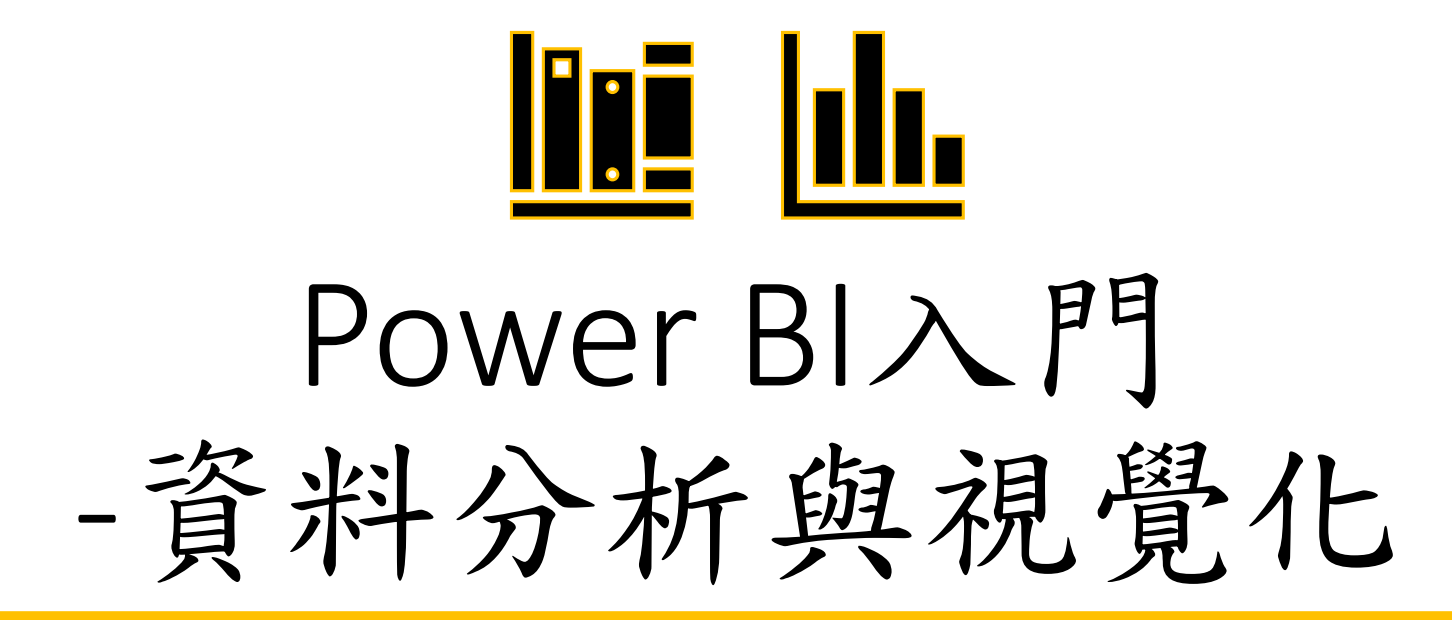

講師: 黃淑玲

Email : huangsl@ntu.edu.tw

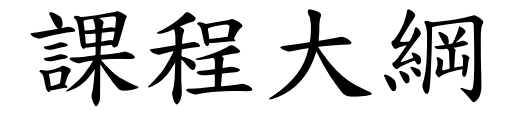

- Power BI Desktop使用簡介
  - 視覺化模組介紹
  - 連線至資料
  - 轉換和清除資料以建立資料模型-Power Query(整併內外部資料)
  - 儀表版(畫布)功能
- 數據分析準備工作-資料正規化
- 建立符合格式的資料
- 建立互動式視覺化圖表及報表
- 將Power Bl報表匯出至檔案

▲相關軟體應用-「Excel資料建立規則及樞紐分析」

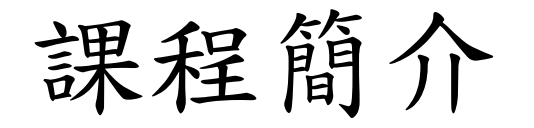

- 本課程乃針對初學者規劃的課程,將介紹Excel Power BI Desktop的 基本應用,如何建立互動式儀表版及圖表。
- Power BI 是微軟公司推出的資料視覺化應用軟體,可以處理大量的數據,並可快速地建立互動式的視覺化圖表,以圖形化的方式協助分析數據之意涵。
- •本課程帶您學習
- 1. 使用Power Query進行ETL (Extract-Transform-Load),進行資料清理、 篩選與分析
- 2. 使用儀表板功能建立互動式視覺化圖表

#### 上課日程

- 第一堂
  - 安裝下載、資料準備
  - 使用Power Query資料清理篩選
- 第二堂
  - 使用儀表板功能建立互動式視覺化圖表

成績計算

- •出席率30%(要超過1/2)
- 作業或考試70%

# Power BI Desktop 简介

#### 從資料、深入解析到採取動作

•建立各種視覺化的互動式分析報表

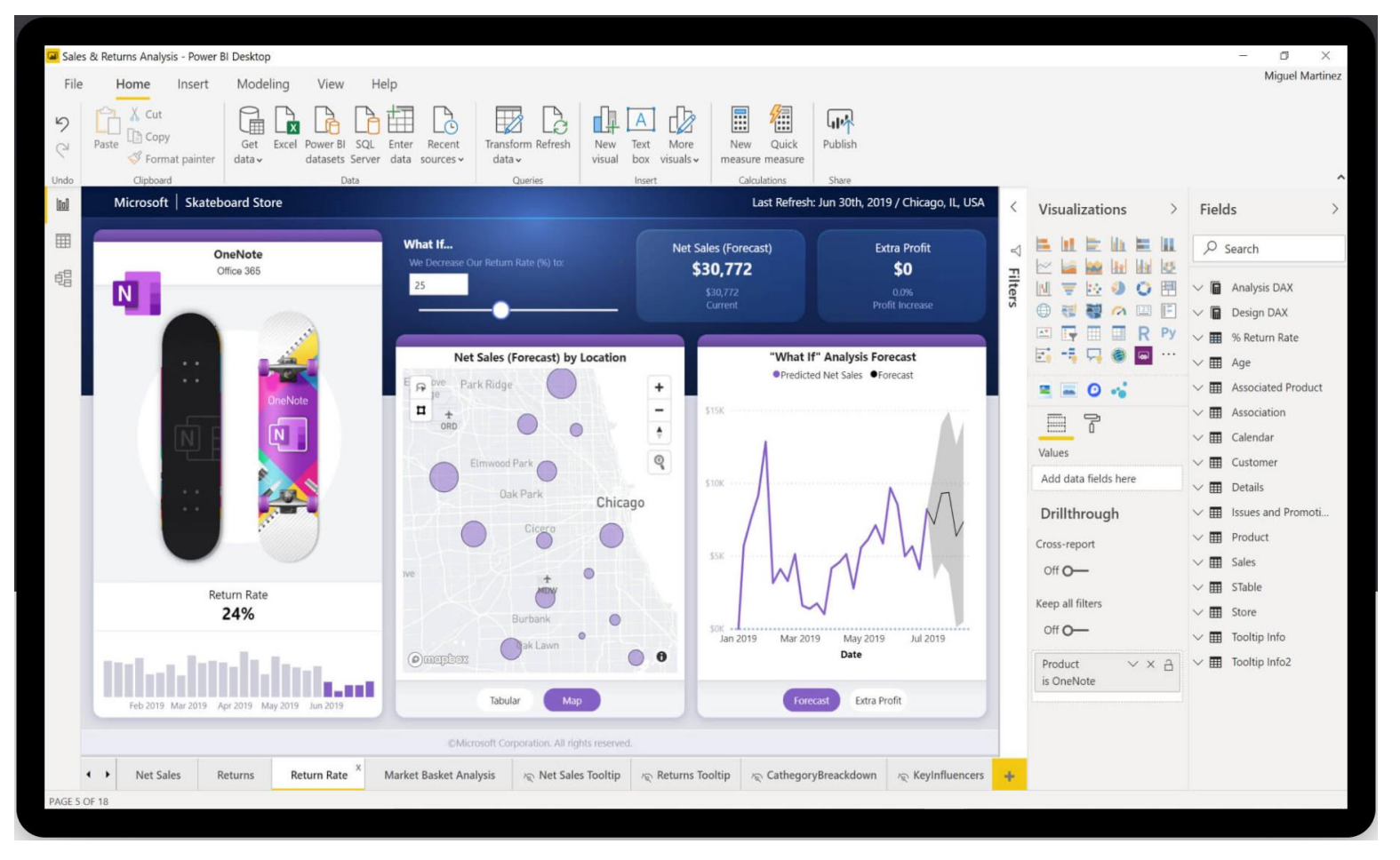

### 支援多種資料類型連線及存取

- 從數百個支援的內部部署和雲端式來源(例如 Dynamics 365、 Salesforce、Azure SQL DB、Excel 和 SharePoint)中存取資料。使用 自動累加重新整理,確定它一律具有最新資訊。
- Power BI Desktop 可形成各種案例的可操作深入見解

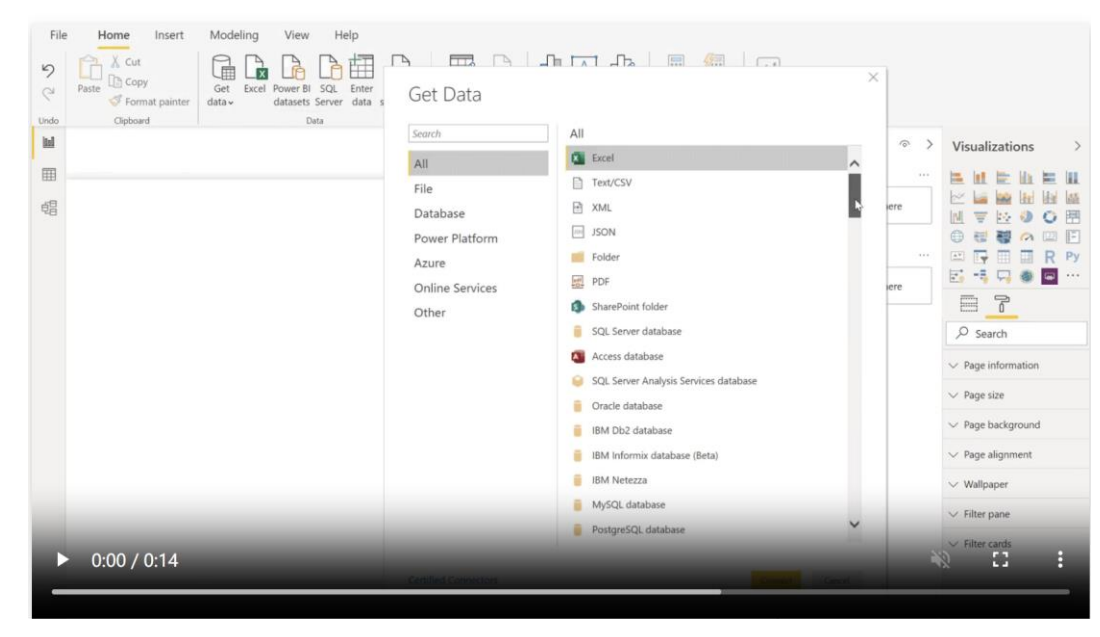

#### 準備資料及建立資料模型

- 使用資料模型工具來節省時間,並讓資料準備工作更輕鬆。
- 使用數百位 Excel 使用者熟悉的自助 Power Query 體驗,節省您數 小時的時間。
- 在 Power BI 中內嵌、轉換、整合和強化資料。

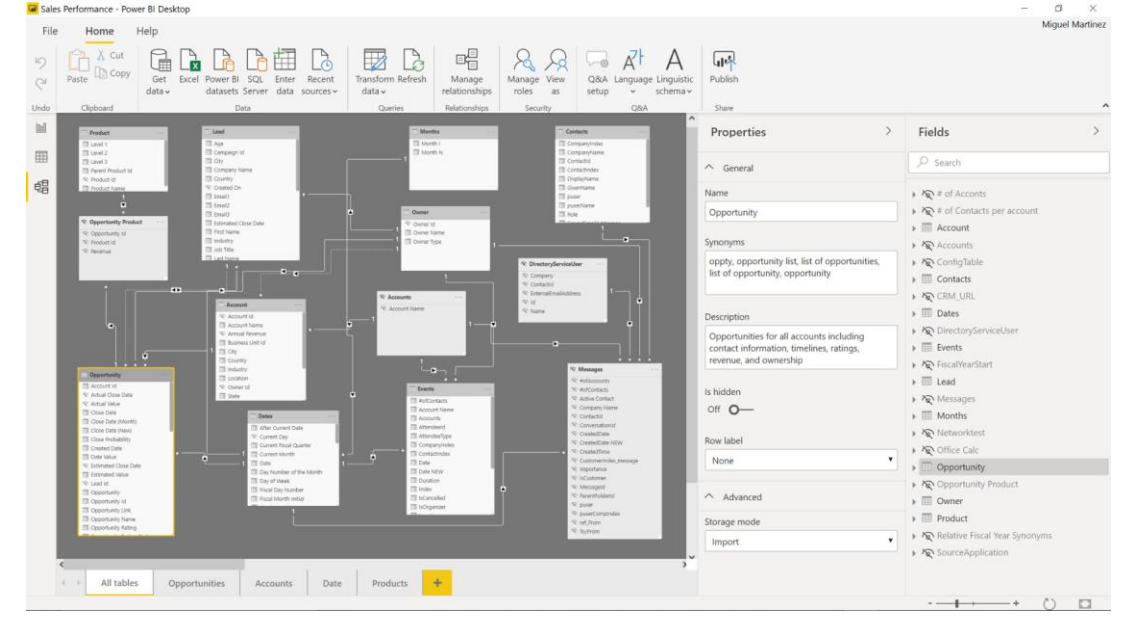

#### 熟悉 Office 操作就能提供進階分析

- •深入研究資料,尋找產生可操作見解,但或許會忽略的模式。
- 使用快速量值、群組、預測及群集等功能
- ·讓進階使用者能使用功能強大的 DAX 公式語言全面掌控模型
- 若是熟悉 Office,使用 Power BI 也會感到如魚得水。

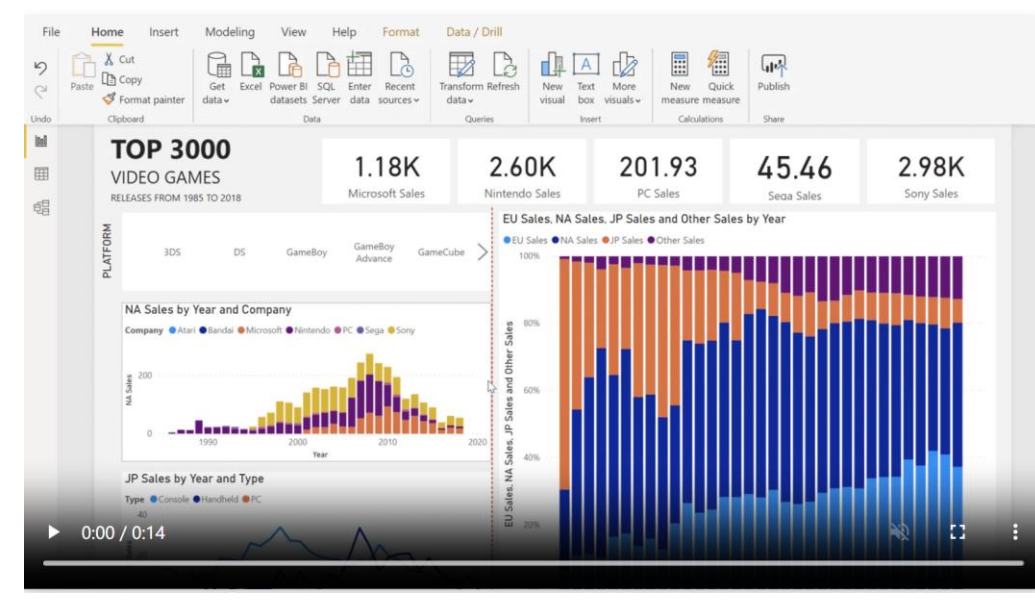

# 使用 AI 驅動的增強式分析,加深您的資料 見解

- 探索您的資料、自動尋找模式、了解資料所代表的意義,並預測未來的結果, 以推動商務成果。
- 新的 AI 功能先前在 Azure 中率先推出,現在也已在 Power BI 中登場,不需撰 寫任何程式碼,即可讓所有 Power BI 使用者探索隱藏卻可操作的見解,進而 推動更具策略性的商務成果。

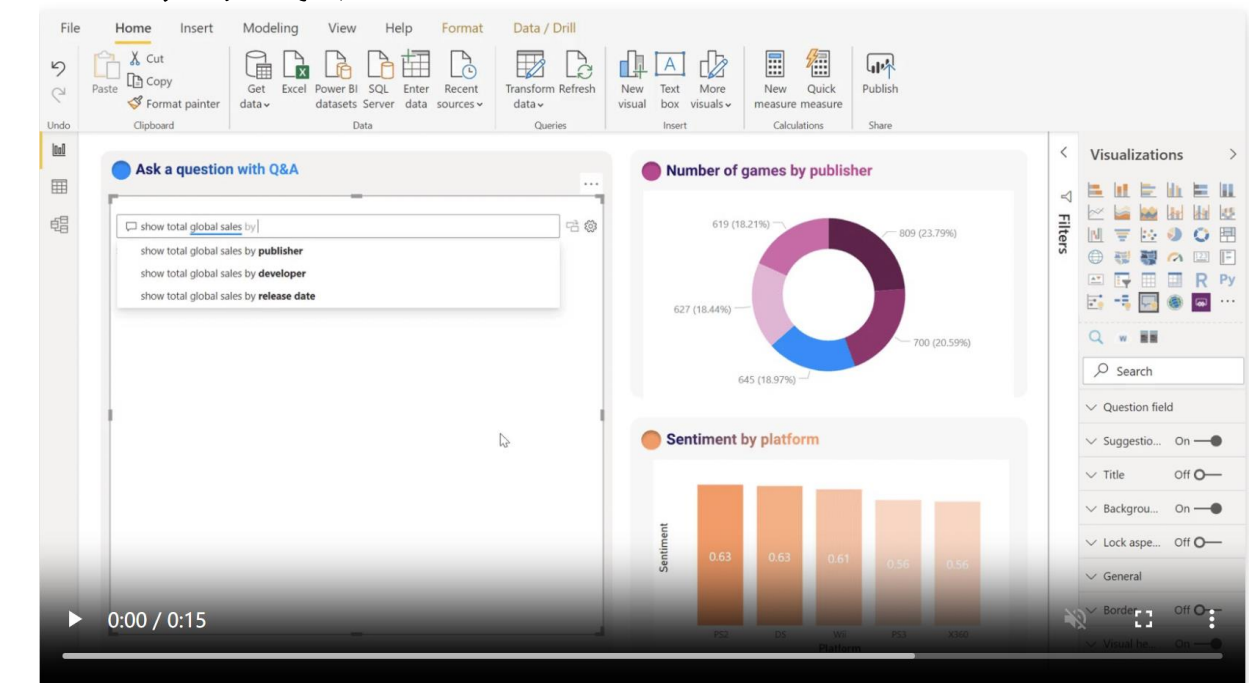

#### 建立專屬的互動式報表

- 建立應用各種互動式資料視覺效果,讓資訊一目了然的報表。
- 使用拖放式畫布,以及由 Microsoft 與合作夥伴提供的<u>數百款新式資料視覺</u>
   <u>效果</u>來訴說資料故事-或使用 Power BI 開放原始碼的自訂視覺效果架構,建 立自己的視覺效果。
- 運用佈景主題、格式化及版面配置工具,設計報表。

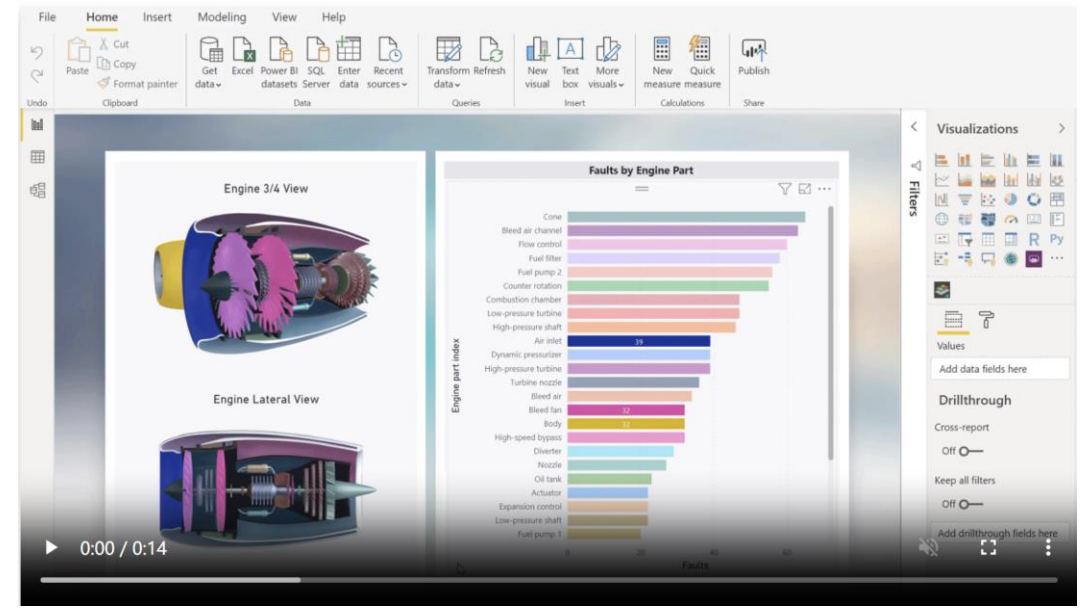

#### 隨需隨地編寫

- 產生圖表分析提供給需要的使用者
- •建立最適合行動裝置使用的報表,供檢閱者隨時隨地使用
- 從 Power BI Desktop 發佈到雲端或內部部署
- 將 Power BI Desktop 建立的報表內嵌到現有的應用程式或網站

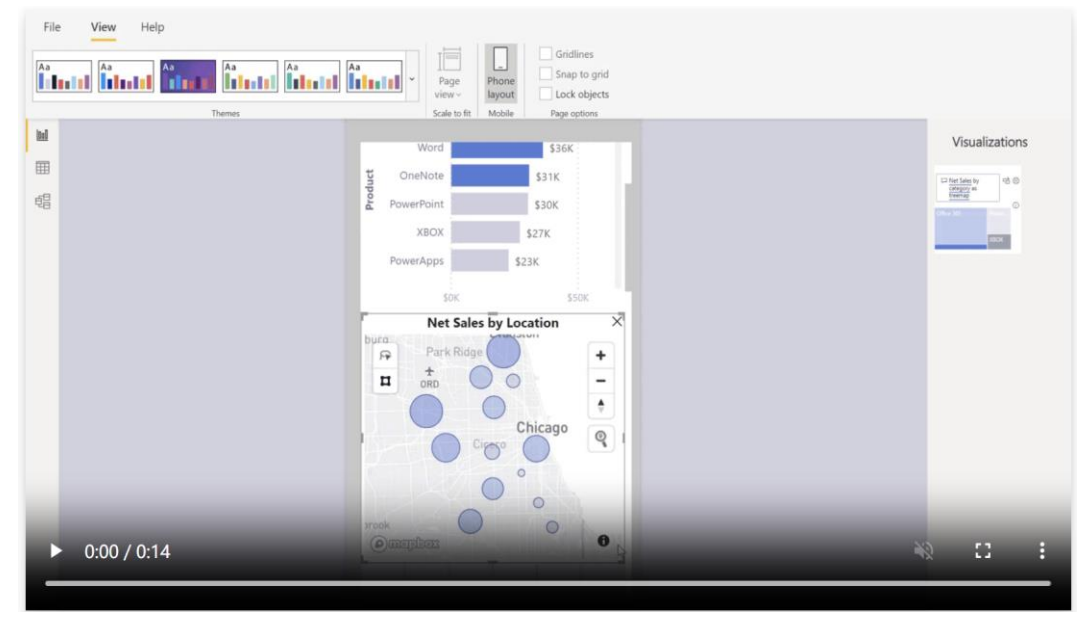

# Power Bl 是什麼?

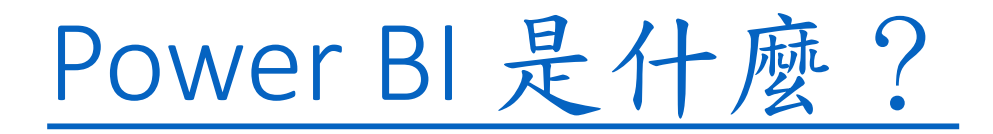

- Power BI 是什麼?
- 教學課程:開始在 Power BI 服務中建立

### Power BI 是什麼?

- Power BI 是軟體服務、應用程式和連接器的集合,它們搭配使用 來將不相關的資料來源轉換成相關、視覺上融入的互動式深入剖 析。
- 不論資料是簡單的 Excel 試算表,或是一組雲端和內部部署混合 式資料倉儲, Power BI 可輕鬆地連線到資料來源、以視覺化方式 檢視及探索重要資料,以及與任何人或想要的任何人共用該資料。
- https://docs.microsoft.com/zh-tw/power-bi/

# Power BI 是什麼?

- Power BI 的各部分
- Power Bl 如何符合您的角色
- Power BI 中的工作流程
- Power BI 服務中的編頁報表
- 使用 Power BI 報表伺服器進行內部部署報告
- •後續步驟
  - 快速入門:學習使用 Power BI 服務
  - 教學課程:開始使用 Power BI 服務
  - 快速入門:在 Power BI Desktop 中連線至資料

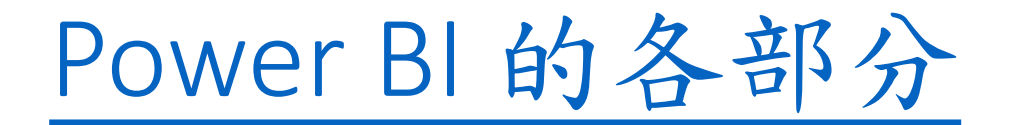

- Power BI 是由多個項目所組成,這些項目以下列三種服務為首共同作業:
  - 稱為 Power BI Desktop 的 Windows 傳統型應用程式。
  - 稱為 Power BI 服務的線上 SaaS (「軟體即服務」)服務。
  - 適用於 Windows、iOS 和 Android 裝置的 Power BI 行動裝置應用程式。
- 除了這三種服務以外, Power BI 也包含其他兩個項目:
  - Power BI Report Builder,用於建立要在 Power BI 服務中共用的編頁報表。如需詳細資訊,請參閱本文稍後的編頁報表。
  - Power BI 報表伺服器,這是一種內部部署報表伺服器,可於該伺服器內透過 Power BI Desktop 建立 Power BI 報表,並加以發佈。如需詳細資訊,請參閱本文稍後的 Power BI 報表伺服器。

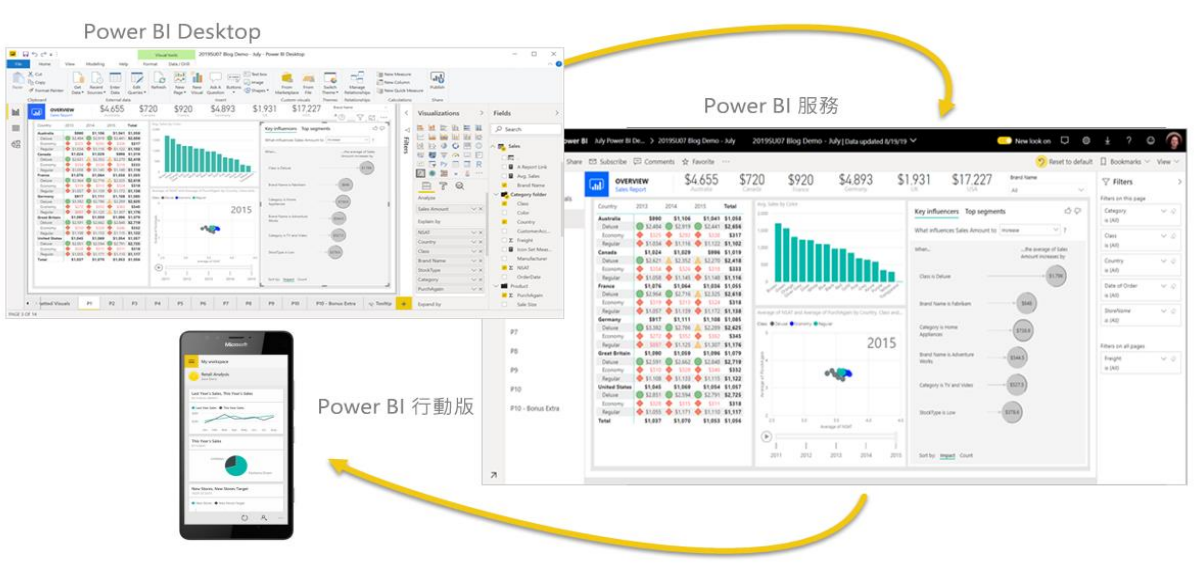

# Power Bl 如何符合您的角色

- •探索與您角色相關的文件:
- 適用於<u>商務使用者</u>的 Power Bl
- 適用於報表建立者的 Power BI Desktop
- 適用於企業報表建立者的 Power BI Report Builder
- 適用於<u>系統管理員</u>的 Power Bl
- 適用於「開發人員」的 Power BI
  - 什麼是 Power BI 內嵌式分析?
  - 在 Power BI 中建立您自己的視覺效果
  - <u>開發人員可如何利用 Power BI API</u>?

# Power Bl 中的工作流程

- Power BI 中的工作流程
  - Power BI 中其中一項一般工作流程是從連線至 Power BI Desktop 中的資料來源並 建置報表開始。
  - 接著,會將該報表從 Power BI Desktop 發佈至 Power BI 服務並加以共用,讓 Power BI 服務中以及在行動裝置上的商務使用者可檢視報表並與報表互動。
  - 此工作流程是常見的情況,並示範三個主要 Power BI 元素如何彼此互補。
  - 詳細的 Power BI Desktop 與 Power BI 服務的比較
- 使用部署管線工具
  - 在 Power BI 服務中,可以使用部署管線工具來測試內容,再將其發行給使用者。
  - 部署管線工具可協助部署報表、儀表板、資料集和編頁報表。
  - 瞭解如何開始使用 Power BI 服務中的部署管線。

# Power BI Desktop與Power BI 服務的比較

Power BI Desktop Many data sources Transforming Shaping & modeling Measures Calculated columns Python Themes RLS creation

Both Reports Visualizations Security Filters Bookmarks Q&A R visuals Sharing Power BI service Some data sources Dashboards Apps & workspaces Dataflow creation Paginated reports RLS management Gateway connections Collaboration

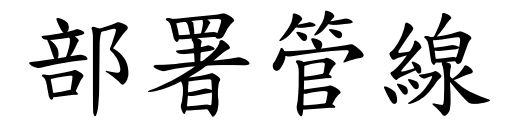

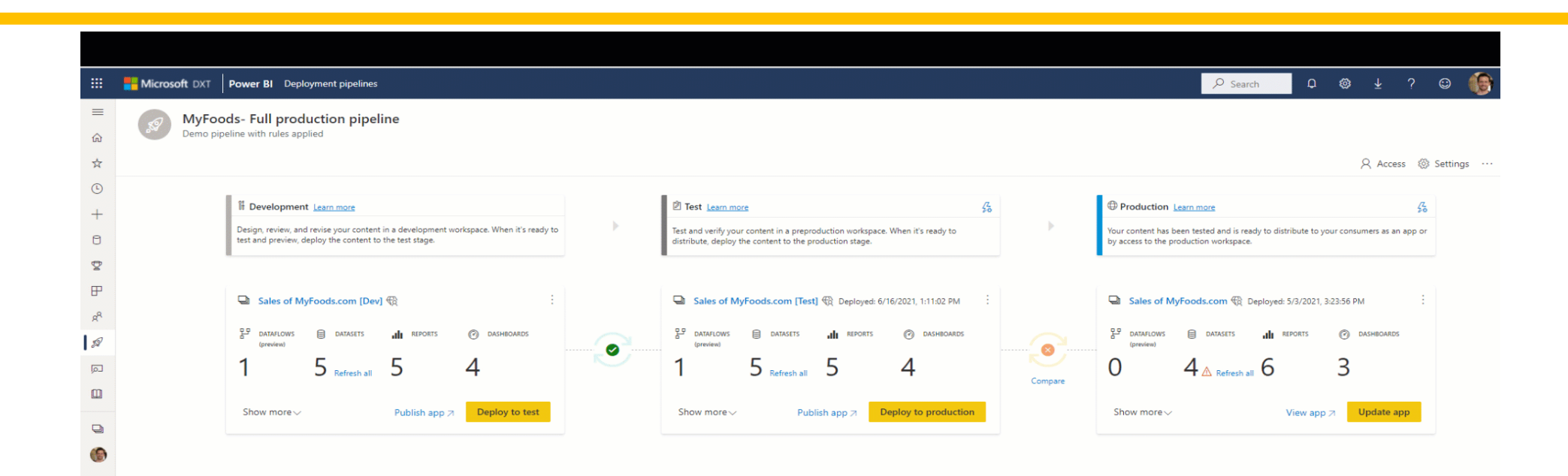

### Power BI 服務中的編頁報表

- 編頁報表的工作流程
  - 企業報表建立者會設計要列印或共用的編頁 報表。建立者也可在 Power BI 服務中共用這 些報表。
  - 這些報表稱為「編頁」,因為已將其格式化, 可適當地符合頁面。
  - 這些報表通常用於操作報表,或用於列印發 票或文字記錄等表單。
  - 即使資料表跨越多個頁面,它們也會在資料 表中顯示所有資料。
  - Power BI 報表產生器是用於撰寫編頁報表的 獨立工具。
- 深入了解 Power BI 服務中的編頁報表

|                                | Power BI                                                                                                    |                                                                                                    | Invoice '                                                                                                    | ~                                                                                                    |                                                                              |                                                                                                    |                                                                                                    | Q                                                                                                    |                                                                                                    |                                                                                                    |
|--------------------------------|----------------------------------------------------------------------------------------------------|----------------------------------------------------------------------------------------------------|----------------------------------------------------------------------------------------------------|----------------------------------------------------------------------------------------------------|------------------------------------------------------------------------------|----------------------------------------------------------------------------------------------------|----------------------------------------------------------------------------------------------------|----------------------------------------------------------------------------------------------------|----------------------------------------------------------------------------------------------------|----------------------------------------------------------------------------------------------------|
| File $\lor$ View $\lor$        | ✓ Export ∨                                                                                                    | <li>⊲</li>                                                                                                    |                                                                                                    |                                                                                                    |                                                                              | ŗ                                                                                                    | Comments                                                                                                    | 🖾 Subscrib                                                                                                    | ė                                                                                                    | Share                                                                                                    |
|                                |                                                                                                    |                                                                                                    |                                                                                                    |                                                                                                    |                                                                              |                                                                                                    |                                                                                                    |                                                                                                    |                                                                                                    | -                                                                                                    |
|                                |                                                                                                    |                                                                                                    |                                                                                                    |                                                                                                    |                                                                              |                                                                                                    |                                                                                                    | Microsoft                                                                                                    |                                                                                                    | - 1                                                                                                    |
|                                |                                                                                                    | <b>/licrosoft</b>                                                                                                    |                                                                                                    |                                                                                                    |                                                                              |                                                                                                    | 1.<br>Baldv                                                                                                    | 23 Second Street<br>vin City,KS 66006                                                                                                    |                                                                                                    | - 1                                                                                                    |
|                                |                                                                                                    | neroson.                                                                                                    |                                                                                                    |                                                                                                    |                                                                              |                                                                                                    |                                                                                                    | USA                                                                                                    |                                                                                                    | - 1                                                                                                    |
|                                |                                                                                                    |                                                                                                    |                                                                                                    |                                                                                                    |                                                                              |                                                                                                    | Telep                                                                                                    | w.microsoft.com                                                                                                    |                                                                                                    | - 1                                                                                                    |
|                                |                                                                                                    |                                                                                                    |                                                                                                    |                                                                                                    |                                                                              |                                                                                                    |                                                                                                    |                                                                                                    |                                                                                                    | - 1                                                                                                    |
|                                |                                                                                                    |                                                                                                    |                                                                                                    |                                                                                                    |                                                                              |                                                                                                    |                                                                                                    |                                                                                                    |                                                                                                    | - 1                                                                                                    |
| Owl Wholesales                 | s                                                                                                    |                                                                                                    |                                                                                                    | Inv                                                                                                    | oice Cl                                                                      | V-000676 0                                                                                                    | 00007-1<br>30 Novem                                                                                                    | ber 2019                                                                                                    |                                                                                                    | - 1                                                                                                    |
| 123 VIOLET ROAD                | a , Phoenix, CO 8500                                                                                                    | J3 USA                                                                                                    |                                                                                                    |                                                                                                    |                                                                              |                                                                                                    |                                                                                                    | ns: Net 45 days                                                                                                    |                                                                                                    | - 1                                                                                                    |
|                                |                                                                                                    |                                                                                                    |                                                                                                    |                                                                                                    |                                                                              |                                                                                                    |                                                                                                    | due 1/14/2020                                                                                                    |                                                                                                    | - 1                                                                                                    |
|                                |                                                                                                    |                                                                                                    |                                                                                                    |                                                                                                    |                                                                              | S.                                                                                                    | 5308,7                                                                                                    | 63.00                                                                                                    |                                                                                                    | - 1                                                                                                    |
|                                |                                                                                                    |                                                                                                    |                                                                                                    |                                                                                                    |                                                                              |                                                                                                    |                                                                                                    |                                                                                                    |                                                                                                    | - 1                                                                                                    |
| ITEM                           | DESCRIPTION                                                                                                    |                                                                                                    |                                                                                                    | QUAN                                                                                                    | TITY                                                                         | SALES PRICE                                                                                                    | DISCOUNT                                                                                                    | AMOUNT                                                                                                    |                                                                                                    | - 1                                                                                                    |
| D011                           | Lens                                                                                                    |                                                                                                    |                                                                                                    | 2                                                                                                    | Each                                                                         | 2                                                                                                    | 0                                                                                                    | 4.00                                                                                                    |                                                                                                    | - 1                                                                                                    |
| L0001                          | Mid-Range Speak                                                                                                    | er                                                                                                    |                                                                                                    | 35                                                                                                    | Each                                                                         | 500                                                                                                    | 0                                                                                                    | 17,500.00                                                                                                    |                                                                                                    | - 1                                                                                                    |
| P0001                          | Acoustic Foam Pa                                                                                                    | nel                                                                                                    |                                                                                                    | 117                                                                                                    | Each                                                                         | 37                                                                                                    | 0                                                                                                    | 4,329.00                                                                                                    |                                                                                                    | - 1                                                                                                    |
| D0003                          | Standard Speaker                                                                                                    |                                                                                                    |                                                                                                    | 23                                                                                                    | Each                                                                         | 220                                                                                                    | 0                                                                                                    | 5,060.00                                                                                                    |                                                                                                    | - 1                                                                                                    |
| T0001                          | Speaker cabel 10                                                                                                    |                                                                                                    |                                                                                                    | 65                                                                                                    | Each                                                                         | 500                                                                                                    | 0                                                                                                    | 32,500.00                                                                                                    |                                                                                                    | - 1                                                                                                    |
| D0004                          | High End Speaker                                                                                                    |                                                                                                    |                                                                                                    | 12                                                                                                    | Each                                                                         | 2000                                                                                                    | 0                                                                                                    | 24,000.00                                                                                                    |                                                                                                    | - 1                                                                                                    |
| T0004                          | Television M120 3                                                                                                    | 7" Silver                                                                                                    |                                                                                                    | 53                                                                                                    | Each                                                                         | 350                                                                                                    | 0                                                                                                    | 18,550.00                                                                                                    |                                                                                                    | - 1                                                                                                    |
| 100002                         | Projector Televisio                                                                                                    | in in the second second s |                                                                                                    | 23                                                                                                    | Each                                                                         | 3750                                                                                                    | 0                                                                                                    | 86,250.00                                                                                                    |                                                                                                    | - 1                                                                                                    |
| 10003                          | Surround Sound F                                                                                                    | 2000 52° White                                                                                                    |                                                                                                    | 55                                                                                                    | Each                                                                         | 2890                                                                                                    | 0                                                                                                    | 95,370.00                                                                                                    |                                                                                                    | - 1                                                                                                    |
| 10003                          | Surround Sound P                                                                                                    | eceivei                                                                                                    |                                                                                                    | 50                                                                                                    | Cacil                                                                        | 450                                                                                                    | 0                                                                                                    | 23,200.00                                                                                                    |                                                                                                    | - 1                                                                                                    |
|                                |                                                                                                    |                                                                                                    |                                                                                                    |                                                                                                    |                                                                              |                                                                                                    |                                                                                                    |                                                                                                    |                                                                                                    |                                                                                                    |
|                                |                                                                                                    |                                                                                                    |                                                                                                    |                                                                                                    | SALES SUE                                                                    | TOTAL AMOUNT                                                                                                    |                                                                                                    | 4.00                                                                                                    |                                                                                                    | - 1                                                                                                    |
|                                |                                                                                                    |                                                                                                    |                                                                                                    |                                                                                                    |                                                                              | SALES TAX                                                                                                    |                                                                                                    | 12,350.52                                                                                                    |                                                                                                    | - 1                                                                                                    |
|                                |                                                                                                    |                                                                                                    |                                                                                                    |                                                                                                    |                                                                              | USD TOTAL                                                                                                    |                                                                                                    | 321,113.52                                                                                                    |                                                                                                    | - 1                                                                                                    |
| Sales invoice no               | otes                                                                                                    |                                                                                                    |                                                                                                    |                                                                                                    |                                                                              |                                                                                                    |                                                                                                    |                                                                                                    |                                                                                                    |                                                                                                    |
| METHODS                        | OF PAYMENT                                                                                                    |                                                                                                    |                                                                                                    | OTHE                                                                                                    | R INFO                                                                       | RMATION                                                                                                    |                                                                                                    |                                                                                                    |                                                                                                    |                                                                                                    |
| Electronic paym                | nent                                                                                                    | Check                                                                                                    |                                                                                                    | Tax reg                                                                                                    | istration no                                                                 | . <b>12341</b> 2                                                                                                    | 3400                                                                                                    |                                                                                                    |                                                                                                    |                                                                                                    |
| Payment reference<br>Sort code | ce US-009                                                                                                    | Make check payable to Microsoft.<br>Write reference US-009 on reverse of                                                                                                    | check.                                                                                                    | Our ref                                                                                                    | erence                                                                       | Karl By                                                                                                    | strom                                                                                                    |                                                                                                    |                                                                                                    |                                                                                                    |
| Account No.                    | 34567                                                                                                    |                                                                                                    |                                                                                                    |                                                                                                    |                                                                              |                                                                                                    |                                                                                                    |                                                                                                    |                                                                                                    |                                                                                                    |
|                                |                                                                                                    |                                                                                                    |                                                                                                    |                                                                                                    |                                                                              |                                                                                                    |                                                                                                    |                                                                                                    |                                                                                                    |                                                                                                    |
|                                | Microsoft File V View V File View V Out Wholesale 123 Violet Road 123 Violet Road 123 Violet Road 123 Violet Road 123 Violet Road 120 Violet Road 120 Viole | Microsoft       Power BI         File <                                                                                                    | Microsoft       Power Bi         File       View       Export       side       1       of 1       side         Out Wholesales       Microsoft       Microsoft       Microsoft       side       1       of 1       side         Out Wholesales       123 Violet Road, Phoenix, CO 85003 USA       Side       Side | Microsoft       Power BI       Invoice         File       View       Export       a       1 of 1 b       b       V         Image: State State Sta | Microsoft       Power BI       Invoice          File < View < Export < color | Microsoft       Power BI       Invoice V         File View View Export view of 1 of 1 or of Vermeters       Parameters         Microsoft       Microsoft       Invoice CI         Out Wholesales<br>123 Violet Road, Phoenix, CO 85003 USA       Invoice CI         TEM       DESCRIPTION       QUANTITY<br>0001         Dot11       Lens       2       Each<br>10001         D0013       Standard Speaker       23       Each<br>10003       Standard Speaker         D0004       High End Speaker       23       Each<br>10002       States invoice notes         Sates invoice notes       States invoice notes       Check<br>Main Check Support to Microsoft.<br>Microsoft New 335       OTHER INCO | Microsoft       Power BI       Invoice         File       View       Export       us       1 of 1 p       p       Parameters         Out Wholesales       Microsoft       Invoice CIV-000676 0         Own Wholesales       Invoice CIV-000676 0         Down Wholesales       Invoice CIV-000676 0         Divide Company       Out Wholesales         Item Description       Quantity       Sales Price         Doil       Lens       2       Each       20         Item Description       Quantity       Sales Price       20       20         Doil       Lens       2       Each       20         Dool       Accustic Foam Panel       117       Each       200         Dool       Sales Rever       23       Each       200         Dool       Sales fave cabel 10       45       Each       200         Dool       Sales Superof Sales       23       Each       250         Tool       Sales Superof Sales       33       Each       260         Dool       Sales Sales       23       Each       250         Tool       Sales Sales       23       24       25       25         Sales Invoice notes </td <td>Microsoft       Power BI       Invoice          File        View        Export        cite of 1       of 1       or        Parameters       Comments         Bidd       Microsoft       Invoice (IV-000676 000007-1       Bidd       Bidd       Bidd       Tele         Out Wholesales<br/>123 Violet Read , Phoenix, CO 8503 USA       Invoice CIV-000676 000007-1       States Price Tore       Bidd         Owner Read       Phoenix, CO 8503 USA       Out Wholesales<br/>123 Violet Read , Phoenix, CO 8503 USA       Invoice CIV-000676 000007-1       Bidd         Teth       DESCRIPTION       QUANTITY       SALES PRICE       Discount<br/>Regulated Read       States Price       Discount<br/>Regulated Read         D011       Lens       2       Each       2       0       0         D011       Lens       2       Each       2       0       0         D011       Lens       2       Each       2       0       0         D011       Lens       2       Each       2       0       0         D011       Lens       2       Each       2       0       0         D011       Lens       2       Each       2       0       0         D001       Speaker</td> <td>Wicrosoft       Power Bi       Under Color       Connents       Subscript         File view view view view view view view vie</td> <td>Microsoft       Power Bi       Invoice       Power Bi       Power Bi       <th< td=""></th<></td> | Microsoft       Power BI       Invoice          File        View        Export        cite of 1       of 1       or        Parameters       Comments         Bidd       Microsoft       Invoice (IV-000676 000007-1       Bidd       Bidd       Bidd       Tele         Out Wholesales<br>123 Violet Read , Phoenix, CO 8503 USA       Invoice CIV-000676 000007-1       States Price Tore       Bidd         Owner Read       Phoenix, CO 8503 USA       Out Wholesales<br>123 Violet Read , Phoenix, CO 8503 USA       Invoice CIV-000676 000007-1       Bidd         Teth       DESCRIPTION       QUANTITY       SALES PRICE       Discount<br>Regulated Read       States Price       Discount<br>Regulated Read         D011       Lens       2       Each       2       0       0         D011       Lens       2       Each       2       0       0         D011       Lens       2       Each       2       0       0         D011       Lens       2       Each       2       0       0         D011       Lens       2       Each       2       0       0         D011       Lens       2       Each       2       0       0         D001       Speaker | Wicrosoft       Power Bi       Under Color       Connents       Subscript         File view view view view view view view vie | Microsoft       Power Bi       Invoice       Power Bi       Power Bi <th< td=""></th<> |

### Power Bl 服務中的編頁報表

- 编頁報表是設計用來進行列印或共用。這些報表稱為「編頁」,因為 已將其格式化,可適當地符合頁面。即使資料表跨越多個頁面,它們 也會在資料表中顯示所有資料。可以完全控制其報表頁面配置。
   Power BI 報表產生器是撰寫 Power BI 服務編頁報表的獨立工具。
- 如已準備好開始,以下是一些快速連結:
  - 從 Microsoft 下載中心安裝 Power BI 報表產生器
  - 教學課程:建立編頁報表
  - 範例 Power BI 編頁報表
- 尋找 Microsoft Report Builder Power BI 報表伺服器和SQL Server Reporting Services的相關資訊嗎? 請參閱<u>改為安裝 Microsoft Report</u> Builder - Power BI 報表伺服器。

# Power BI 服務中的編頁報表

| ===            | Pc   | wer Bl                                                  | 9                             | 我的工作。                                             | ⊡ ⇔ >                          | WWI - Accou        | int Statemei  | nt v2                         |                        | ē      | ġ.        | Ŧ      | ? | ۲   | 8 |
|----------------|------|---------------------------------------------------------|-------------------------------|---------------------------------------------------|--------------------------------|--------------------|---------------|-------------------------------|------------------------|--------|-----------|--------|---|-----|---|
|                | 檔測   | 《~ 匯出                                                   | :~ ∢∢                         | ⊲ 560                                             | ) (共 563                       | (個) ▶ ▶⊳           | ❤ 參數          |                               |                        |        |           |        |   |     |   |
| ጨ              | 購買   | 詳組                                                      | Tailspin                      | Toys                                              | •                              | ]                  | 位置            | Absec                         | on, NJ,Aceituna        | a 🕶    |           |        |   | 檢視報 | 表 |
| ☆              | 發票   | 開始日期:                                                   | 2016/05                       | /01                                               |                                |                    | 發票結束日         | 期: 2016/                      | 05/31                  |        | Ê         |        |   |     |   |
| ©              | P.   | wing G                                                  | roup /                        | Accourt                                           | + 5+2+4                        | amont              |               | Floor 2                       | 0, Import Plaza        |        |           |        |   |     | ^ |
| ₽              | Invo | ice Range: M                                            | lay 01, 2016                  | 6 to May 31, 3                                    | 2016<br>hers Selecte           | entern             |               | 105 Sill<br>Tradesv<br>WA 999 | c Road<br>ville<br>999 | Wide V | World Imp | orters |   |     |   |
| ۶ <sup>R</sup> |      | 5 .                                                     |                               |                                                   | Invo                           | oice No:           | 73507-7       | 70431                         |                        |        |           |        |   |     |   |
|                |      |                                                         |                               |                                                   |                                |                    |               |                               |                        |        |           |        |   |     |   |
|                |      |                                                         |                               |                                                   |                                | Invoid             | e 2 of 3      |                               |                        |        |           |        |   |     |   |
|                |      | Invoice Dat<br>Puchase Or<br>Billed To:<br>Delivery Inf | te:<br>rder No:<br>formation: | May 31, 20<br>16826<br>Tailspin Toy<br>Suite 150, | )16<br>ys (Head O<br>1959 Sarm | office)<br>Ia Road | Deliv<br>Rece | ery Time:<br>ived By:         |                        |        |           |        |   |     |   |
|                |      |                                                         |                               | Item                                              |                                |                    | Quantity      | Unit Price                    | Tax                    | LineTo | otal      |        |   |     |   |
|                |      | DBA joke r                                              | mug - you r                   | might be a D                                      | BA if (Whit                    | te)                | 7             | \$13.00                       | \$13.65                | 5      | 104.65    |        |   |     |   |
|                |      | Ogre batte                                              | ery-powere                    | d slippers (G                                     | reen) XL                       |                    | 8             | \$32.00                       | \$38.40                | \$3    | 294.40    |        |   |     |   |
|                |      | Packing kn                                              | ife with me                   | etal insert bla                                   | ade (Yellow                    | ) 18mm             | 15            | \$2.40                        | \$5.40                 | :      | \$41.40   |        |   |     |   |
|                |      | "The Gu" n                                              | ed shirt XN                   | 1L tag t-shirt                                    | (White) 3X                     | cs                 | 48            | \$18.00                       | \$129.60               | \$1    | 993.60    |        |   |     |   |
|                |      |                                                         |                               |                                                   |                                | TOTAL              |               |                               | \$187.05               | \$1,4  | 434.05    |        |   |     |   |
|                |      |                                                         |                               |                                                   |                                |                    |               |                               |                        |        |           |        |   |     |   |

### Power BI 服務中的編頁報表

- 此分頁報表是獨立發票
  - 需要顯示總銷售額,並詳細列出項目描述、數量、 折扣和成本。
- 此範例強調建立真實發票的唯一特性,例如:
  - Tablix (資料表和矩陣下的資料區域)。其會顯示動
     態產生的使用者特定內容及佈景主題。
  - 放在報表主體 tablix 其每一個資料列中的矩形資料區域。
  - 報表項目,例如文字方塊和線條。
  - 以動態方式選取內容的報表參數。所顯示內容會使用運算式預留位置套用至特定的主題。
- 資料來源:包含在.rdl 檔案中

| Ovi Wholesales |                                |     | Contoso Sult<br>123 Coffee Stre<br>Buffalo,NV 980<br>U<br>Telephone 0123456<br>http://www.contososuites.cc |               |                                   |                                                  |  |  |  |
|----------------|--------------------------------|-----|----------------------------------------------------------------------------------------------------|---------------|-----------------------------------|--------------------------------------------------|--|--|--|
| 123 Violet I   | Road , Phoenix, CO 85003 USA   |     |                                                                                                    | \$            | Payment term<br>Payment<br>3321,1 | ns: Net 45 days<br>due 1/14/2020<br><b>13.52</b> |  |  |  |
| ITEM           | DESCRIPTION                    | QUA | ΝΤΙΤΥ                                                                                                    | SALES PRICE   | DISCOUNT                          | AMOUN                                            |  |  |  |
| D011           | Lens                           | 2   | Each                                                                                                    | 2             | 0                                 | 4.0                                              |  |  |  |
| L0001          | Mid-Range Speaker              | 35  | Each                                                                                                    | 500           | 0                                 | 17,500.0                                         |  |  |  |
| P0001          | Acoustic Foam Panel            | 117 | Each                                                                                                    | 37            | 0                                 | 4,329.0                                          |  |  |  |
| D0003          | Standard Speaker               | 23  | Each                                                                                                    | 220           | 0                                 | 5,060.0                                          |  |  |  |
| T0001          | Speaker cable 10               | 65  | Each                                                                                                    | 500           | 0                                 | 32,500.0                                         |  |  |  |
| D0004          | High End Speaker               | 12  | Each                                                                                                    | 2000          | 0                                 | 24,000.0                                         |  |  |  |
| T0004          | Television M120 37" Silver     | 53  | Each                                                                                                    | 350           | 0                                 | 18,550.0                                         |  |  |  |
| T00002         | Projector Television           | 23  | Each                                                                                                    | 3750          | 0                                 | 86,250.0                                         |  |  |  |
| T0005          | Television HDTV X590 52" White | 33  | Each                                                                                                    | 2890          | 0                                 | 95,370.0                                         |  |  |  |
| тоооз          | Surround Sound Receiver        | 56  | Each                                                                                                    | 450           | 0                                 | 25,200.0                                         |  |  |  |
|                |                                |     | SALES SUE                                                                                                  | STOTAL AMOUNT |                                   | 4.0                                              |  |  |  |
|                |                                |     |                                                                                                    | SALES TAX     |                                   | 12,350.5                                         |  |  |  |
|                |                                |     |                                                                                                    |               |                                   |                                                  |  |  |  |

| METHODS | OF | PAYMENT |  |
|---------|----|---------|--|
|         |    |         |  |

Make check payable

Electronic payment Payment reference US-009 Sort code Account No. 34567 OTHER INFORMATION Tax registration no. 123412340

ence Karl Bystron

Disclaimer: This is a sample and is provided 'as is' without warranty of any kind. Sample data included are for illustration only and are fictitious. No real association is intended or inferred.

#### 使用Power BI報表伺服器進行內部部署報告

- 若需要在內部部署環境(例如防火牆後方)保留報表,該怎麼做?
- 可使用 Power BI 報表伺服器所提供現成工具與服務來建立、部署和管理 Power BI Desktop 中的 Power BI 報表,以及 Report Builder 中的編頁報表。
- 「Power BI 報表伺服器」是一個解決方案,會將其部署在防火牆後方,然後以各種不同方式(不論是在網頁瀏覽器中、行動裝置上還是以電子郵件形式檢視)將報表傳遞給正確的使用者。而由於「Power BI 報表伺服器」與雲端 Power BI 相容,因此可以在準備就緒後就移至雲端。
- 深入了解 Power BI 報表伺服器

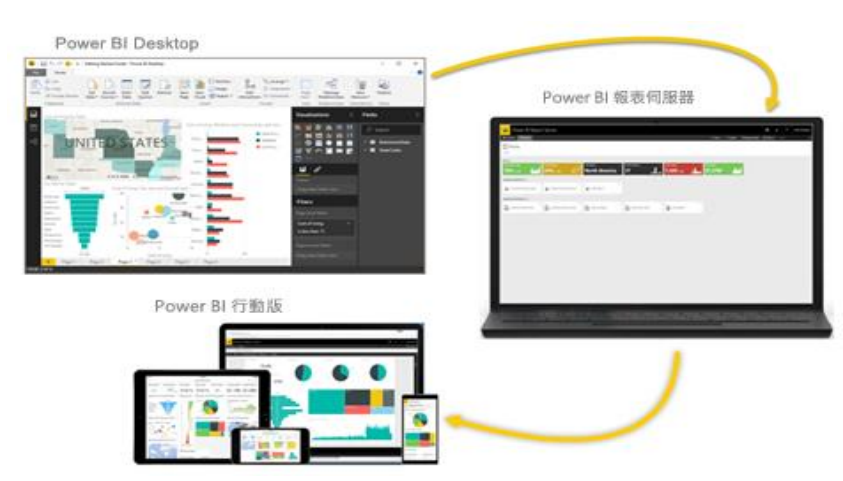

### 學習使用 Power BI 服務

- 快速入門:學習使用 Power BI 服務
- 教學課程:開始使用 Power BI 服務
- 快速入門:在 Power BI Desktop 中連線至資料

### Power BI Desktop 是什麼?

- Power BI Desktop 是安裝在本機電腦上的免費應用程式
- •此應用程式可連線與轉換資料,以及將資料視覺化。
- 透過 Power BI Desktop,可連線至許多不同的資料來源,並將其合併(通常稱為「模型化」)成為一個資料模型。
- 此資料模型可建置視覺效果和視覺效果集合,並以報表的形式與 組織內的其他人員共用。
- 處理商業智慧專案的使用者大多會使用 Power BI Desktop 來建立 報表,然後使用 Power BI 服務與其他人員共用其報表。

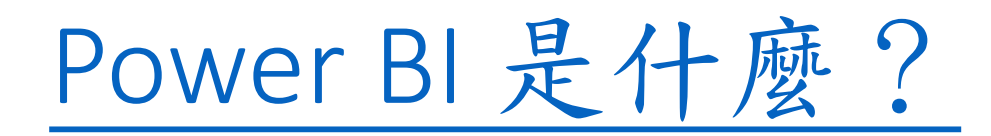

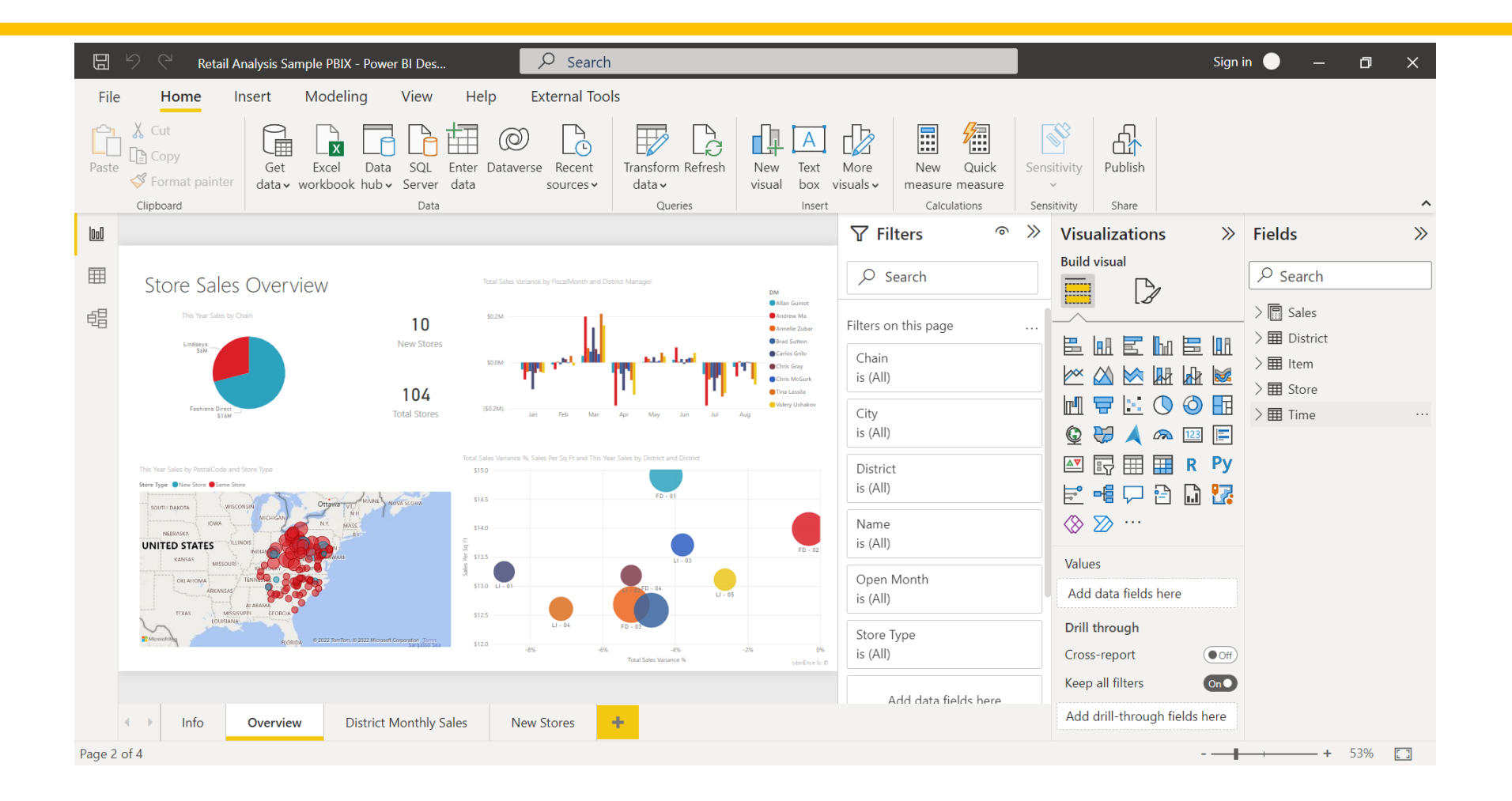

# Power BI 是什麼?

- •以下是最常見的 Power BI Desktop 使用方式:
  - 連線至資料
  - 轉換和清除資料以建立資料模型
  - •建立視覺效果,例如提供資料視覺表示的圖表或圖表
  - 在一或多個報表頁面上建立視覺效果集合的報表
  - 使用Power BI 服務與其他人共用報表
- 負責這類工作的人員通常被視為資料分析師(有時稱為分析師)或 商業智慧專業人員,(通常稱為報表建立者)。
- 許多人不認為自己是分析師或報表建立者,都會使用Power Bl Desktop來建立吸引人的報表,或從各種來源提取資料。他們可以 建置資料模型,然後與同事和組織共用報表。

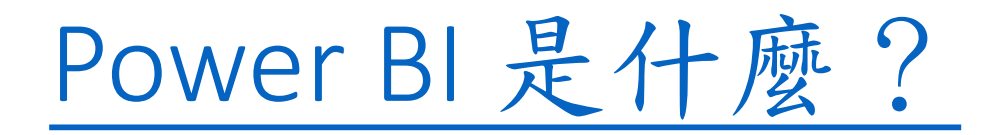

#### 重要

- Power BI Desktop 會每月更新及釋出,並納入客戶意見反應與新功能。
- 僅支援最新版本的 Power BI Desktop;系統會要求連絡 Power BI Desktop 支援人員的客戶升級至最新版本。
- •可從 Windows Store 取得最新版本的 Power BI Desktop,或作 為單一可執行檔,其中包含所<u>下載</u>及安裝在電腦上的所有支援語 言。

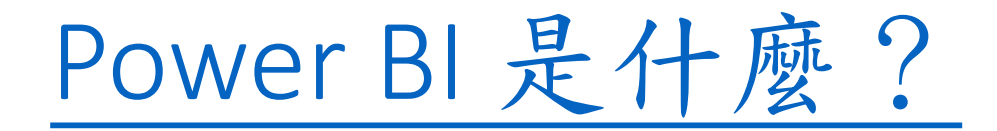

- Power BI Desktop 中有三種可用的檢視,可從畫 布左側選取。檢視順序顯示如下:
- 報表:可以建立報表和視覺效果,其中大部分的
   建立時間都是花費在何處。
- 資料:會看到與報表相關聯的資料模型中所使用 的資料表、量值和其他資料,並轉換資料以在報 表的模型中獲得最佳使用。
- 模型:會看到和管理資料模型中資料表之間的關 聯性。
- •圖顯示沿著畫布左側顯示的三個檢視:

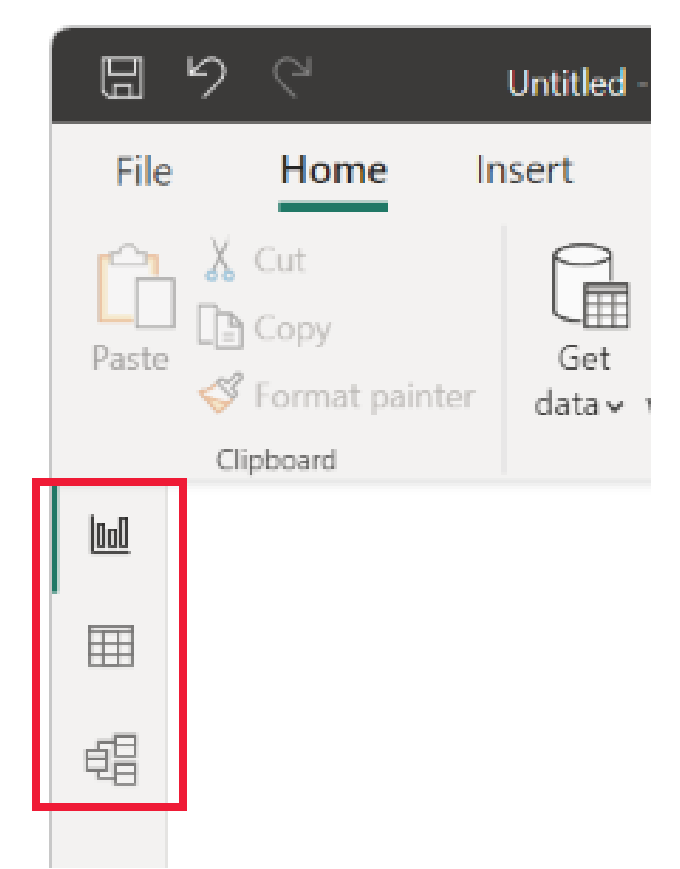

連線至資料

- 如需開始使用 Power BI Desktop,第 一個步驟是連線到資料。可以從
   Power BI Desktop 連線至許多不同的 資料來源。
- 若要連線至資料:
  - •從[常用]功能區選取[取得資料]>[更多]
  - •此時會出現 [取得資料] 視窗,其中顯示 Power BI Desktop 可連線的許多類別。

| 取得資料           |                                                      | × |
|----------------|------------------------------------------------------|---|
| 搜尋             | 線上服務                                                 |   |
| 全部             | SharePoint Online 清單                                 | ^ |
| 檔案             | Microsoft Exchange Online                            |   |
| 資料庫            | ▶ Dynamics 365 (線上)                                  |   |
| Power Platform | Dynamics NAV                                         |   |
| Azure          | Dynamics 365 Business Central                        |   |
| 線上服務           | 😂 Dynamics 365 Business Central (內部部署)               |   |
| 其他             | 沓 Microsoft Azure Consumption Insights (搶創託反 (Beta)) |   |
|                | Azure DevOps (搶魚¥版 (Beta))                           |   |
|                | ၊ Azure DevOps Server (搶鮮版 (Beta))                   |   |
|                | ● Salesforce 物件                                      |   |
|                | ◆ Salesforce 報表                                      |   |
|                | 差 Google Analytics                                   |   |
|                | Adobe Analytics                                      |   |
|                | af appFigures (倉盦¥版 (Beta))                          |   |
|                | 😳 Data.World - Get Dataset (搶鮮版 (Beta))              |   |
|                | Facebook                                             | ~ |
|                |                                                      |   |
| 經過認證的連接器       | 連線                                                   | - |

連線至資料

- 當您選取資料類型時,會出現 提示以要求URL和認證等資訊, 讓 Power BI Desktop 能代表連線 到資料來源。
- 連線至一或多個資料來源後, 可以將資料轉換為對您有用的 形式。

| 資料庫 (選擇性)                                                                            |  |  |
|--------------------------------------------------------------------------------------|--|--|
|                                                                                      |  |  |
| 資料連線模式 🕠                                                                             |  |  |
| ● 匯入                                                                                 |  |  |
| <ul> <li>DirectQuery</li> </ul>                                                      |  |  |
| ▲進階選項                                                                                |  |  |
| 命令逾時 (分鐘) (選擇性)                                                                      |  |  |
|                                                                                      |  |  |
| SQL 陳述式 (選擇性,需要資料庫)                                                                  |  |  |
|                                                                                      |  |  |
|                                                                                      |  |  |
|                                                                                      |  |  |
|                                                                                      |  |  |
|                                                                                      |  |  |
|                                                                                      |  |  |
|                                                                                      |  |  |
|                                                                                      |  |  |
|                                                                                      |  |  |
|                                                                                      |  |  |
| ✔ 包含關聯性資料行                                                                           |  |  |
| <ul> <li>✓ 包含關聯性資料行</li> <li>□ 使用完整階層架構巡覽</li> </ul>                                 |  |  |
| <ul> <li>✓ 包含關聯性資料行</li> <li>□ 使用完整階層架構巡覽</li> <li>□ 歇用 SQL Server 容錯移轉支援</li> </ul> |  |  |

#### 轉換及清理資料,建立模型

- 在 Power BI Desktop 中,可以使用內建的 Power Query 編輯器來清 理及轉換資料。
- 可以使用 Power Query 編輯器來變更資料,例如變更資料類型、
   移除資料行或結合來自多個來源的資料。
- 這就像雕塑一樣:從一大塊黏土(或資料)開始著手,然後視需要
   刮除或加入某些部分,直到資料變成是想要的模樣。
### 轉換及清理資料,建立模型

- 啟動 Power Query 編輯器:
- 在 [ 首頁] 功能區上的 [ 查詢 ] 區段中,選取 [轉換資料]
   2. [Power Query 編輯器] 視窗隨即出現

| ile Home Tran                                     | sform           | Add Column                                      | View H                                          | lelp                                   |                                                        |                                                                                                    |                                       |                                                     |                                   |                                                    | ^                                            |
|---------------------------------------------------|-----------------|-------------------------------------------------|-------------------------------------------------|----------------------------------------|--------------------------------------------------------|----------------------------------------------------------------------------------------------------|---------------------------------------|-----------------------------------------------------|-----------------------------------|----------------------------------------------------|----------------------------------------------|
| se & New Recen<br>Source - Sources<br>ose New Que | t Ente<br>s Dat | er<br>a Data source<br>settings<br>Data Sources | Manage<br>Parameters <del>•</del><br>Parameters | Refresh<br>Preview - Manage -<br>Query | Choose Remove<br>Columns + Columns +<br>Manage Columns | $\begin{array}{c c} & & & & & \\ \hline & & & & \\ \hline & & & & \\ \hline & & & \\ \hline & & \\ \hline & & & \\ \hline & & & \\ \hline \\ \hline$ | Split Group 1<br>Column - By Tr       | ta Type: Te<br>Use First I<br>Replace V<br>ransform | kt ▼<br>Row as Headers ▼<br>alues | Merge Quer<br>Append Que<br>Combine Fil<br>Combine | ies <del>▼</del><br>eries <del>▼</del><br>es |
| ueries [1] <                                      | ×               | √ f <sub>x</sub> =                              | Table.Trans                                     | formColumnTypes(Data0,{{"S             | <pre>tate", type text}, {</pre>                        | "Overall rank", Int64                                                                                                    | .Type},                               | ~ (                                                 | Query Settings                    |                                                    | $\times$                                     |
| Ranking of best an                                |                 | A <sup>B</sup> <sub>C</sub> State               | ✓ 1 <sup>2</sup> 3                              | Overall rank • 1 <sup>2</sup> 3 A      | ffordability                                           | 1 <sup>2</sup> 3 Crime                                                                                                    | ▼ 1 <sup>2</sup> <sub>3</sub> Culture |                                                     | PROPERTIES                        |                                                    |                                              |
|                                                   | 1 1             | Vebraska                                        |                                                 | 1                                      | 14                                                     |                                                                                                    | 19                                    |                                                     | Name                              |                                                    |                                              |
|                                                   | 2 1             | owa                                             |                                                 | 2                                      | 8                                                      |                                                                                                    | 15                                    |                                                     | Ranking of best a                 | nd worst states fo                                 | r retire                                     |
|                                                   | 3 1             | Missouri                                        |                                                 | 3                                      | 1                                                      |                                                                                                    | 42                                    |                                                     | All Properties                    |                                                    |                                              |
|                                                   | 4 5             | South Dakota                                    |                                                 | 4                                      | 17                                                     |                                                                                                    | 23                                    |                                                     |                                   |                                                    |                                              |
|                                                   | 5 F             | Florida                                         |                                                 | 5                                      | 25                                                     |                                                                                                    | 29                                    | - 1                                                 | APPLIED STEPS                     |                                                    |                                              |
|                                                   | 6 H             | Kentucky                                        |                                                 | 6                                      | 9                                                      |                                                                                                    | 9                                     |                                                     | Source                            |                                                    | -#-                                          |
|                                                   | 7 1             | (ansas                                          |                                                 | 7                                      | 7                                                      |                                                                                                    | 39                                    |                                                     | Navigation                        |                                                    | -92-                                         |
|                                                   | 8               | North Carolina                                  |                                                 | 7                                      | 13                                                     |                                                                                                    | 28                                    |                                                     | Changed Type                      | e                                                  |                                              |
|                                                   | 9 1             | Viontana                                        |                                                 | 9                                      | 16                                                     |                                                                                                    | 31                                    |                                                     |                                   |                                                    |                                              |
|                                                   | 10 H            | Hawaii                                          |                                                 | 10                                     | 45                                                     |                                                                                                    | 24                                    |                                                     |                                   |                                                    |                                              |
|                                                   | 11 /            | Arkansas                                        |                                                 | 11                                     | 4                                                      |                                                                                                    | 46                                    |                                                     |                                   |                                                    |                                              |
|                                                   | 12 \            | Nisconsin                                       |                                                 | 12                                     | 20                                                     |                                                                                                    | 15                                    |                                                     |                                   |                                                    |                                              |
|                                                   | 13 1            | North Dakota                                    |                                                 | 13                                     | 22                                                     |                                                                                                    | 17                                    |                                                     |                                   |                                                    |                                              |
|                                                   | 14 \            | /ermont                                         |                                                 | 14                                     | 42                                                     |                                                                                                    | 1                                     |                                                     |                                   |                                                    |                                              |
|                                                   | 15 1            | New Hampshire                                   |                                                 | 15                                     | 39                                                     |                                                                                                    | 1                                     | ~                                                   |                                   |                                                    |                                              |
|                                                   | 40              |                                                 |                                                 |                                        |                                                        |                                                                                                    |                                       |                                                     |                                   |                                                    |                                              |

### 轉換及清理資料,建立模型

- 在轉換資料時所執行的每個步驟(例如重新命名資料表、轉換資料類型,或刪除資料行), 都會記錄在 Power Query 編輯器中。每當此查詢連線至資料來源時,都會執行這些步驟, 使資料一律會以指定的方式塑形。
- 圖顯示已成形並轉換成模型的查詢Power Query 編輯器視窗
- 一旦資料符合所需,就可以建立視覺效果。

| 📶   拱 🗢   Untitled - F                                  | Power Query Editor                                                                                                    |                                                                                                    |                                                                                                    |                                                                                                    |                                                                                                    | – 🗆 ×                                    |
|---------------------------------------------------------|----------------------------------------------------------------------------------------------------|----------------------------------------------------------------------------------------------------|----------------------------------------------------------------------------------------------------|----------------------------------------------------------------------------------------------------|----------------------------------------------------------------------------------------------------|------------------------------------------|
| File Home Tra                                           | nsform Add Column View                                                                                                    | Help                                                                                                    |                                                                                                    |                                                                                                    |                                                                                                    | ~ 🧃                                      |
| Close &<br>Apply*<br>Close New Recet<br>Source * Source | ht Enter<br>es v Data<br>ery Data Sources Parame                                                                                                    | ge<br>Refresh<br>Preview → Ⅲ Manage →<br>ters → Query                                                                                                    | Choose Remove<br>Columns * Columns *<br>Manage Columns Reduce Rows                                                             | A<br>A<br>A<br>A<br>A<br>A<br>A<br>A<br>A<br>A<br>A<br>A<br>A<br>A                                                                      | Data Type: Whole Number +<br>Group<br>By 1<br>Transform<br>Data Type: Whole Number +<br>By 2<br>Transform                                                                     | ☐ Merge Queries ▼                        |
| Queries [1] <                                           | $x \sqrt{f_r} = Table R$                                                                                                    | emoveColumps(#"Removed Bottom                                                                                                    | Rows" ("Crime" "Culture" "Welln                                                                                                | ecc"))                                                                                                    | Query Settings                                                                                                    | ×                                        |
| Best states for sun                                     | A <sup>R</sup> <sub>C</sub> State     A <sup>R</sup> <sub>C</sub> State     A <sup>R</sup> <sub>C</sub> | I23         Overall rank         I23         I23 <thi23< th=""> <thi23< th="">         I23         <thi< td=""><td>Affordability     v     123     Weather       45     25       29     24       19     6       10     27       4     33       11</td><td>I           1           2           3           4           5           6           7           8           9           10           11</td><td>PROPERTIES     Name     Best states for sun     All Properties     APPLIED STEPS     Source     Navigation     Changed Type     Sorted Rows     Removed Bott     Kemoved Colu</td><td>glass sales<br/>바<br/>바<br/>아 Rows 바<br/>mns</td></thi<></thi23<></thi23<> | Affordability     v     123     Weather       45     25       29     24       19     6       10     27       4     33       11 | I           1           2           3           4           5           6           7           8           9           10           11 | PROPERTIES     Name     Best states for sun     All Properties     APPLIED STEPS     Source     Navigation     Changed Type     Sorted Rows     Removed Bott     Kemoved Colu | glass sales<br>바<br>바<br>아 Rows 바<br>mns |
|                                                         | 11     Oklahoma       12     North Carolina       13     California       14     Tennessee       15     Kentucky       16     Delaware       17     Virginia       18     Maryland       19     Missouri       20     Kensus                                                                                                    | 21<br>7<br>43<br>22<br>6<br>32<br>39<br>50<br>3<br>3                                                                                                    | 11<br>13<br>49<br>12<br>9<br>30<br>32<br>47<br>1                                                                               | 11<br>12<br>13<br>14<br>15<br>16<br>17<br>18<br>19<br>20                                                                                |                                                                                                    |                                          |

### 建立視覺效果

- 在取得資料模型之後,就可以將 「欄位」拖曳到報表畫布以建立 「視覺效果」
- 視覺效果是模型中所含資料的圖形 表示法
- Power BI Desktop 中有許多不同類型 的視覺效果可供選擇
- 圖之視覺效果示範一個簡單的資料 行圖表

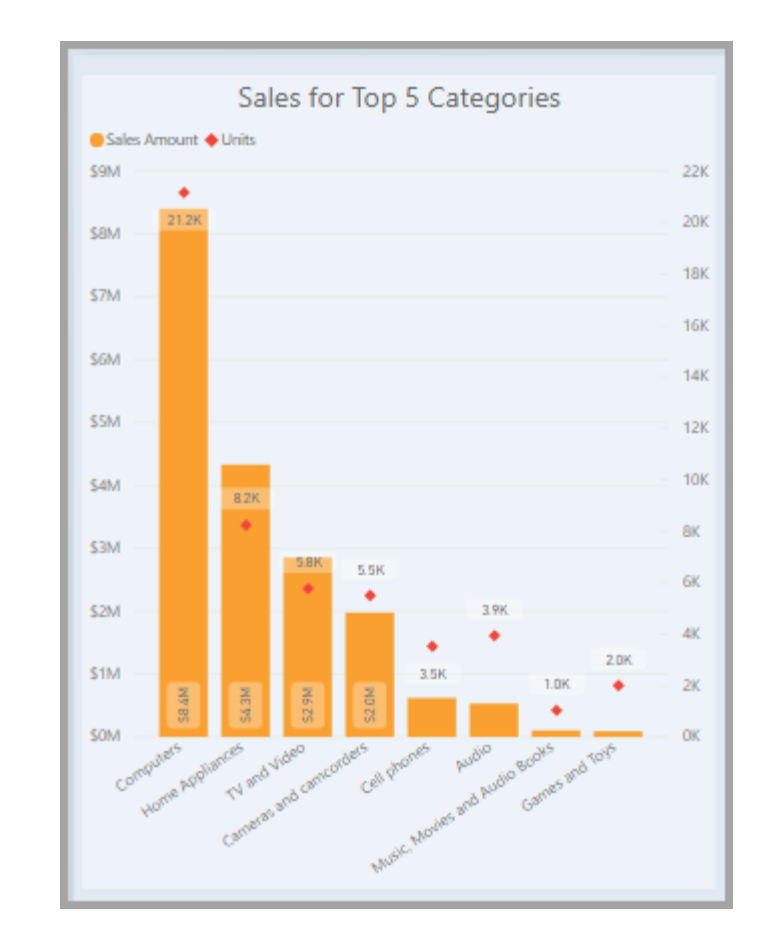

建立視覺效果

若要建立或變更視覺效果:

- •從[視覺效果]窗格中,選取[建置視覺效果]圖示。
- 如果報表畫布上已有選取的視覺效果,選取的視覺效果將會變更為選取的類型。
- 如果畫布上沒有已選取的視覺效果,則會根據選
   取建立新的視覺效果。

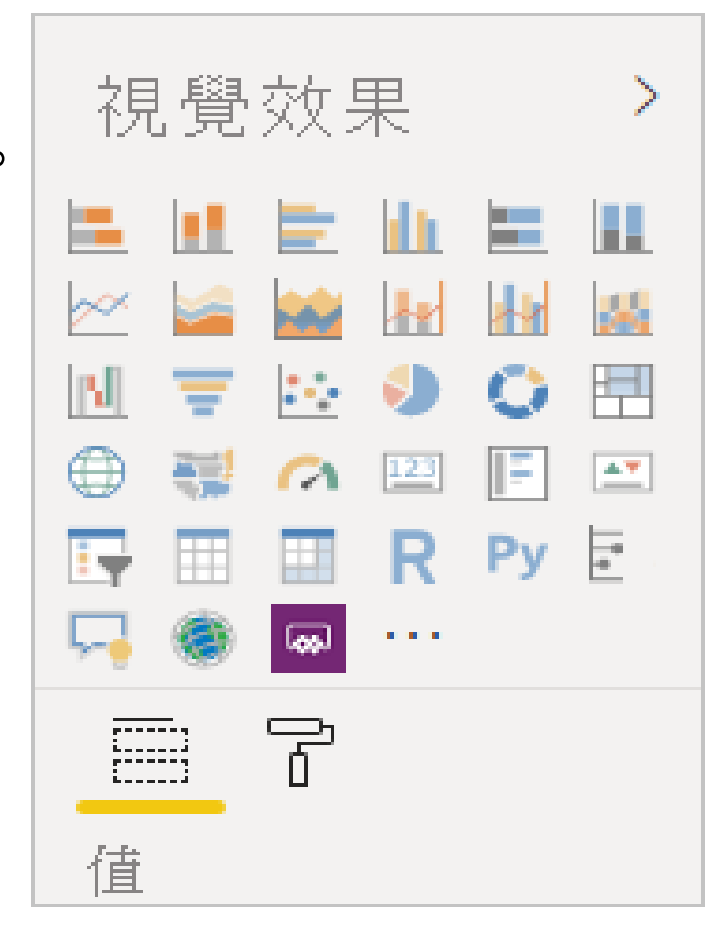

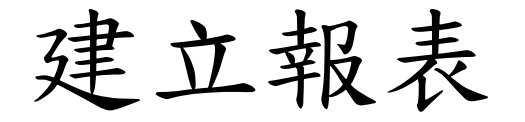

- 針對在 Power BI Desktop 中用來建立模型的資料,通常您會想要建立視覺效果集合,以顯示資料的各種層面。
- 在單一 Power BI Desktop 檔案中的視覺效果集合稱為「報表」。
- · 報表可以有一或多個頁面,就像Excel檔案可以有一或多個工作表。
- Power BI Desktop可使用多個來源的資料,在單一報表中建立複雜 且視覺效果豐富的報表,以便和組織中其他人共用。

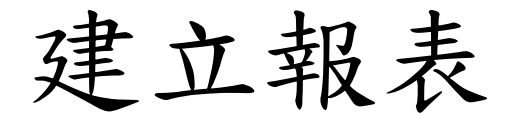

 下圖可看到Power BI Desktop報表中名為[概觀]的第一個頁面 (如影像底部的索引標籤所顯示)。

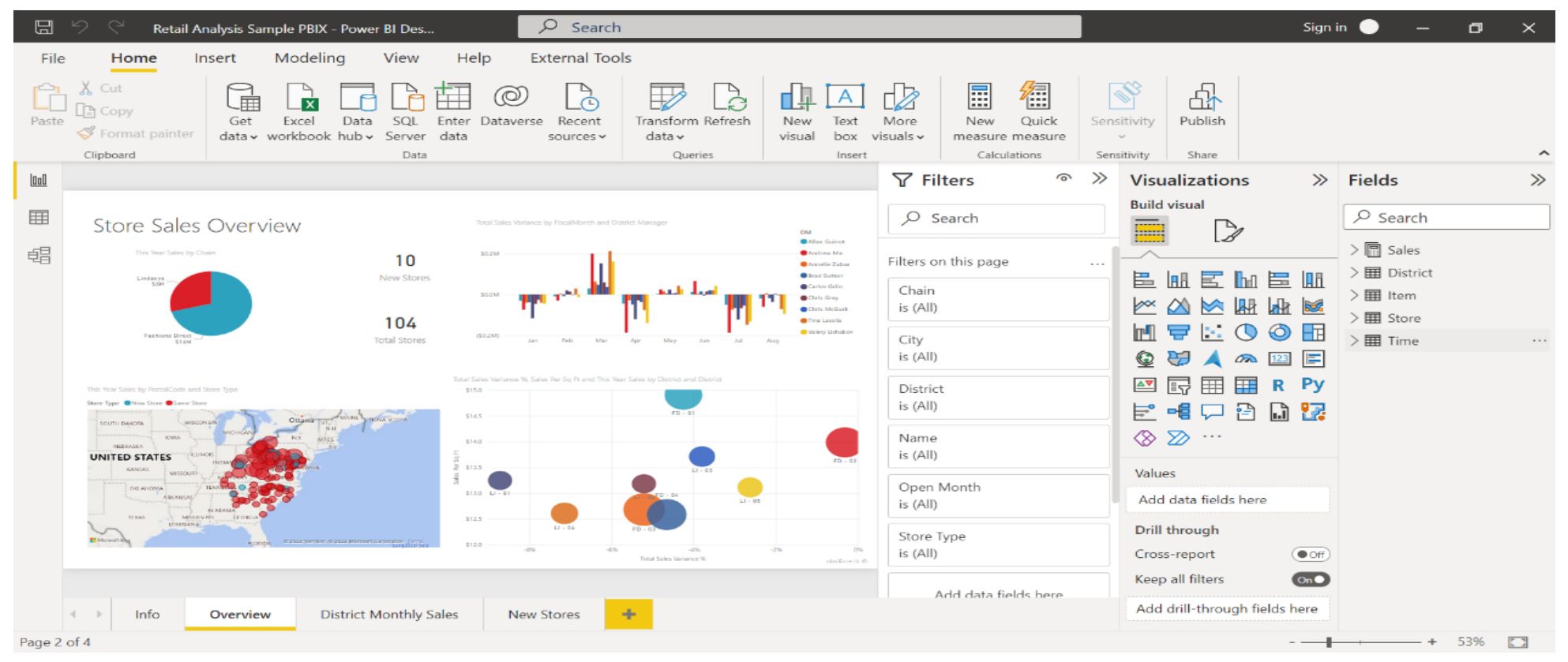

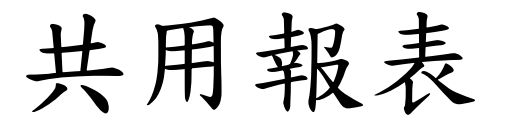

- 在報表可以與其他人共用後,就可以將報表發佈 到 Power BI 服務,以供組織中擁有 Power BI 授權 的所有人使用。
- 發佈 Power BI Desktop 報表:
  - •從[常用]功能區中選取[發佈]
- Power BI Desktop 會使用 Power BI 帳戶連線至 Power BI 服務。
- 系統會提示選取想要共用報表之Power BI 服務的 位置。例如
  - •工作區、小組工作區,或Power BI 服務中的其他位置
- 必須擁有 Power BI 授權,才能將報表共用至 Power BI 服務。

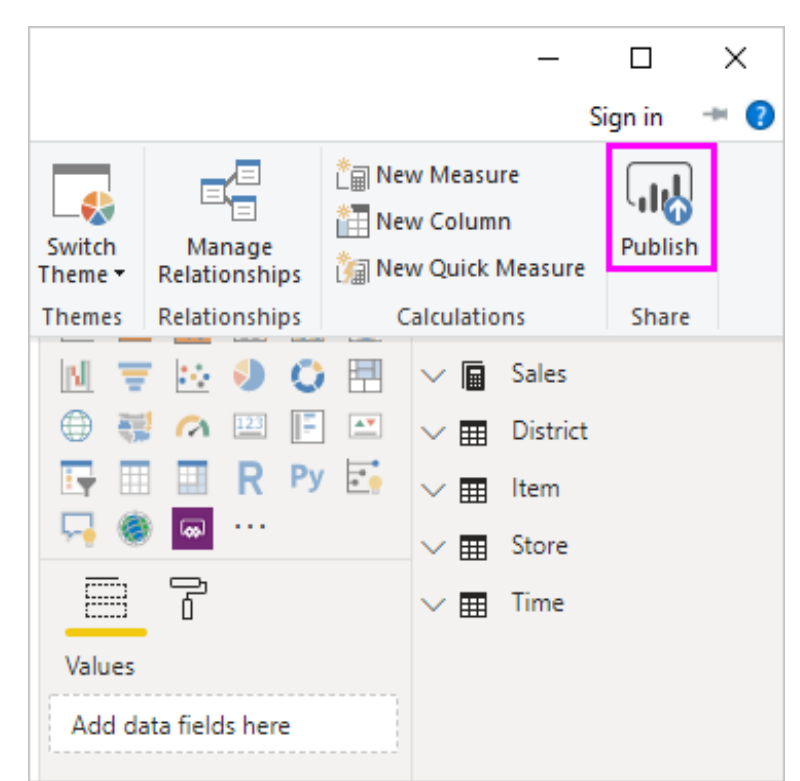

# 下載及安裝 Power Bl

### 下載及安裝 Power BI Desktop

- 下載及安裝 Power BI Desktop
  - 取得 Power BI Desktop Power BI
- 了解 Power BI Desktop 以及如何開始加以使用
  - Power BI Desktop 是什麼? Power BI
- 在 Power BI 服務中從 Excel 檔案建立 Power BI 報表
  - <u>在 Power BI 服務中從 Excel 檔案建立報表 Power BI</u>

## Power BI Desktop下載安裝

- 若要開始使用 Power BI Desktop,請先下載並安裝該應用程式。
- 可以取得Power BI Desktop方法:
- 從 Microsoft Store 取得 Power BI Desktop
- 取得 Power BI Desktop
- 從 Web 下載 Power BI Desktop

### 下載及安裝 Power Bl

- 取得 Power BI Desktop Power BI
  - https://www.microsoft.com/zh-tw/download/confirmation.aspx?id=58494
- 取得 Power BI 範例 Power BI | Microsoft Learn
  - https://learn.microsoft.com/zh-tw/power-bi/create-reports/sampledatasets#eight-original-samples

# Microsoft Power BI Desktop學 習資源

### Power BI Desktop

#### **Power BI** Desktop

#### 📔 取得資料

🔂 最近使用的來源

 Yubike2.0-an01.pbix

 D: » teaching » poweBl » ex » gov

awardlist.pbix D: » teaching » poweBl » ex

#### ▶ 開啟其他報表

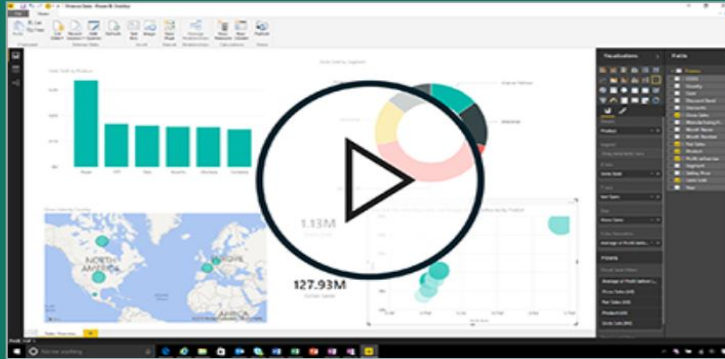

開始使用 Power BI Desktop

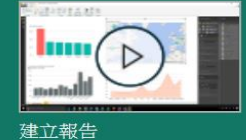

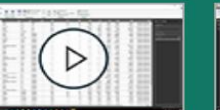

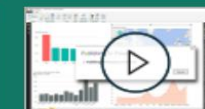

查詢檢視概念

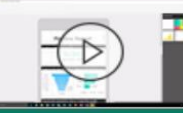

 A動時顯示此畫面

建立手機報表

上傳您的報告

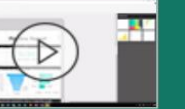

掌握 Power BI 小組所發佈的最新消息、資 源及更新。

#### 教學課程

準備好深入了解 Power BI 了嗎?

- 開始使用 Power BI Desktop
- 下載範例
- 觀賞我們訓練影片
- 看看其他人建置的内容
- 所有引導式學習

檢視所有影片

淑玲 黃

查看 Power BI 本月份更新中的新增功能及 改進項目。

#### 論壇

新增功能

您可以前往 Power BI 論壇提問,或與 Power BI 社群中的其他使用者切磋。

#### POWER BI 部落格

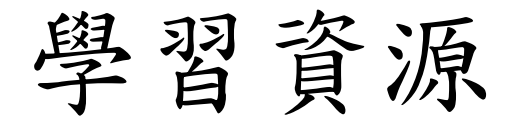

- Microsoft Power BI所有引導式學習
  - https://learn.microsoft.com/zh-tw/training/powerplatform/powerbi?WT.mc\_id=powerbi\_landingpage-docs-link
- 流覽所有學習路徑和課程模組
  - <u>https://learn.microsoft.com/zh-tw/training/browse/?products=power-bi</u>
- •學習影片:
  - https://www.youtube.com/channel/UCy--PYvwBwAeuYaR8JLmrfg

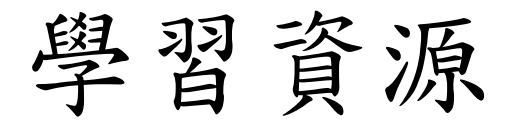

- 下載範例:
  - <u>https://learn.microsoft.com/zh-tw/power-bi/create-reports/sample-datasets#the-power-bi-samples-as-pbix-files</u>
- 範例參考:
  - <u>https://community.powerbi.com/t5/Data-Stories-Gallery/bd-</u> p/DataStoriesGallery

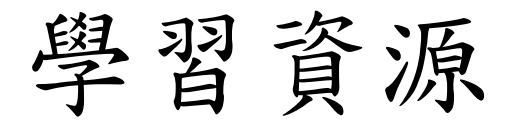

- 下載範例:
  - <u>https://learn.microsoft.com/zh-tw/power-bi/create-reports/sample-datasets#the-power-bi-samples-as-pbix-files</u>
- 範例參考:
  - <u>https://community.powerbi.com/t5/Data-Stories-Gallery/bd-</u> p/DataStoriesGallery

## Power BI 範例

- 安裝內建範例
  - 內建範例可在 Power BI 服務中使用
  - 不需要離開 Power BI 即可找到它們
  - 這些範例都是一或多個儀表板、資料集和報表的套件組合
  - 可以搭配Power BI 服務使用
  - 這些內建範例不適用於Power BI Desktop
- 開啟Power BI 服務 (app.powerbi.com) 並登入
- 選取左側導覽中的[學習]
- 取得 Power BI 範例 Power BI | Microsoft Learn
  - https://learn.microsoft.com/zh-tw/power-bi/create-reports/sample-datasets

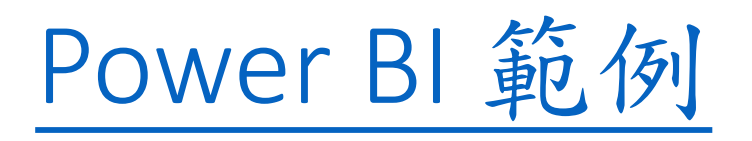

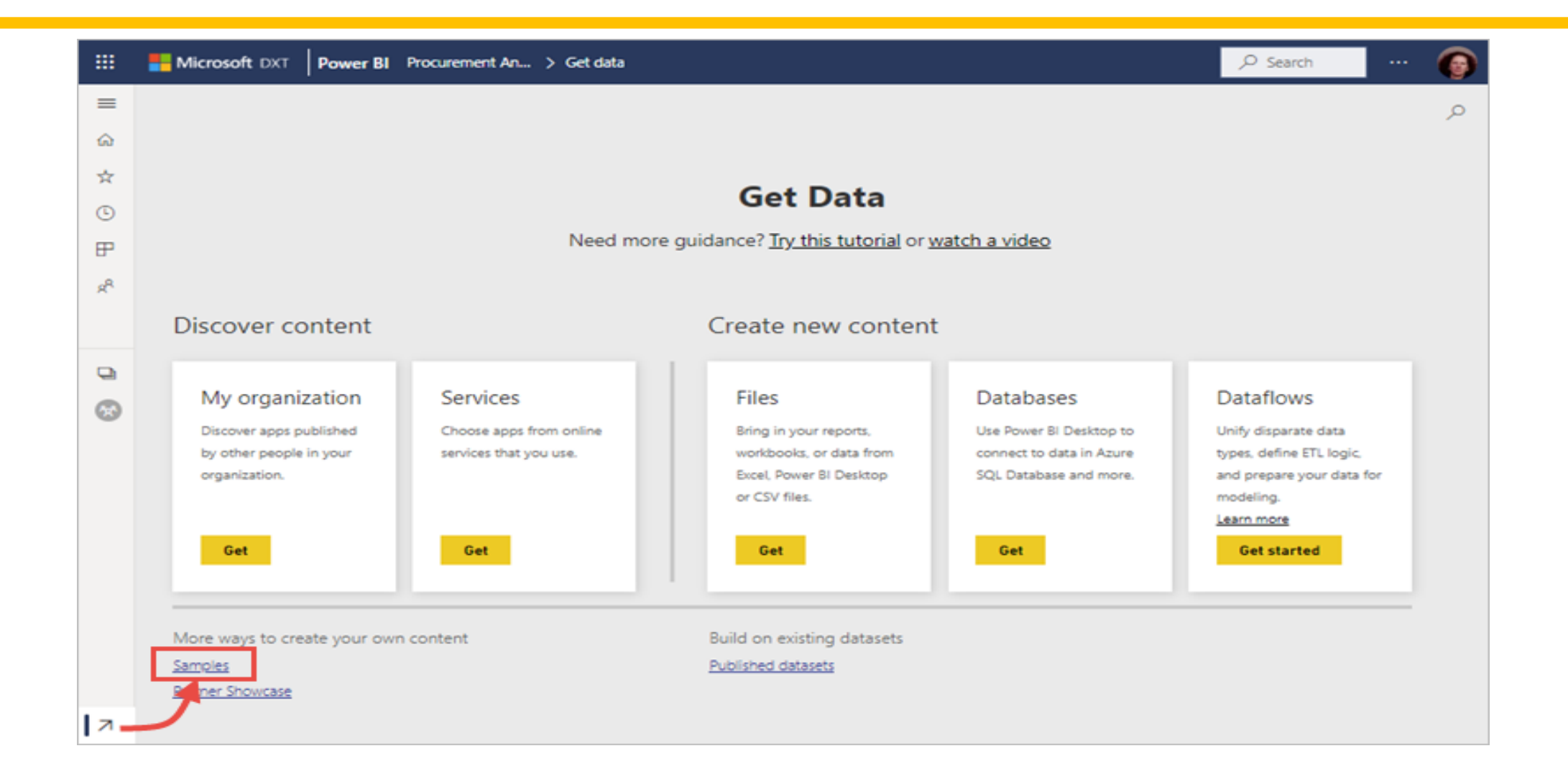

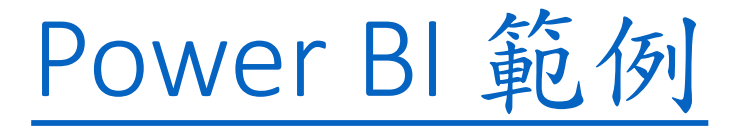

在[學習中心]頁面的[範例報表]底下,捲動到想要開啟的範例
 為止。

供應商品質分析範例

這個產業範例的儀表板和基礎報表,著重在傳統供應鏈的其中一項挑戰,亦即供應商品 質的分析。有兩個主要的計量會在此分析中發揮作用:瑕疵總數和瑕疵所造成的停工期 總計,此範例有兩個主要目標。第一個目標是了解就品質而言,哪家供應商最好,而哪 家供應商最差,第二個是用來識別哪些工廠

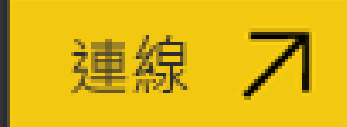

<u>深入了解</u>

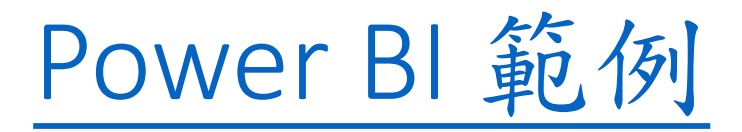

- 選取範例。它會以閱讀模式開啟。
- Power BI 會匯入內建範例,並將新的儀表板、報表和資料集新增至[我的工作區]。使用範例讓 Power BI 進行測試回合。
- •現在有了資料,可以開始進行。使用內建範例試用一些教學課程,或只開啟Power BI服務並探索。

| Q     | C   | Name                        |   |   | Туре          | Owner               | Refreshed           | Next refresh | Endorsement | Sensitivity    |
|-------|-----|-----------------------------|---|---|---------------|---------------------|---------------------|--------------|-------------|----------------|
| B     | 0   | Opportunity Analysis Sample |   |   | Dataset       | Sales and Marketing | 6/29/22, 3:40:27 PM | N/A          | _           | _              |
| 8<br> | 0   | Retail Analysis Sample      | Ċ | 습 | <br>Dashboard | Sales and Marketing | _                   | _            | _           | -              |
|       | 000 | Retail Analysis Sample      |   |   | Report        | Sales and Marketing | 2/15/23, 2:06:33 PM | _            | _           | Confidential ① |
|       | 0   | Retail Analysis Sample      |   |   | Dataset       | Sales and Marketing | 2/15/23, 2:06:33 PM | N/A          | _           | -              |
|       | Q   | Sales & Returns             |   |   | Scorecard     | Sales and Marketing | 6/28/22, 9:50:56 AM | _            | _           | General ①      |

下載範例

- 1.Sales & 會傳回範例 .pbix 檔案
- 2.八個原始範例
- 3. 安裝內建範例
- 4.<u>下載原始範例 .pbix Power BI 檔案</u>
- 5.<u>下載範例 Excel 檔案</u>
- 6.後續步驟

下載範例

- 從此 GitHub 存放庫下載一或所有 <u>範例 Excel 檔案</u>
- 1.客戶獲利率範例
- 2.人力資源範例
- 3.IT 費用分析範例
- 4. 商機追蹤範例
- 5.採購分析範例
- 6.零售分析範例
- 7. 銷售與行銷範例
- 8.供應商品質分析範例

# 開始使用 Power BI

#### 開始使用 Power BI

- •開始探索 Power BI 互動式報表的基本概念,以及商務用 Web 型 Power BI 服務。
- 描述 Microsoft Power BI 的功能
- 探索 Power BI 可以為您做些什麼
- 開始使用 Power BI 建置服務
- <u>https://learn.microsoft.com/zh-tw/training/paths/get-started-power-bi/</u>

## 在 Power BI 中取得資料

- •瞭解如何從各種資料來源擷取資料,包括 Microsoft Excel、關係資料庫和 NoSQL 資料存放區
- 也將瞭解如何在擷取資料時改善效能
- 〔學習目標〕-在本課程模組結束時,將能夠:
  - 識別並連線到資料來源
  - 從關聯式資料庫 (例如 Microsoft SQL Server) 取得資料
  - 從檔案 (例如 Microsoft Excel) 取得資料
  - 從應用程式取得資料
  - 從 Azure Analysis Services 取得資料
  - 選取儲存體模式
  - 修正效能問題
  - 解決資料匯入錯誤
- Image: https://learn.microsoft.com/zh-tw/training/modules/get-data/

## 在 Power BI 中清理、轉換和載入資料

Power Query 有大量功能,用於協助清理和準備要分析的資料。將了解如何簡化複雜的模型、
 變更資料類型、重新命名物件,以及轉變資料。還會了解如何分析資料行,以知道哪些資料行有您想更深入分析的重要資料。

[學習目標]在本課程模組結束時,將能夠:

- 解決不一致、非預期或 null 值,以及資料品質問題。
- 套用使用者易記的取代值。
- 分析資料,以深入了解特定資料行後再行使用。
- 評估與轉換資料行資料類型。
- 將資料圖形轉換套用至資料表結構。
- 合併查詢。
- 將使用者易記的命名慣例套用至資料行和查詢。
- · 在進階編輯器中編輯 M 程式碼。
- <a href="mailto:lightblue"><u>mailto:lightblue</a></u>
   <a href="mailto:lightblue"><u>mailto:lightblue</a></u>
   <a href="mailto:lightblue"><u>lightblue</a></u>
   <a href="mailto:lightblue">lightblue</a>
   <a href="mailto:lightblue">lightblue</a>
   <a href="mailto:lightblue">lightblue</a>
   <a href="mailto:lightblue">lightblue</a>
   <a href="mailto:lightblue">lightblue</a>
   <a href="mailto:lightblue">lightblue</a></lightblue</li>
   <a href="mailto:lightblue">lightblue</a>
   <a href="mailto:lightblue">lightblue</a>
   <a href="mailto:lightblue">lightblue</a>
   <a href="mailto:lightblue">lightblue</a>
   <a href="mailto:lightblue">lightblue</a>
   <a href="mailto:lightblue">lightblue</a>
   <a href="mailto:lightblue">lightblue</a>
   <a href="mailto:lightblue">lightblue</a>
   <a href="mailto:lightblue">lightblue</a>
   <a href="mailto:lightblue">lightblue</a>
   <a href="mailto:lightblue">lightblue</a>
   <a href="mailto:lightblue">lightblue</a>
   <a href="mailto:lightblue">lightblue</a>
   <a href="mailto:lightblue">lightblue</a>
   <a href="mailto:lightblue">lightblue</a>
   <a href="mailto:lightblue">lightblue</a>
   <a href="mailto:lightblue">lightblue</a>
   <a href="mailto:lightblue">lightblue</a>
   <a href="mailto:lightblue">lightblue</a>
   <a href="mailto:lightblue">lightblue</a>
   <a href="mailto:lightblue">lightblue</a>
   <a href="mailto:lightblue">lightblue</a>
   <a href="mailto:lightblue">lightblue</a>
   <a href="mailto:lightblue">lightblue</a>
   <a href="mailto:lightblue">lightblue</a>
   <a href="mailto:lightblue">lightblue</a>
   <a href="mailto:lightblue">lightblue</a>
   <a href="mailto:lightblue">lightblue</a>
   </a></li

## Power BI Desktop使用簡介

- 視覺化模組介紹
- •連線至資料
- •建立資料模型-Power Query轉換和清除資料(整併內外部資料)
- 儀表板(畫布)功能

# 視覺化模組介紹

### 視覺化模組介紹

- Power BI目的是透過視覺化圖表以較直觀的方式進行資料分析
- •建立各種視覺化的互動式分析報表

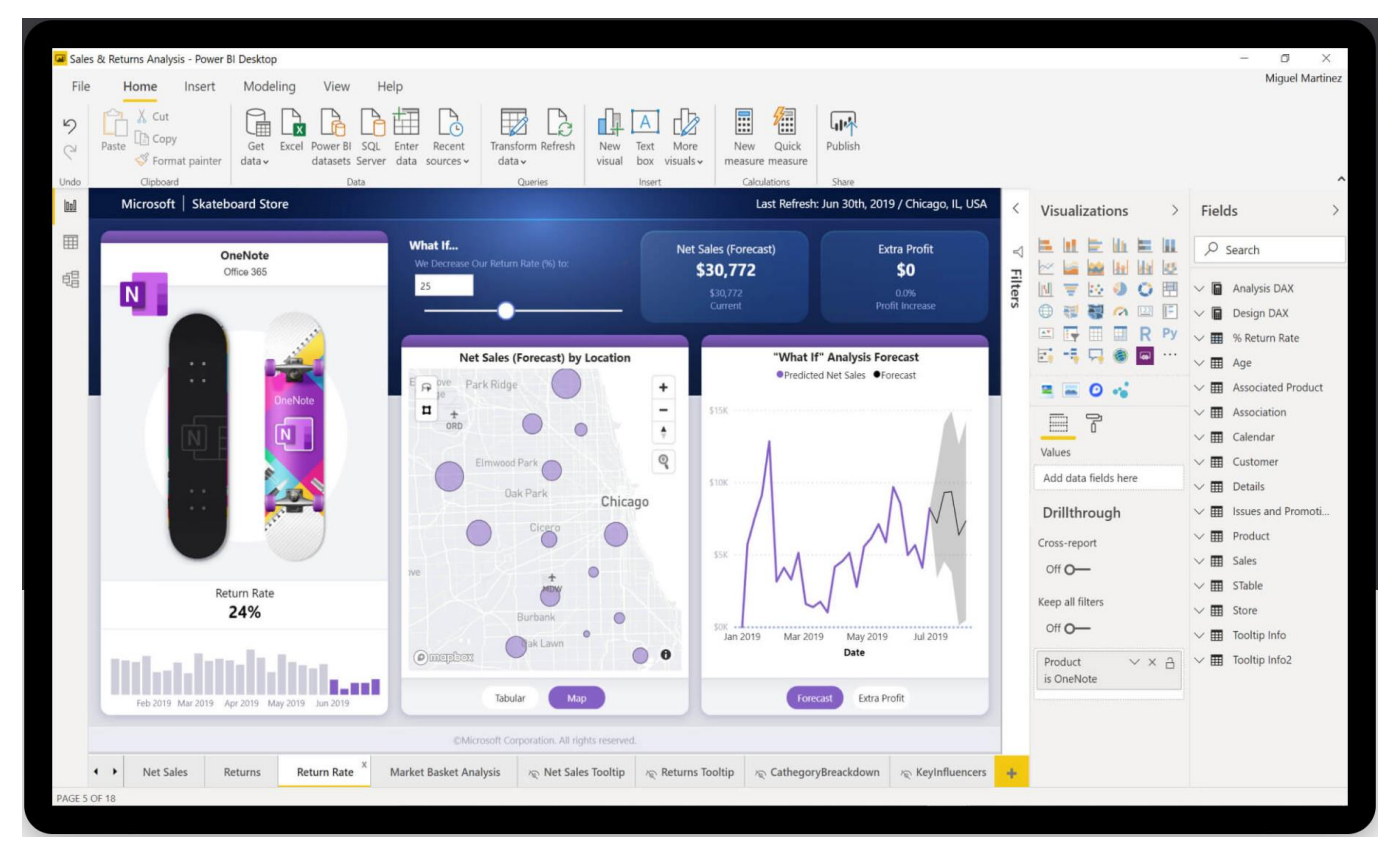

### 學習資源(MS網站)

- 學習使用 Power BI 服務
- 快速入門:學習使用 Power BI 服務
- 教學課程:開始使用 Power BI 服務
- 快速入門:在 Power BI Desktop 中連線至資料

### 學習資源(MS網站)

#### 學習及範例等最新資源在軟體的啟動畫面可以看到

#### **Power BI** Desktop

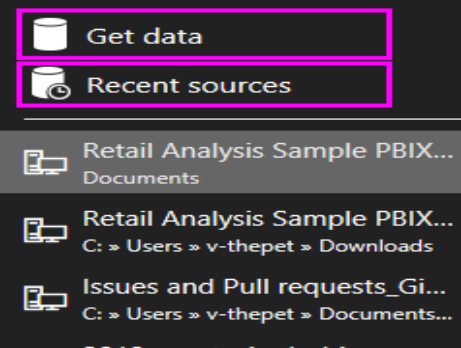

2019userstories1.pbix Documents

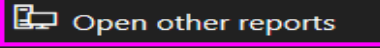

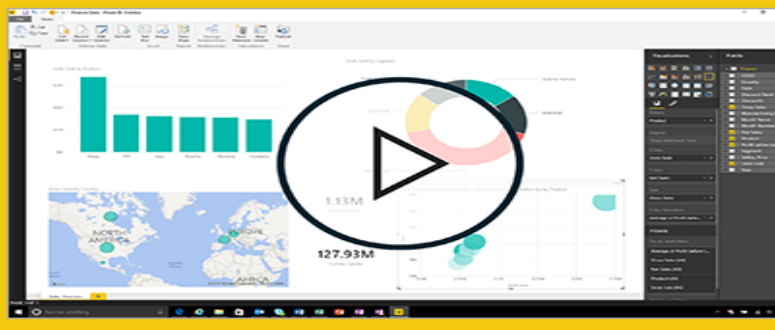

Query view concepts

#### Getting started with Power BI Desktop

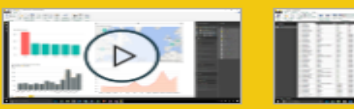

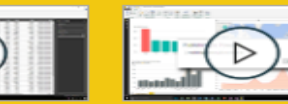

Uploading your reports

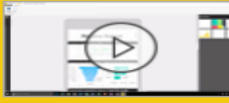

Building reports

Create a Phone report

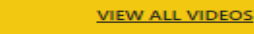

#### WHAT'S NEW

Take a look at what's new and improved in Power BI in this month's update.

#### FORUMS

Visit the Power BI Forum to ask questions or interact with other users in the Power BI community.

#### **POWER BI BLOG**

Keep up to date with the latest news, resources, and updates from the Power BI team.

#### TUTORIALS

Ready to learn more about Power BI?

- Get started with Power BI Desktop
- Download a sample
- Watch our training videos
- See what others have built
- All guided learning

Show this screen on startup

### 下載安裝及操作介面

- 下載安裝Power BI Desktop
- •安裝在本機電腦上的免費應用程式
- •可從Windows Store取得最新版本的Power BI Desktop,其中包含所下載及安裝在電腦上的所有支援語言。
- https://powerbi.microsoft.com/zh-tw/desktop/
- <u>https://powerbi.microsoft.com/zh-tw/downloads/</u>

### 下載安裝及操作介面

#### 重要

- Power BI Desktop每月更新及釋出,並納入客戶意見反應與新功能。
- 僅支援最新版本的Power BI Desktop; 系統會要求連絡 Power BI Desktop 支援人員的客戶升級至最新版本。
- •可從 Windows Store 取得最新版本的 Power BI Desktop,或作為單 一可執行檔,其中包含所<u>下載</u>及安裝在電腦上的所有支援語言。

下載範例

- Sales & 會傳回範例 .pbix 檔案
- 八個原始範例
- 安裝內建範例
- 下載原始範例 .pbix Power BI 檔案
- 下載範例 Excel 檔案
- 後續步驟

### Power BI Desktop工作視窗

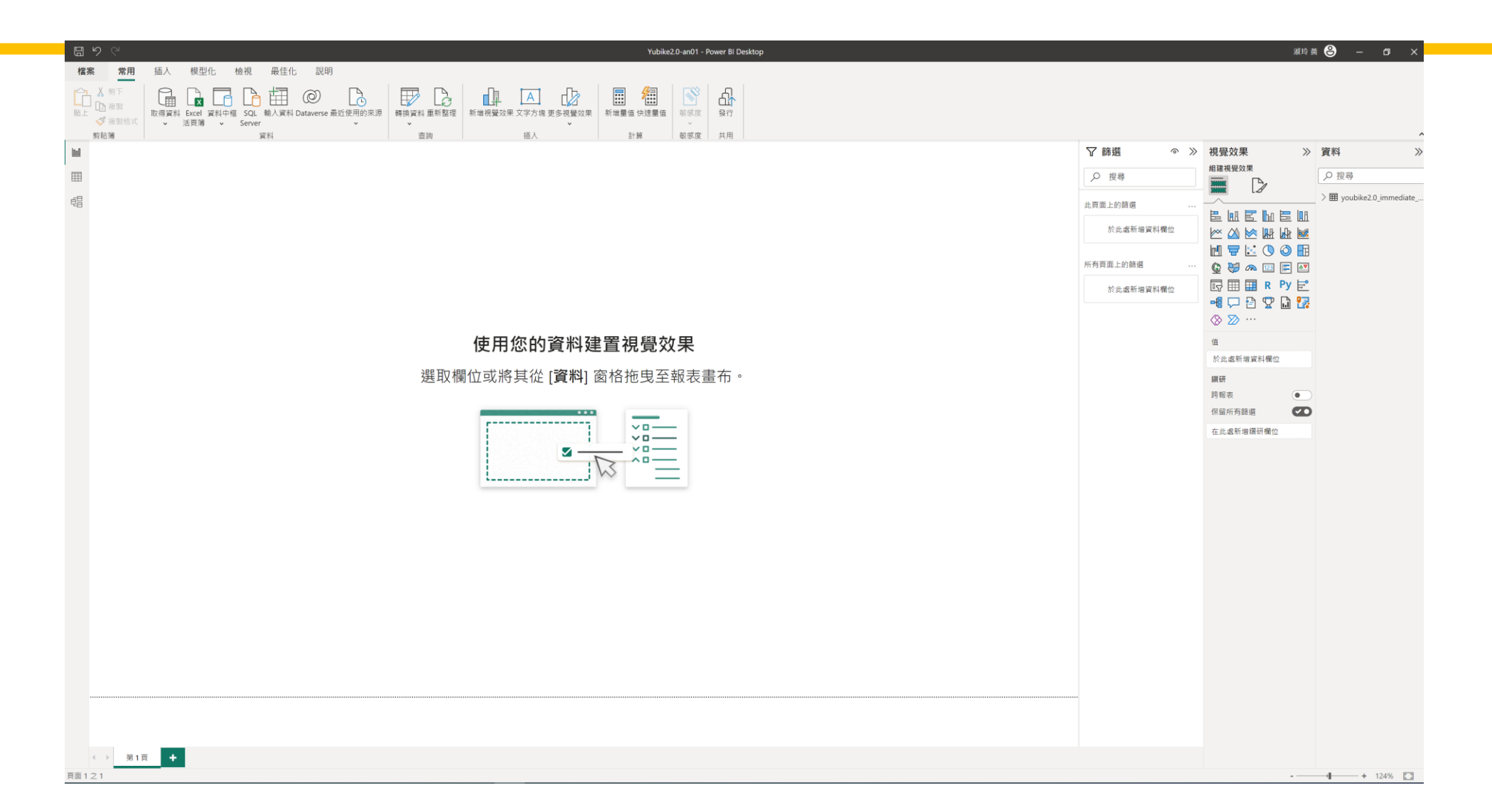

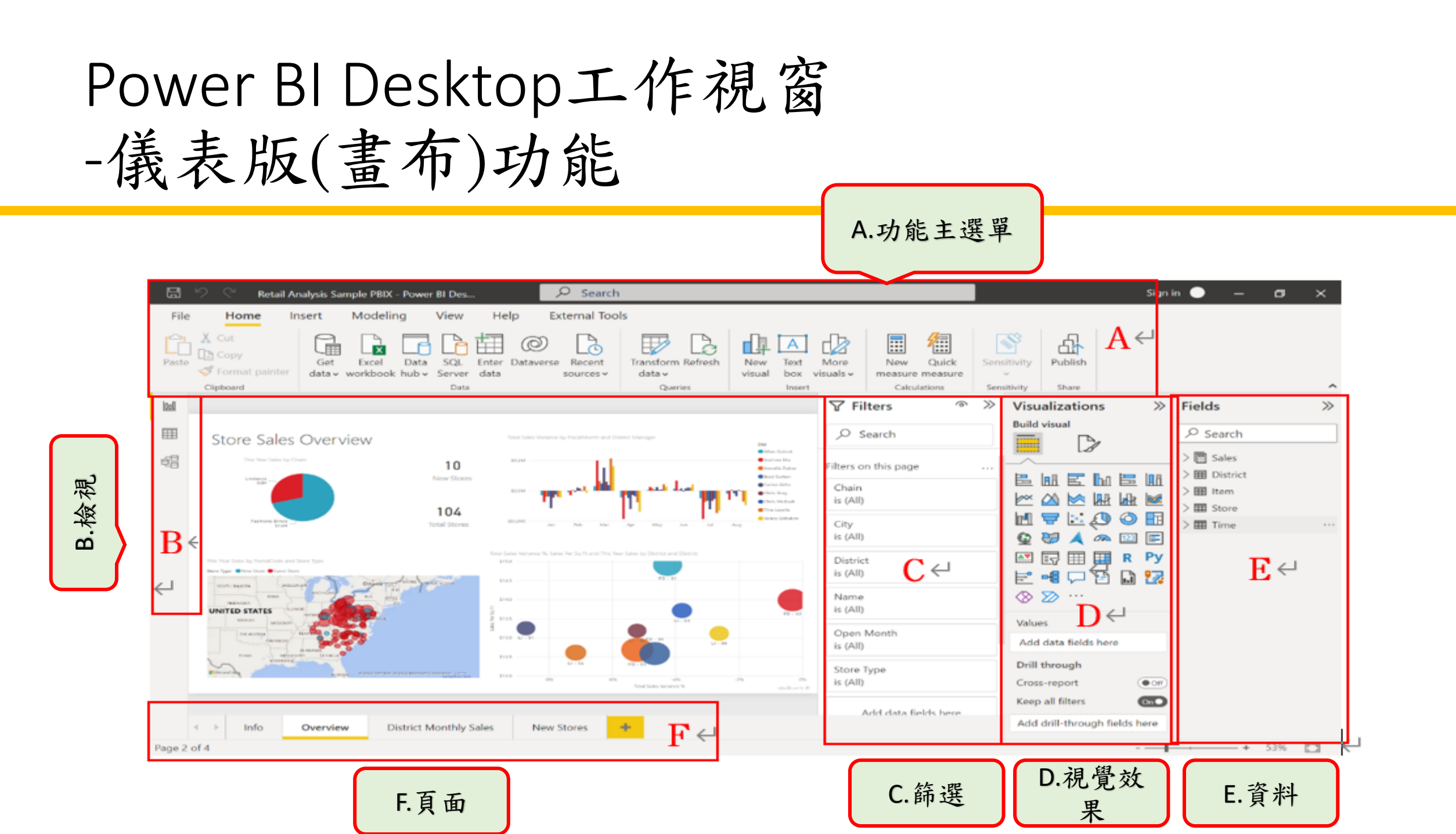
# 連線至資料

連線至資料

- •如需開始使用 Power BI Desktop,第一個步驟是連線到資料。您可以從 Power BI Desktop 連線至許多不同的資料來源。
- 資料類型
  - 支援多種資料類型連線及存取:從數百個支援的內部部署和雲端式來源 (例如Dynamics 365、Salesforce、Azure SQL DB、Excel和SharePoint)中存取 資料。使用自動累加重新整理,確定它一律具有最新資訊。Power BI Desktop可形成各種案例作深入見解。
- 在Power BI Desktop 中與資料來源連線: https://learn.microsoft.com/zh-tw/power-bi/connect-data/desktopconnect-to-data

# 建立資料模型 -Power Query、Power Pivot

#### 建立資料模型-Power Query、Power Pivot

- 在Power BI Desktop中,可用內建的Power Query編輯器來清理及轉換資料。
- •使用資料模型(Excel Power Pivot)工具來節省時間,並讓資料準備工作更輕鬆。
- 使用Excel Power Query在Power BI中內嵌、轉換、整合和強化資料。

#### Power Pivot

 透過Power BI Desktop中的模型檢視,可以檢視並處理包含許多 資料表的複雜資料集。

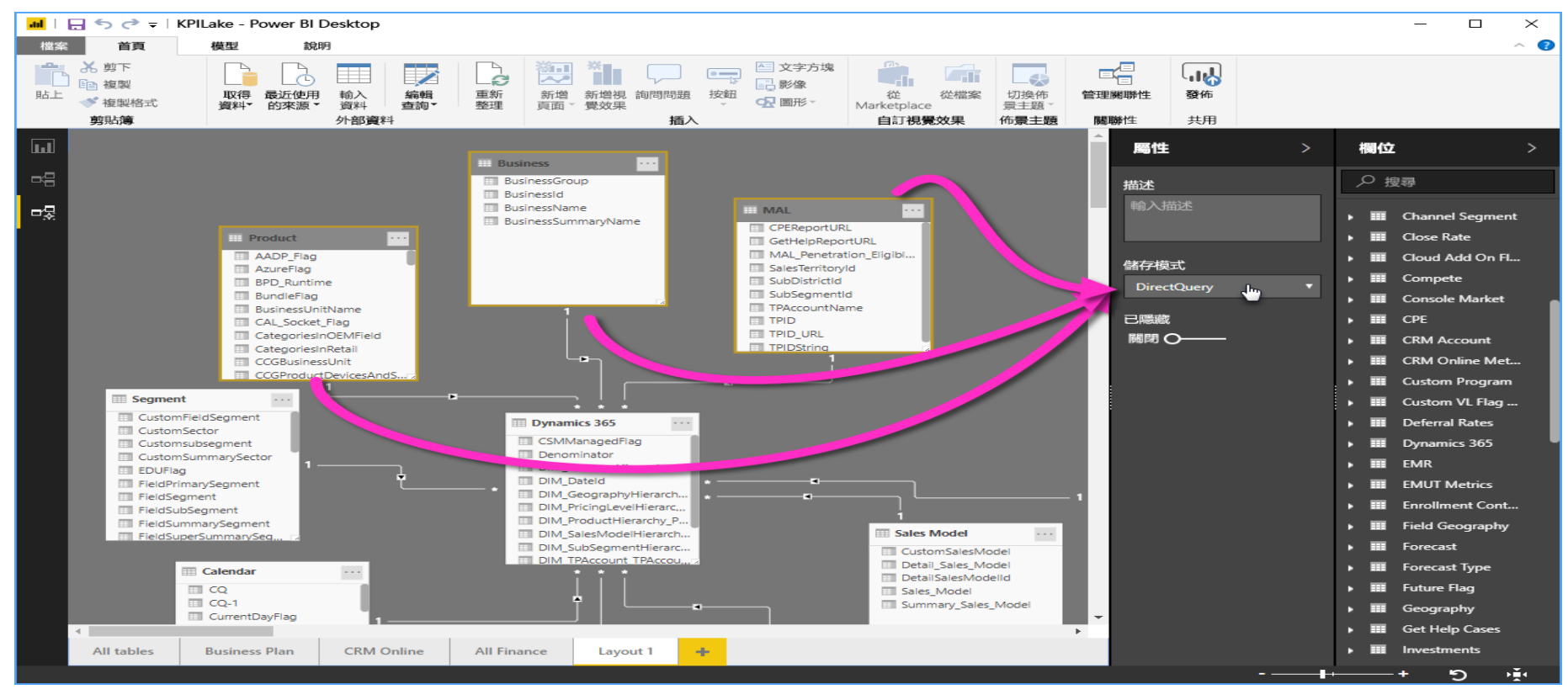

#### Power Query

- 使用Power Query編輯器來連接到一或多個資料來源、依需求成 形和轉換資料,然後將該模型載入Power BI Desktop。
- 在Power BI中內嵌、轉換、整合和強化資料
- 在Power Query編輯器視窗中常用的查詢工作:
  - 連線至資料
  - 資料成形及合併
  - 將資料列分組
  - 樞紐資料行
  - 建立自訂資料行

### Power Query 是什麼?

- Power Query是資料轉換和資料準備引擎
- Power Query隨附圖形化介面,可 從來源取得資料,以及套用轉換 的Power Query 編輯器。
- 由於引擎可在許多產品和服務中 使用,因此儲存資料的目的地取 決於使用Power Query的位置。
- 使用Power Query,可以執行擷取、 轉換和載入(ETL)處理資料。

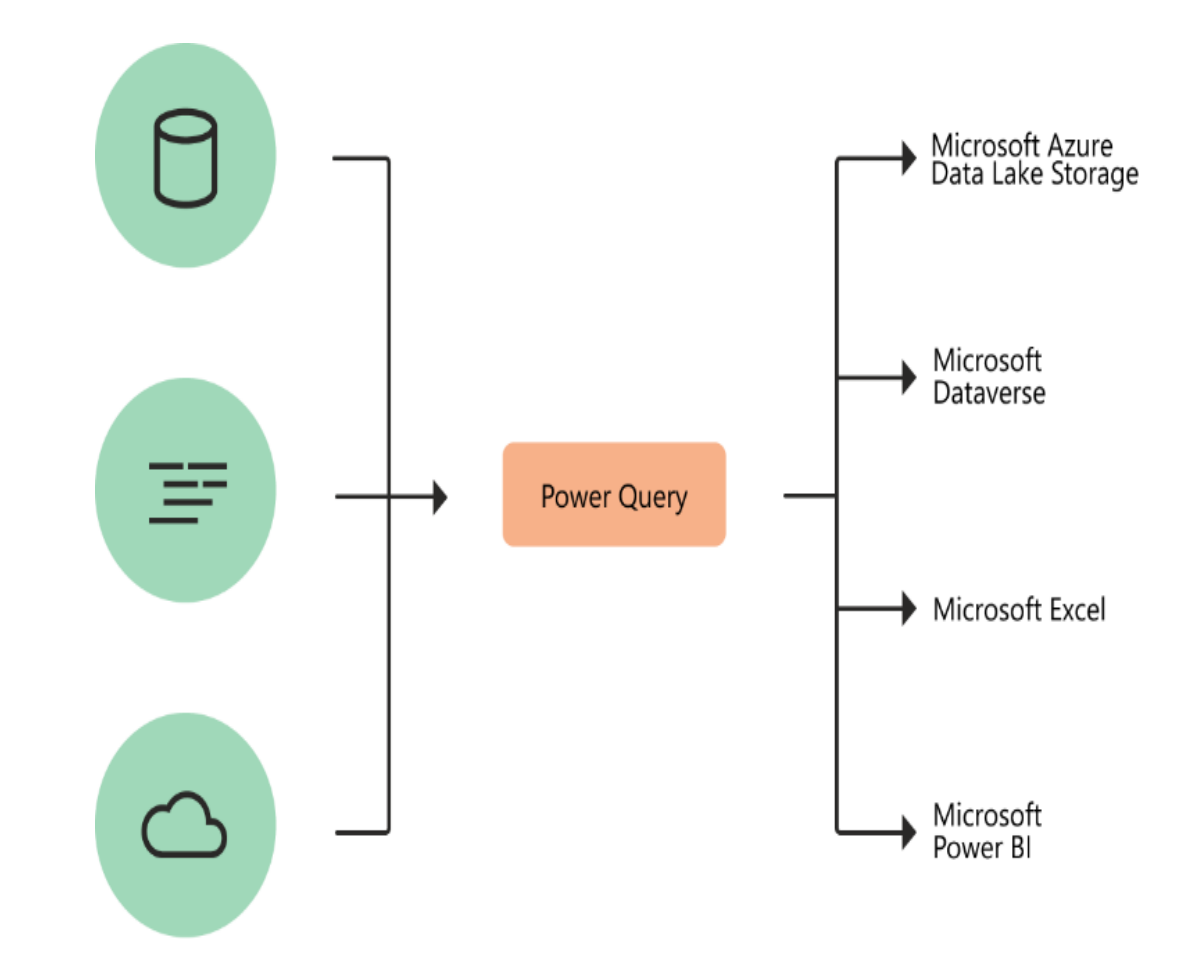

- Power BI「儀表板」是使用視覺效果說故事的單一頁面,通常稱為畫布。
- •由於它受限為一頁,因此,設計良好的儀表板只會包含該故事的最重要元素。

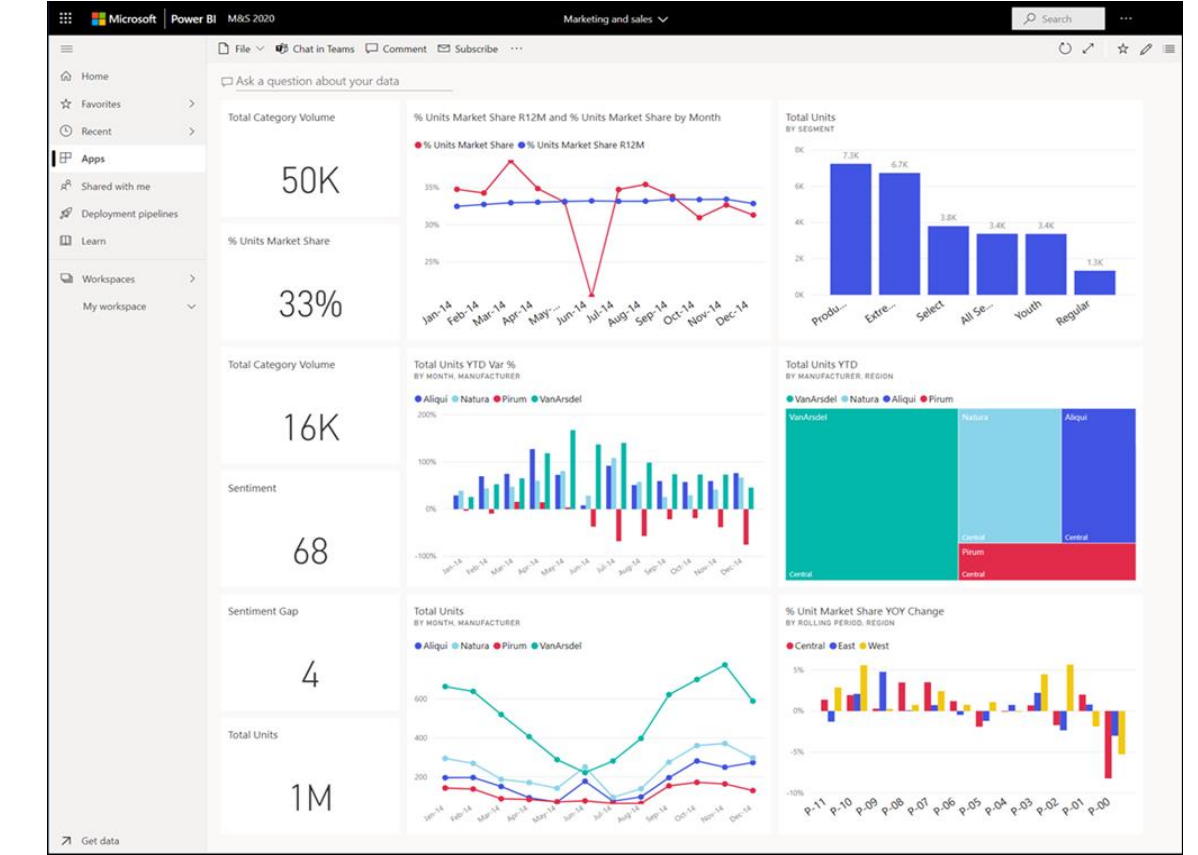

- 儀表板上的<u>視覺效果</u>稱為磚,並由報表設計師 釘選到儀表板。
- 在大部分的情況下,選取磚會前往建立視覺效果的報表頁面
- 注意
  - •可以在行動裝置上檢視和共用儀表板。
  - 若要檢視同事與您共用的儀表板,您必須擁有 Pro 或 Premium Per User (PPU) 授權,或內容必須從 Premium 容量中的工作區與您共用。
  - •如需詳細資訊,請參閱 Power BI 授權類型。

 儀表板上的視覺效果來自報表,而每個報表都是以一個資料集為 基礎。可以將儀表板視為基礎報表和資料集的進入。選取視覺效果,以前往用來建立它的報表。

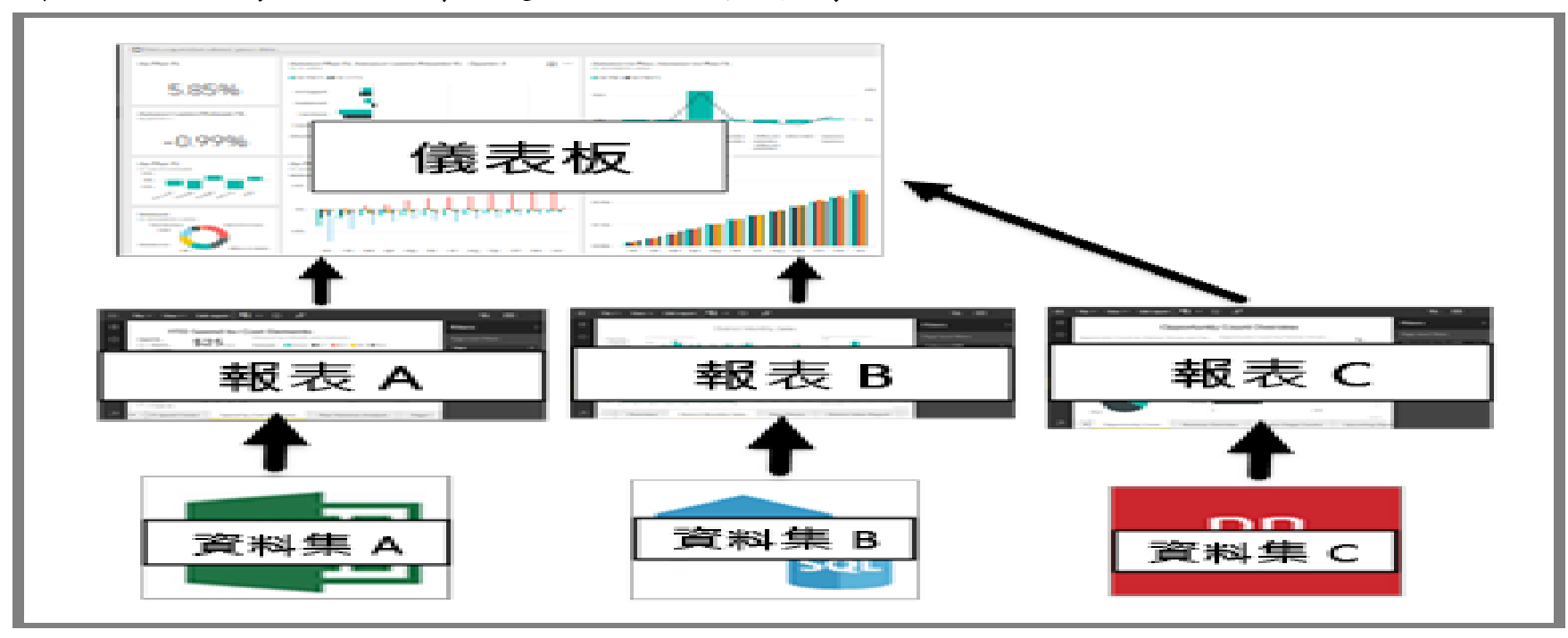

#### 儀表板的優點

- 儀表板是監視業務、尋找答案,以及一目了然地查看最重要的計量的絕佳方式。
- 儀表板上的視覺效果可能來自一或多個基礎資料集或報表。
- 儀表板可以結合內部部署和雲端資料,無論資料位於何處,都能 提供合併檢視。
- 儀表板不只是美觀的圖片,它是互動式畫布。磚會在基礎資料變 更時更新。

#### 儀表板和報表不同功能的概觀

| 功能                   | 儀表板                                  | 報表                         |
|----------------------|--------------------------------------|----------------------------|
| 頁面                   | 一個頁面                                 | 一或多個頁面                     |
| (Power BIQ&A) 欄位詢問   | 是,幾乎永遠可用                             | 沒有Q&A欄位                    |
| 您的資料相關問題             |                                      |                            |
| 資料來源                 | 每個儀表板一或多個報表或<br>資料集                  | 每份報表單一資料集                  |
| 篩選                   | 否, 您無法篩選或配量                          | 是,有許多方式可以篩選、<br>醒目提示和配量    |
| 設定警示                 | 是,當符合特定條件時,您<br>可以建立電子郵件警示           | 否,您無法設定警示                  |
| 可以看到基礎資料集的資<br>料表和欄位 | 否。可以匯出資料,但看不<br>到儀表板本身的資料集資料<br>表和欄位 | 有。可以看到您有查看權限<br>的資料集資料表和欄位 |

數據分析準備工作

#### 數據分析準備工作

- 資料正規化
- 建立符合格式的資料

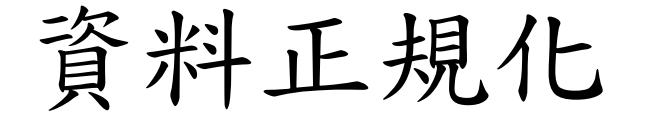

- 資料庫正規化,又稱正規化、標準化,是<u>資料庫設計</u>的一系列原理和 技術,以減少資料庫中數據冗餘,增進數據的一致性。<u>關係模型</u>的發 明者<u>埃德加·科德</u>最早提出這一概念,並於1970年代初定義了<u>第一正規</u> 化、<u>第二正規化</u>和<u>第三正規化</u>的概念,還與Raymond F. Boyce於1974年 共同定義了第三正規化的改進正規化——BC正規化。
- 除外還包括針對<u>多值相依的第四正規化</u>,連接相依的<u>第五正規化、DK</u> 正規化和第六正規化。
- 現在資料庫設計最多滿足3NF,普遍認為正規化過高,雖然具有對數 據關係更好的約束性,但也導致數據關係表增加而令資料庫IO更易繁 忙,原來交由資料庫處理的關係約束現更多在資料庫使用程序中完成。

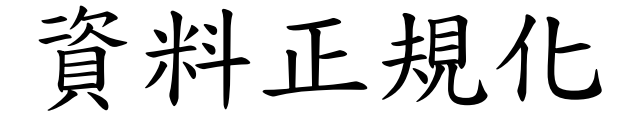

- 正規化是在資料庫中組織資料的程序。其中包括建立資料表,以 及在這些資料表之間根據規則建立關聯性,這些規則的設計目的 是:透過刪除重複性和不一致的相依性,保護資料並讓資料庫更 有彈性。
- 重複的資料會浪費磁碟空間,並產生維護方面的問題。如果必須
   變更現有資料,並且該資料的位置超過一個以上,就必須在所有 位置上以完全相同的方式進行變更。如果資料只儲存於[客戶]資 料表中,而不儲存於資料庫中任何其他位置,變更客戶地址就會 更容易執行。

#### 建立符合格式的資料

#### 資料表正規化的程序

• 未正規化的資料表:

| 學號   | 導師    | 導師辦公室 | 課程1    | 課程2    | 課程3    |
|------|-------|-------|--------|--------|--------|
| 1022 | Jones | 412   | 101-07 | 143-01 | 159-02 |
| 4123 | Smith | 216   | 101-07 | 143-01 | 179-04 |

- 第一正規形式:沒有重複群組
  - 由刪除重複的群組(課程#),以
     第一正規形式建立另一個資料表

| 學號   | 導師    | 導師辦公室 | 課程#    |
|------|-------|-------|--------|
| 1022 | Jones | 412   | 101-07 |
| 1022 | Jones | 412   | 143-01 |
| 1022 | Jones | 412   | 159-02 |
| 4123 | Smith | 216   | 101-07 |
| 4123 | Smith | 216   | 143-01 |
| 4123 | Smith | 216   | 179-04 |

- 政府資料開放平臺OpenData: <u>https://data.gov.tw/</u>
- Youbike 2.0歷史資料申請

| 建議資料集名稱     | Youbike 2.0歷史資料(2020-2022)                                |
|-------------|-----------------------------------------------------------|
|             | 日期、時間(每五分鐘計)、sno(站點代號)、sna(場站中文名稱)、tot(場站總停車格)、           |
| 建镁明妆的期份     | sbi(場站目前車輛數量)、sarea(場站區域)、mday(資料更新時間)、lat(緯度)、lng(經度)、   |
| 建锅用瓜的佩加     | ar(地點)、sareaen(場站區域英文)、snaen(場站名稱英文)、aren(地址英文)、bemp(空位數  |
|             | 量)、act(全站禁用狀態)、srcUpdateTime、updateTime、infoTime、infoDate |
| <b>唐祥历田</b> | 歷史且連續性之資料可用於時間序列分析,將讓有志學術研究之國民有更易發揮之空                     |
| <b>廷</b>    | 間!                                                        |
| 建議派發機關      | 桃園市政府、新北市政府、臺中市政府                                         |
| 實際派發機關      | 桃園市政府、新北市政府、臺中市政府、臺北市政府                                   |
| 回復狀態        | 已回復                                                       |
| 分派狀態        | 已分派                                                       |
| 身份別         | 社群                                                        |
| 產業領域        | 教育業                                                       |

| 英文欄名          | 中文欄名          | 中英欄名                      | 說明                                   |
|---------------|---------------|---------------------------|--------------------------------------|
| sno           | sno           | sno(站點代號)                 | 500101001                            |
| sna           | 站名            | sna(場站中文名稱)               | YouBike2.0_捷運科技大樓站                   |
| tot           | 車位數           | tot(場站總停車格)               | 28                                   |
| sbi           | 可停空位          | sbi(場站目前車輛數量)             | 6                                    |
| sarea         | 區域            | sarea(場站區域)               | 大安區                                  |
| mday          | 月日            | mday(資料更新時間)              | 2023-05-07 14:40:18                  |
| lat           | 緯度(Latitude)  | lat(緯度)                   | 25.02605                             |
| lng           | 經度(Longitude) | lng(經度)                   | 121.5436                             |
| ar            | 地點            | ar(地點)                    | 復興南路二段235號前                          |
| sareaen       | 區域英文          | sareaen(場站區域英文)           | Daan Dist.                           |
| snaen         | 站名英文          | snaen(場站名稱英文)             | YouBike2.0_MRT Technology Bldg. Sta. |
| aren          | 地址英文          | aren(地址英文)                | No.235 · Sec. 2 · Fuxing S. Rd.      |
| bemp          | 可借車輛          | bemp(空位數量)                | 22                                   |
| act           | 全站禁用狀態        | act(全站禁用狀態)               | 1                                    |
| srcUpdateTime | 資料來源更新日期時間    | srcUpdateTime(資料來源更新日期時間) | 2023-05-07 14:43:29                  |
| updateTime    | 更新日期時間        | updateTime(更新日期時間)        | 2023-05-07 14:43:52                  |
| infoTime      | 資訊日期時間        | infoTime(資訊日期時間)          | 2023-05-07 14:40:18                  |
| infoDate      | 資訊日期          | infoDate(資訊日期)            | 2023-05-07                           |

|    | A         | В                              | С   | D   | E     | F                      | G        | н         | I                 | J                        | K                                                               | L                                                 | М    | Ν   | 0                   | Р                      | Q                      | R          | S |
|----|-----------|--------------------------------|-----|-----|-------|------------------------|----------|-----------|-------------------|--------------------------|-----------------------------------------------------------------|---------------------------------------------------|------|-----|---------------------|------------------------|------------------------|------------|---|
| 1  | sno       | sna                            | tot | sbi | sarea | mday                   | lat      | lng       | ar                | sareaen                  | snaen                                                           | aren                                              | bemp | act | srcUpdateTime       | updateTime             | infoTime               | infoDate   | 欄 |
| 2  | 500101001 | YouBike2.0_<br>捷運科技大<br>樓站     | 28  | 16  | 大安區   | 2023-06-27<br>18:01:18 | 25.02605 | 121.5436  | 復興南路二<br>段235號前   | Daan Dist.               | YouBike2.0_MR<br>T Technology<br>Bldg. Sta.                     | No.235 , Sec. 2<br>, Fuxing S. Rd.                | 12   | 1   | 2023-06-27 18:01:46 | 2023-06-27<br>18:01:51 | 2023-06-27<br>18:01:18 | 2023-06-27 | 列 |
| 3  | 500101002 | YouBike2.0_<br>復興南路二<br>段273號前 | 21  | 12  | 大安區   | 2023-06-27<br>17:55:30 | 25.02565 | 121.54357 | 復興南路二<br>段273號西側  | Daan Dist.               | YouBike2.0_N<br>o.273 , Sec. 2<br>, Fuxing S.<br>Rd.            | No.273 , Sec.<br>2 , Fuxing S.<br>Rd. (West)      | 9    | 1   | 2023-06-27 18:01:46 | 2023-06-27<br>18:01:51 | 2023-06-27<br>17:55:30 | 2023-06-27 | 列 |
| 4  | 500101003 | YouBike2.0_<br>國北教大實<br>小東側門   | 16  | 1   | 大安區   | 2023-06-27<br>18:01:18 | 25.02429 | 121.54124 | 和平東路二<br>段96巷7號   | Daan Dist.               | YouBike2.0_NT<br>UE Experiment<br>Elementary<br>School (East)   | No.7, Ln.96,<br>Sec.2, Heping<br>E.Rd             | 15   | 1   | 2023-06-27 18:01:46 | 2023-06-27<br>18:01:51 | 2023-06-27<br>18:01:18 | 2023-06-27 | 列 |
| 5  | 500101004 | YouBike2.0_<br>和平公園東<br>側      | 11  | 1   | 大安區   | 2023-06-27<br>18:01:18 | 25.02351 | 121.54282 | 和平東路二<br>段118巷33號 | Daan Dist.               | YouBike2.0_H<br>eping Park<br>(East)                            | No. 33 , Ln.<br>118 , Sec. 2<br>, Heping E.<br>Rd | 10   | 1   | 2023-06-27 18:01:46 | 2023-06-27<br>18:01:51 | 2023-06-27<br>18:01:18 | 2023-06-27 | 列 |
| 6  | 500101005 | YouBike2.0_<br>辛亥復興路<br>口西北側   | 16  | 1   | 大安區   | 2023-06-27<br>18:01:18 | 25.02153 | 121.54299 | 復興南路二<br>段368號    | Daan Dist.               | YouBike2.0_Xin<br>hai Fuxing Rd.<br>Intersection<br>(Northwest) | No. 368 , Sec. 2<br>, Fuxing S. Rd.               | 15   | 1   | 2023-06-27 18:01:46 | 2023-06-27<br>18:01:51 | 2023-06-27<br>18:01:18 | 2023-06-27 | 列 |
| 7  | 500101006 | YouBike2.0_<br>復興南路二<br>段280號前 | 11  | 6   | 大安區   | 2023-06-27<br>18:01:18 | 25.02429 | 121.54328 | 復興南路二<br>段280號    | Daan Dist.               | YouBike2.0_N<br>o. 280 , Sec.<br>2 , Fuxing S.<br>Rd.           | No. 280,<br>Sec. 2,<br>Fuxing S. Rd.              | 5    | 1   | 2023-06-27 18:01:46 | 2023-06-27<br>18:01:51 | 2023-06-27<br>18:01:18 | 2023-06-27 | 列 |
| 8  | 500101007 | YouBike2.0_<br>復興南路二<br>段340巷口 | 11  | 1   | 大安區   | 2023-06-27<br>17:57:20 | 25.02253 | 121.54326 | 復興南路二<br>段342號    | Daan Dist.               | YouBike2.0_Ln.<br>340 , Sec. 2 ,<br>Fuxing S. Rd.               | No. 342 , Sec. 2<br>, Fuxing S. Rd.               | 10   | 1   | 2023-06-27 18:01:46 | 2023-06-27<br>18:01:51 | 2023-06-27<br>17:57:20 | 2023-06-27 | 列 |
| 9  | 500101008 | YouBike2.0_<br>新生南路三<br>段52號前  | 17  | 7   | 大安區   | 2023-06-27<br>17:57:20 | 25.02112 | 121.53407 | 新生南路三<br>段52號     | Daan <mark>D</mark> ist. | YouBike2.0_N<br>o. 52 , Sec. 3<br>, Xinsheng S.<br>Rd.          | No. 52 , Sec.<br>3 , Xinsheng<br>S. Rd.           | 10   | 1   | 2023-06-27 18:01:46 | 2023-06-27<br>18:01:51 | 2023-06-27<br>17:57:20 | 2023-06-27 | 列 |
| 10 | 500101009 | YouBike2.0_<br>新生南路三<br>段66號前  | 16  | 12  | 大安區   | 2023-06-27<br>18:01:18 | 25.01976 | 121.53384 | 新生南路三<br>段66號東側   | Daan Dist.               | YouBike2.0_No.<br>66 , Sec. 3 ,<br>Xinsheng S. Rd.              | No. 66 , Sec. 3<br>, Xinsheng S.<br>Rd. (East)    | 3    | 1   | 2023-06-27 18:01:46 | 2023-06-27<br>18:01:51 | 2023-06-27<br>18:01:18 | 2023-06-27 | 列 |
| 11 | 500101010 | YouBike2.0_<br>新生南路三<br>段82號前  | 20  | 18  | 大安區   | 2023-06-27<br>18:01:18 | 25.01894 | 121.53361 | 新生南路三<br>段82號     | Daan <mark>D</mark> ist. | YouBike2.0_N<br>o. 82 , Sec. 3<br>, Xinsheng S.<br>Rd.          | No. 82 · Sec.<br>3 · Xinsheng<br>S. Rd.           | 2    | 1   | 2023-06-27 18:01:46 | 2023-06-27<br>18:01:51 | 2023-06-27<br>18:01:18 | 2023-06-27 | 列 |

資料行

#### YouBike2.0臺北市公共自行 https://data.gov.tw/dataset/137993 車即時資訊 json site https://tcgbusfs.blob.core.windows.net/dota pp/youbike/v2/youbike immediate.json YouBike臺北市站位每月使 https://data.gov.tw/dataset/135775 用量 Youbike 2.0 歷史資料申請 https://data.gov.tw/suggests/136676 https://schema.gov.tw/lists/80#NumberofRe 資料標準 cord

## 轉換和清除資料以建立資料模型-Power Query(整併內外部資料)

#### Power Query

- 在Power BI Desktop中,可用內建的Power Query編輯器來清理及轉換資料。
- 使用Power Query編輯器來變更資料,例如變更資料類型、移除資料行或結 合來自多個來源的資料。
- 啟動 Power Query 編輯器:
  - 在[首頁]功能區上的[查詢]區段中,選取[轉換資料]
  - [Power Query 編輯器] 視窗隨即出現

| 📕 🛛 🛨 🛛 Untitled - P                      | ower ( | Query Editor                      |                        |                                   |                                      |                              |                                   |                                               | - U                                         |
|-------------------------------------------|--------|-----------------------------------|------------------------|-----------------------------------|--------------------------------------|------------------------------|-----------------------------------|-----------------------------------------------|---------------------------------------------|
| File Home Tra                             | nsform | Add Column                        | View H                 | ielp                              |                                      |                              |                                   |                                               | /                                           |
| lose & New Recer<br>pply* Source * Source | nt Er  | ter ata source settings           | Manage<br>Parameters • | Refresh<br>Preview • Manage •     | Choose Remove<br>Columns + Columns + | Keep Remove<br>Rows * Rows * | Data Type<br>Use Fil<br>Data Type | : Text ▼<br>rst Row as Headers ▼<br>ce Values | Merge Queries  Append Queries Combine Files |
| Close New Qu                              | ery    | Data Sources                      | Parameters             | Query                             | Manage Columns                       | Reduce Rows Sort             | Transform                         | n                                             | Combine                                     |
| Queries [1] 🛛 <                           | $\sim$ | √ fx =                            | Table.Trans            | formColumnTypes(Data0,{{"S        | tate", type text}, {                 | "Overall rank", Int64.Type}, | ~                                 | Query Settings                                | >                                           |
| Ranking of best an                        | -      | A <sup>B</sup> <sub>C</sub> State | ✓ 1 <sup>2</sup> 3     | Overall rank 💌 1 <sup>2</sup> 3 A | ffordability                         | 1 <sup>2</sup> 3 Crime       | •                                 |                                               |                                             |
|                                           | 1      | Nebraska                          |                        | 1                                 | 14                                   | 19                           |                                   | Name                                          |                                             |
|                                           | 2      | Iowa                              |                        | 2                                 | 8                                    | 15                           | ^                                 | Ranking of best a                             | and worst states for retir                  |
|                                           | 3      | Missouri                          |                        | 3                                 | 1                                    | 42                           |                                   | All Properties                                |                                             |
|                                           | 4      | South Dakota                      |                        | 4                                 | 17                                   | 23                           |                                   |                                               |                                             |
|                                           | 5      | Florida                           |                        | 5                                 | 25                                   | 29                           |                                   | ▲ APPLIED STEPS                               |                                             |
|                                           | 6      | Kentucky                          |                        | 6                                 | 9                                    | 9                            |                                   | Source                                        | -11                                         |
|                                           | 7      | Kansas                            |                        | 7                                 | 7                                    | 39                           | 39                                |                                               | -2                                          |
|                                           | 8      | North Carolina                    |                        | 7                                 | 13                                   | 28                           |                                   | Changed Typ                                   | De                                          |
|                                           | 9      | Montana                           |                        | 9                                 | 16                                   | 31                           |                                   |                                               |                                             |
|                                           | 10     | Hawaii                            |                        | 10                                | 45                                   | 24                           |                                   |                                               |                                             |
|                                           | 11     | Arkansas                          |                        | 11                                | 4                                    | 46                           |                                   |                                               |                                             |
|                                           | 12     | Wisconsin                         |                        | 12                                | 20                                   | 15                           |                                   |                                               |                                             |
|                                           | 13     | North Dakota                      |                        | 13                                | 22                                   | 17                           |                                   |                                               |                                             |
|                                           | 14     | Vermont                           |                        | 14                                | 42                                   | 1                            |                                   |                                               |                                             |
|                                           | 15     | New Hampshire                     |                        | 15                                | 39                                   | 1                            | $\sim$                            |                                               |                                             |
|                                           |        |                                   |                        |                                   |                                      |                              |                                   |                                               |                                             |

### Power BI Desktop中的查詢概觀

- Power Query 編輯器
- 查詢功能區
- <u>左窗格(查詢)</u>
- 中央窗格(資料)
- 右窗格 (查詢設定)
- 進階編輯器
- 儲存您的工作

#### Power BI Desktop中的查詢概觀

- 以下是建立資料連線之後Power Query 編輯器顯示的方式:
- 在功能區中,現在有許多按鈕可 以與查詢中的資料互動。
- 在左窗格中,會列出查詢以供選取、檢視及成形。
- 在中央窗格中,會顯示所選查詢 的資料以供成形。
- (查詢設定)窗格隨即顯示,其列 出查詢的屬性和所套用驟。

| File Hom Transform                        | 1          | Add Column              | View To                | ols Help                      |                            |                              |                                                                   |                 |           |                                                       | $\sim$ |
|-------------------------------------------|------------|-------------------------|------------------------|-------------------------------|----------------------------|------------------------------|-------------------------------------------------------------------|-----------------|-----------|-------------------------------------------------------|--------|
| Iose &<br>pply •<br>Source • Sources • Da | ter<br>ata | Data source<br>settings | Manage<br>Parameters • | Refresh<br>Preview • Manage • | Manage<br>Columns • Rows • | Split<br>Column • By         | Data Type: Text ▼<br>Use First Row as Heade<br>↓ 2 Replace Values | rs •            | Combine   | Ext Analytics     ✓ Vision     Azure Machine Learning |        |
| Close New Query                           |            | Data Sources            | Parameters             | Query                         | 50                         | π                            | Iransform                                                         |                 |           | Al Insights                                           |        |
| Queries [1] 🔨 🔨                           | X          | √ fx                    | = Table.Tr             | ransformColumnTypes(#"Pro     | moted Headers",{{"St       | te", type text]              | , {"Overall rank",                                                | ~               | Query     | Settings                                              | ×      |
| Best States to Retire                     |            | AB_ State               | ·                      | 12 Overall rank               | 1.2 Overall score          | ▼ 1 <sup>2</sup> 2 Affordabi | lity rank (40%) 🔽 12, W                                           | ellnes          | ⊿ PRC     | PERTIES                                               |        |
|                                           | 4          | Coordin                 |                        | 13 000101110111               | 1.2 Offeran Score          | 7.25                         | 2                                                                 | chires.         | Nan       | 1e 4                                                  |        |
| 2                                         | 1          | Georgia                 |                        | 1                             |                            | 7.25                         | 3                                                                 | ^               | Bes       | t States to Retire                                    |        |
| 2 Fionda<br>3 Tennessee<br>4 Microwi      |            |                         | 2                      | 18.85                         |                            |                              | -11                                                               | AILE            | roperties |                                                       |        |
|                                           |            | J                       |                        | 20                            | 3                          |                              |                                                                   | ioperaes -      |           |                                                       |        |
|                                           |            | Massachusetts           |                        | 5                             |                            | 42                           |                                                                   | ▲ APPLIED STEPS |           |                                                       |        |
|                                           | 6 Wyoming  |                         |                        | 6                             |                            | 1 95 3                       | 17                                                                |                 |           | Source                                                | ÷      |
|                                           |            |                         |                        | 7                             |                            | 2.05                         | 5 16                                                              |                 |           | Extracted Table From Html                             | ÷      |
|                                           | 8          | Ohio                    |                        | 8                             | 8 22.8                     |                              |                                                                   |                 |           | Promoted Headers                                      |        |
|                                           | 9          | Indiana                 |                        | 9                             |                            | 2.95                         | 7                                                                 |                 | $\times$  | Changed Type                                          |        |
|                                           | 10         | Kentucky                |                        | 10                            |                            | 3.25                         | 14                                                                |                 |           |                                                       |        |
|                                           | 11         | North Carolina          |                        | 11                            |                            | 23.4                         | 11                                                                |                 |           |                                                       |        |
|                                           | 12         | West Virginia           |                        | 12                            |                            | 3.45                         | 21                                                                |                 |           |                                                       |        |
|                                           | 13         | South Dakota            |                        | 13                            |                            | 23.5                         | 18                                                                |                 |           |                                                       |        |
|                                           | 14         | Wisconsin               |                        | 14                            |                            | 23.9                         | 30                                                                |                 |           |                                                       |        |
|                                           | 15         | Utah                    |                        | 15                            |                            | 24.1                         | 26                                                                |                 |           |                                                       |        |
|                                           | 16         | South Carolina          |                        | 16                            |                            | 24.3                         | 9                                                                 | $\checkmark$    |           |                                                       |        |
|                                           | 17         | /                       |                        |                               |                            |                              |                                                                   |                 |           |                                                       |        |

- 建立圖表:建立各種視覺化的互動式分析報表
- 建立應用各種互動式資料視覺效果,讓資訊一目了然的報表。
- 使用拖放式畫布,以及由 Microsoft 與合作夥伴提供的數百款新式資料視覺效果來訴說資料故事-或使用Power BI開放原始碼的自訂視覺效果架構,建立自己的視覺效果。
- 運用佈景主題、格式化及版面配置工具,設計報表。運用佈景主題、格式化及版面配置工具,設計報表。

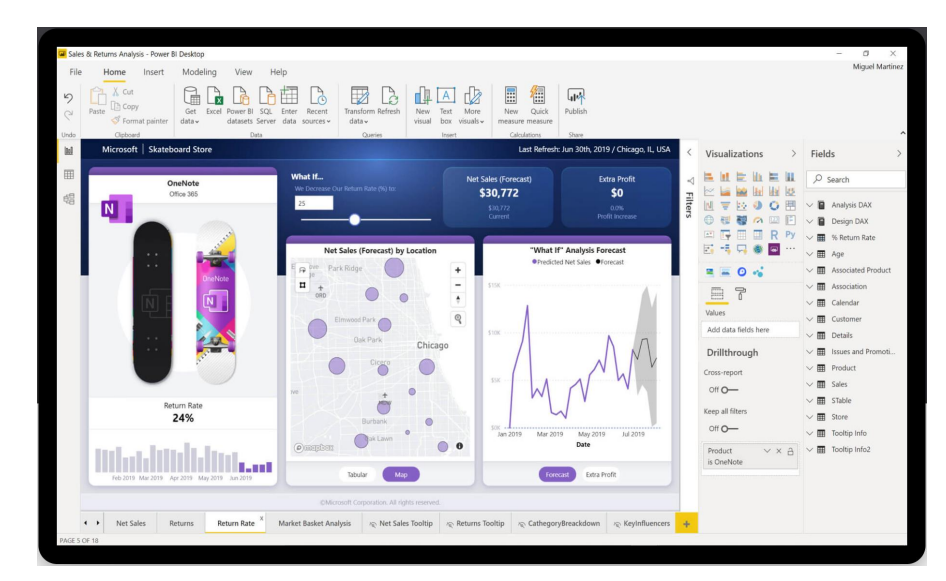

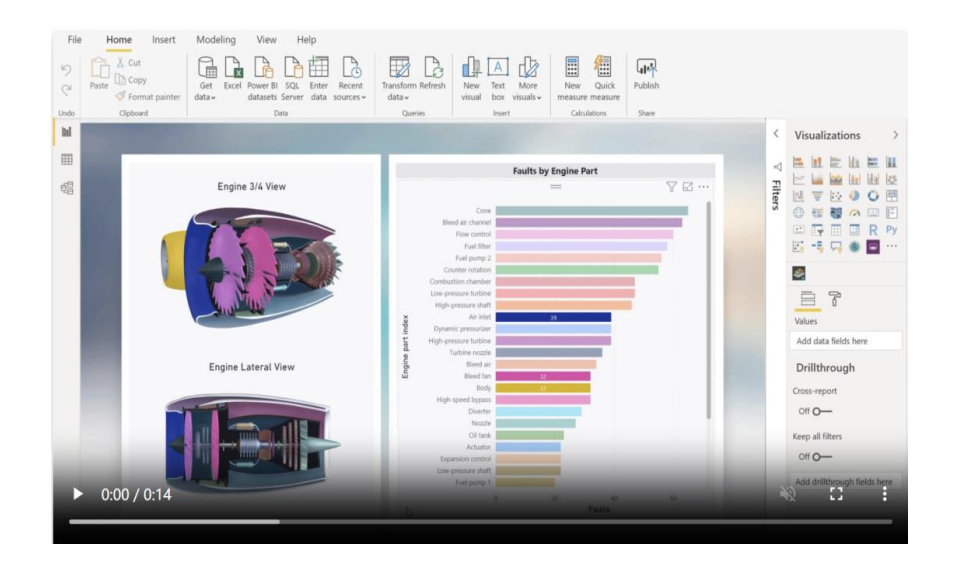

- 開發您自己的自訂視覺效果
- 為您的自訂視覺效果新增功能
- •發佈您的 Power BI 自訂視覺效果

- Power BI 中的視覺效果
- Power BI 中的視覺效果類型
- 匯入 Power BI 視覺效果 (將Power BI視覺效果從AppSource匯入工作區)
- 匯出用於建立視覺效果的資料
- <u>開發您自己的 Power BI 自訂視覺效果</u>
- 視覺效果常見問題集
- Power Bl 視覺效果的範例

▲Power BI 視覺效果來自三個主要來源:

- 核心視覺效果已可在[視覺效果]窗格上取得
- 可以從MicrosoftAppSource或PowerBI下載或匯入視覺效果
- 可以建立自己的自訂視覺效果
- 可查看 <u>Microsoft AppSource</u>,可在其中找到不斷成長的 <u>Power Bl</u> <u>視覺效果</u>清單,可在自己的儀表板和報表中下載和使用。
- 了解如何建立您自己的視覺效果並新增至這個社群網站

#### Power Bl 中的視覺效果

- 所有這些視覺效果都可以新增至Power Bl報表、Q&A中指定的報表,並釘選到儀表板。
- Power BI 視覺效果的位置(什麼是 Power BI 中的自訂視覺效果, 我可以在哪裡取得它們?)
- 建立您自己的 Power BI 視覺效果 (Power BI 自訂視覺效果)

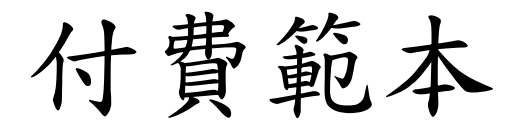

#### •相關網站:<u>https://www.havensconsulting.net/files-and-templates</u>

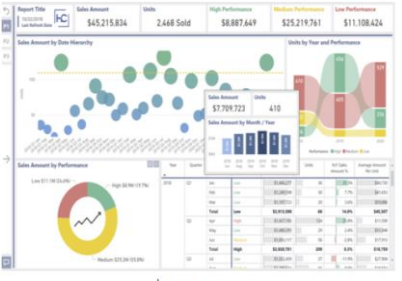

\$100.00

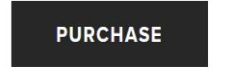

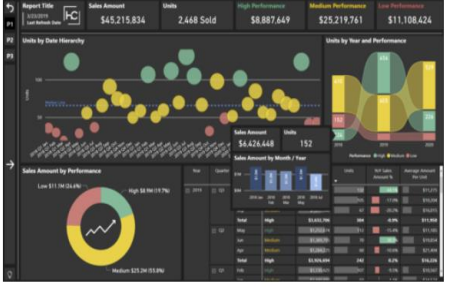

\$120.00

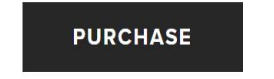

| Scorecard<br>NOTES<br>Refrect Date                                                                                                    |                        | Real       | Total Value |           | Laters Martin | •** | Sporkfree |
|----------------------------------------------------------------------------------------------------|------------------------|------------|-------------|-----------|---------------|-----|-----------|
| ·                                                                                                    | 😑 Salei Anoure         | 276 of 299 | \$5,416,741 | \$150,465 | \$83,491      | 5   | hours     |
| ten ber                                                                                                    | E Return Amount        | 124 of 299 | \$76,578    | \$2,127   | \$947         | ۵   | vilin     |
|                                                                                                    | 😑 Beturn % Amount      | 227 of 299 | 1.41%       | 1,29%     | 1.16%         | ٠   | Also      |
| and the second second s | S Forscalt Amount      | 277 of 299 | \$5,768,233 | \$160,229 | \$74,387      | 13  | them      |
|                                                                                                    | E Forecast Var Account | 66 of 299  | \$351,491   | \$9,764   | -59, 105      | ×   | mm.       |
| and the s                                                                                                    | E Person Ver% Amount   | 73 of 299  | 6.09%       | 3,39%     | -12.24%       | *   | -1.       |
| teres to d                                                                                                    | E Bulget Amount        | 205 of 299 | \$5,024,533 | \$139,626 | \$70,487      | 13  | have      |
|                                                                                                    | E Budget We Amount     | 21 of 299  | -\$390,208  | -\$10,839 | -\$13,005     | ÷   | m         |
| have there<br>have the                                                                                                    | Ellipet Ver % Amount   | 16 of 299  | -7.76%      | 3.39%     | -12.24%       | ÷   | -         |

PURCHASE

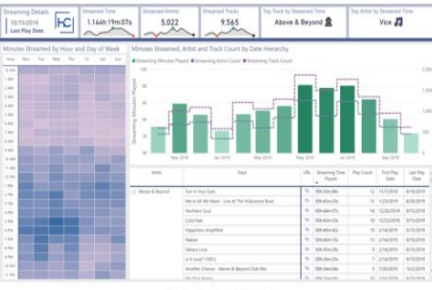

\$100.00

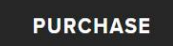

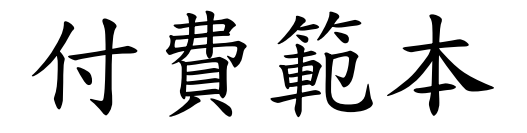

#### • KPI Scorecard Report範本

| Store Scorecard<br>7/4/2023<br>Last Refresh Dat | ore Scorecard<br>7/4/2023<br>.ast Refresh Date |   | Metric Name           | Rank       | Total Value | Monthly Avg | Latest Month    | КРІ | Sparkline                               |
|-------------------------------------------------|------------------------------------------------|---|-----------------------|------------|-------------|-------------|-----------------|-----|-----------------------------------------|
| Store Name<br>夕 搜尋                              |                                                | ÷ | Sales Amount          | 107 of 299 | \$6,068,122 | \$168,559   | \$127,088       |     | Mar Mar Mar Mar Mar Mar Mar Mar Mar Mar |
| Albany Store<br>Alexandria                      |                                                | ÷ | Return Amount         | 83 of 299  | \$72,542    | \$2,015     | \$670           |     | Mmm                                     |
| Store<br>Amsterdam<br>Store                     |                                                | ÷ | Return % Amount       | 68 of 299  | 1.20%       | 1.20%       | 0.53%           | •   | MMM                                     |
| Anchorage<br>Store                              |                                                | ÷ | Forecast Amount       | 113 of 299 | \$6,619,188 | \$183,866   | \$116,586       |     | same.                                   |
| Annapolis<br>Store                              |                                                | ÷ | Forecast Var Amount   | 165 of 299 | \$551,066   | \$15,307    | -\$10,502       | •   | ~~~~~~~~~~~~~~~~~~~~~~~~~~~~~~~~~~~~~~  |
| Store<br>Arlington<br>Store                     |                                                | ÷ | Forecast Var % Amount | 145 of 299 | 8.33%       | 5.33%       | -9.01%          | •   |                                         |
| Ashgabat<br>No.2 Store                          |                                                | ÷ | Budget Amount         | 135 of 299 | \$5,168,396 | \$143,567   | \$104,316       |     | Sumo.                                   |
| Ashgabat<br>No.1 Store                          |                                                | ÷ | Budget Var Amount     | 192 of 299 | -\$899,726  | -\$24,992   | -\$22,772       | •   | ~~~~                                    |
| Athens Store<br>Atlantic City<br>Store          |                                                | ÷ | Budget Var % Amount   | 136 of 299 | -17.41%     | 5.33%       | - <b>9.01</b> % | ¥   |                                         |

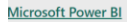

## 將Power Bl報表匯出至檔案

### 將Power Bl報表匯出至檔案

- 匯出到PowerPoint
- 匯出為PDF
- 內嵌到web網站
### 將Power Bl報表匯出至檔案

□報表匯出

- 產生圖表分析提供給需要的使用者
- •建立最適合行動裝置使用的報表,供檢閱者隨時隨地使用
- 從 Power BI Desktop 發佈到雲端或內部部署
- 將 Power BI Desktop 建立的報表內嵌到現有的應用程式或網站

### 發行至Power Bl

- 點選共用/發行,可以發佈做好的報表
- 但只能用公司(組織)或學校的帳號登入檢視內容,個人帳號無法使用。
- 原則上只能輸出靜態的圖表資料,只有建立或授權帳號才能檢視 或編輯動態圖表。

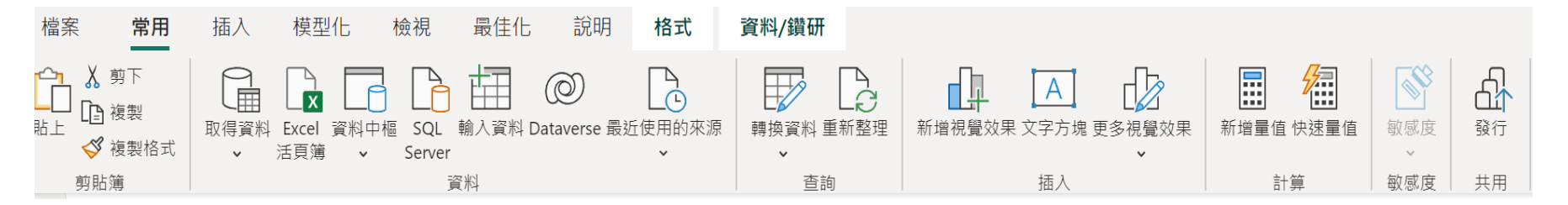

發行至Power Bl

• 登入帳號(組織或學校)

#### 💧 Power Bl

請輸入您的電子郵件,我們將檢查您是否需 要建立新帳戶。

電子郵件

提交

huangsl@ntu.edu.tw

繼續即表示您認知若您使用組織的電子郵件,您的組織就可能有權存取及管理您的資料與帳戶。<u>深入了解如何使用貴組織的電子郵件。</u>

按一下 [提交] 即表示您同意這些 <u>條款和條件</u>,並允許 Power BI 取得您的使用者 與租用戶詳細資料。Microsoft 隱私權聲明。

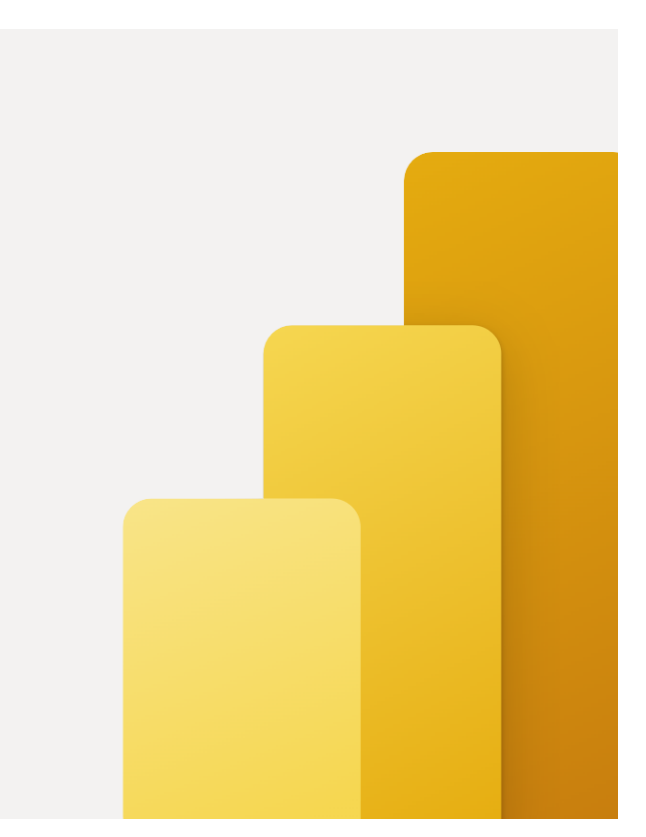

### 發行至Power Bl

### • 登入後看到發佈報表

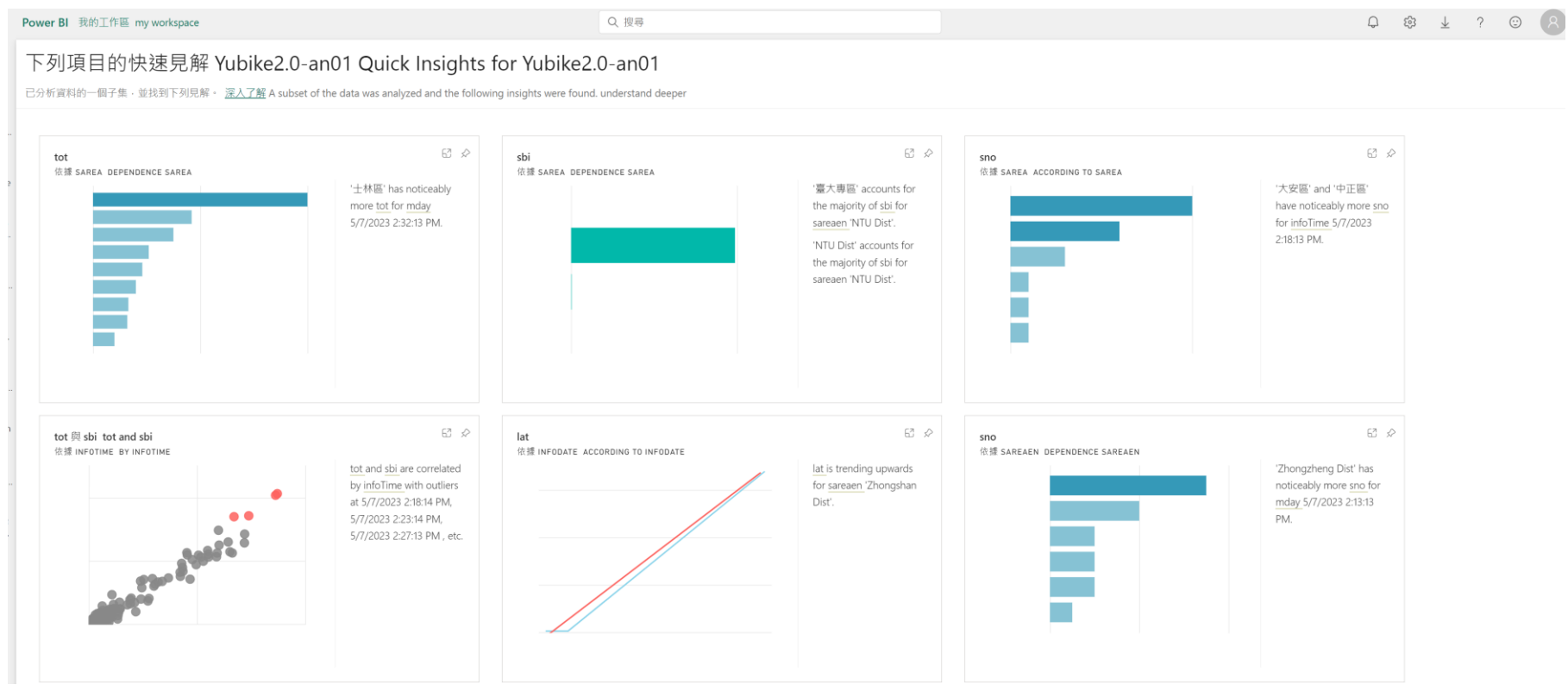

發行至Power Bl

# • 在我的工作區,點選發佈的報告,打開後可以在線上繼續編輯報 告

|                 | Power BI 我的工作瓶 |                      |     |             | Q.搜寻               | Q. 現時  |    |          |  | Q @ ¥ ? © 🖲 |        |                   |
|-----------------|----------------|----------------------|-----|-------------|--------------------|--------|----|----------|--|-------------|--------|-------------------|
| G RH            | ⑧ 我的工作區        |                      |     |             |                    |        |    |          |  |             |        |                   |
| €               | +1             | 暖欄。 〒 上橋 。 ⑧ 工作高設定   |     |             |                    |        |    |          |  | Q, 依爾鍵字話這   | 〒 額選 → | Ξ 00 <sup>0</sup> |
| 記               |                |                      |     |             |                    |        |    |          |  | ₽ 重放所有餘遇    |        |                   |
| 11.11           | 8              | 名稱                   | 频型  | 擁有者         | 己重新整理              | 下次重新整理 | 派署 | 敏感度      |  | 题           | ^      |                   |
| OneLake<br>資料中個 | la             | di1.                 | 報告  | 派持 菁        | 23/5/1 上午20222     |        | -  |          |  | □ 00 報告     | □ 助 報告 |                   |
| B               | E              | ch1                  | 資料集 | 成時 義        | 23/5/1 上午2:02:22   | 不確用    | -  | 4        |  | □個活页簿       |        |                   |
| Q               | œ              | chart1               | 活页簿 | 我的工作篇       | 20/4/8 下午8.01:47   |        | -  | 4        |  | 操力者         | ×      |                   |
| 1               | œ              | countifs             | 活页簿 | 我的工作篇       | 20/4/8 7 7 8 00:30 | -      | -  |          |  |             |        |                   |
| 監視中程            | œ              | indirect2-1-4-052-ok | 活页簿 | 我的工作篇       | 20/4/8 7748.01:01  | -      | -  | <i>a</i> |  |             |        |                   |
| 7W              | œ              | input                | 活直薄 | 我的工作篇       | 20/4/8 下午10.02.46  | -      | -  | ж.<br>Э  |  |             |        |                   |
|                 | œ              | list1                | 活页测 | 我的工作篇       | 20/4/8 下午8.03:00   | -      | -  | -        |  |             |        |                   |
| ら<br>我的工作       | 6              | list2                | 活页簿 | 我的工作篇       | 20/4/8 下午8.03:10   |        | -  | ÷        |  |             |        |                   |
| ×               | 6              | sumproduct1          | 活页簿 | 我的工作篇       | 20/4/8 7 = 8.03:19 | -      | -  | -        |  |             |        |                   |
|                 | (h             | Yubike2.0-an01       | 報告  | <b>成時 展</b> | 23/5/25 上午10:5847  | +      | -  | -        |  |             |        |                   |
|                 | Ð              | Yubike2.0-an01       | 资料集 | 159 首       | 23/5/25上平10.5847   | 不進用    | -  | -        |  |             |        |                   |

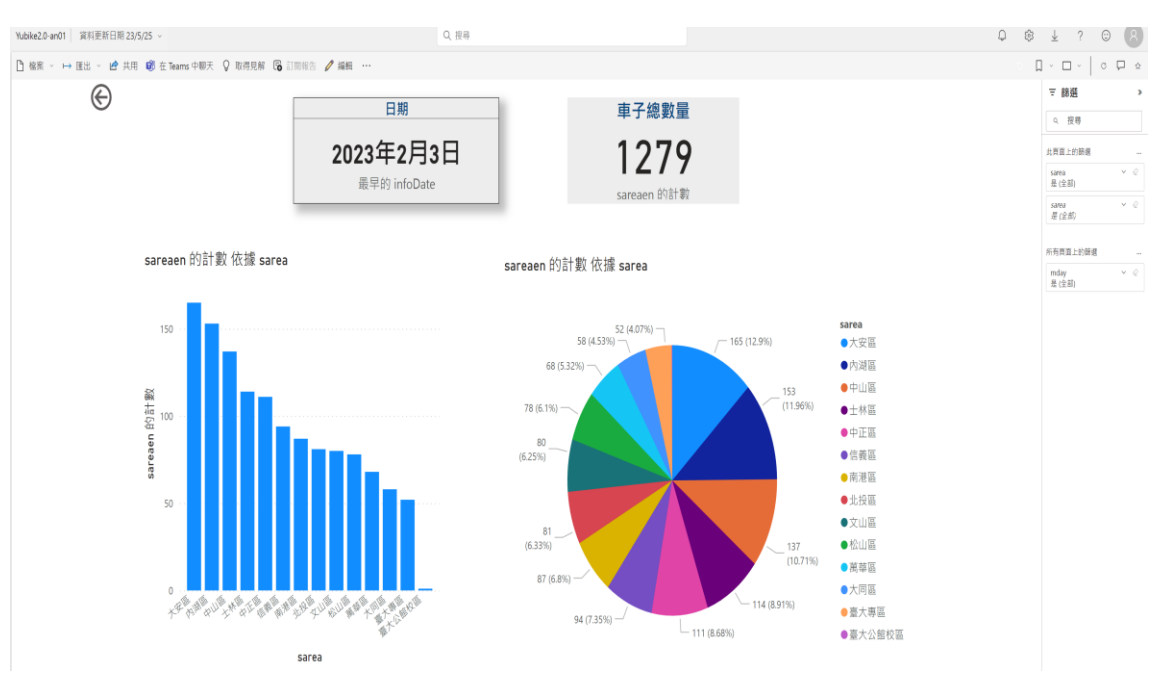

發行至Power Bl

• 在匯出可以選擇匯出為:使用excel分析、PowerPoint、PDF

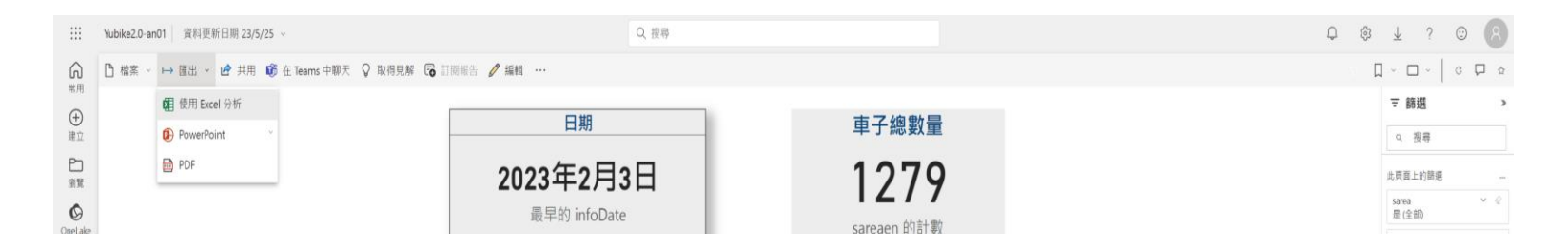

使用excel分析

• 使用 excel分析,但是打開是樞紐分析,要再自己設定。

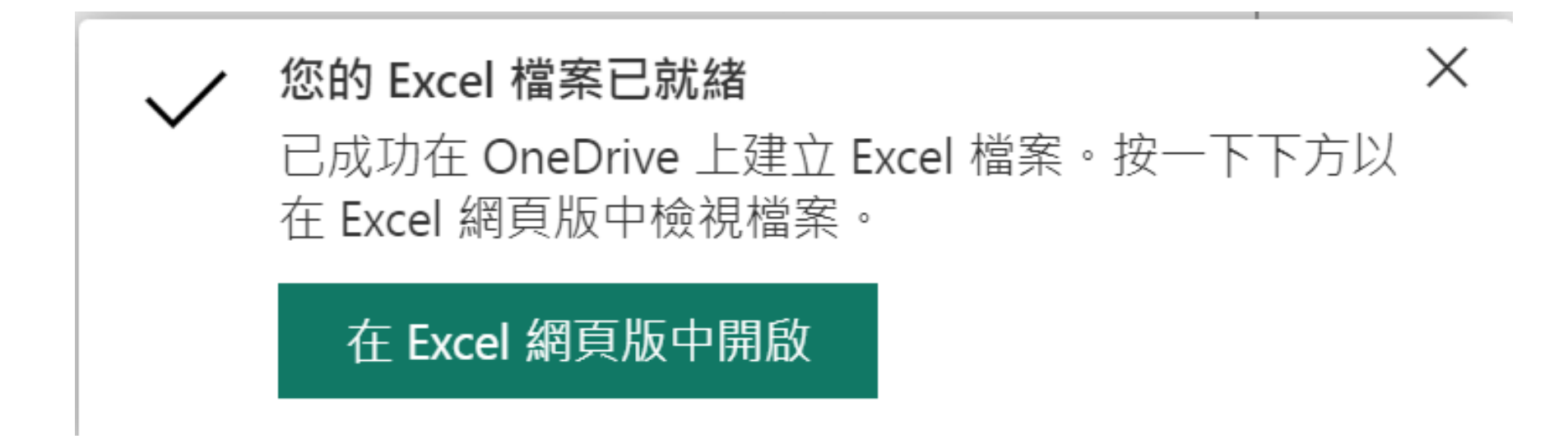

- 匯出為PowerPoint可以選擇內嵌影像或即時內嵌資料兩種
- 在PowerPoint中打開,在檔案中會有在線上開啟PowerPoint的連結

網址 (<u>https://app.powerbi.com/groups/me/reports/12db22fe-cc16-4793-b7df-6d102ca05d4d/ReportSection?bookmarkGuid=b2dec31b-b38a-45cc-84e0-6de0a25e7f6d&bookmarkUsage=1&ctid=95ce6199-ca36-4820-87c3-d540c860270c&portalSessionId=2b0ad5aa-4a9b-41a4-b41d-9287d54df063&fromEntryPoint=export)</u>

### 在 PowerPoint 中內嵌即時資料

 $\times$ 

複製

複製報告 URL,並將其貼到現有的簡報中。或者,按一下 [在 PowerPoint 中開啟] 以建 立新的簡報。

/ 內嵌報告到您選取的資料篩選

報告頁連結:

https://app.powerbi.com/groups/me/reports/12db22fe-cc16...

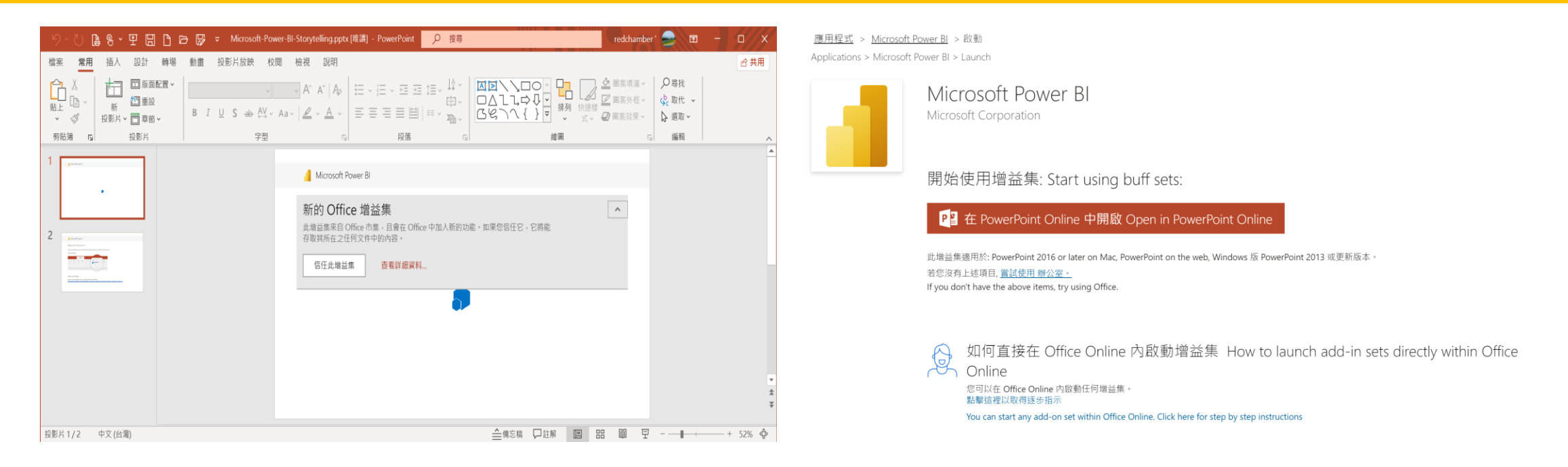

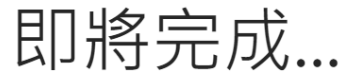

Microsoft Power BI 將儲存到您的 商務用 OneDrive

•但是還是要輸入註冊email帳號及報表共用網址才可檢視報表內容

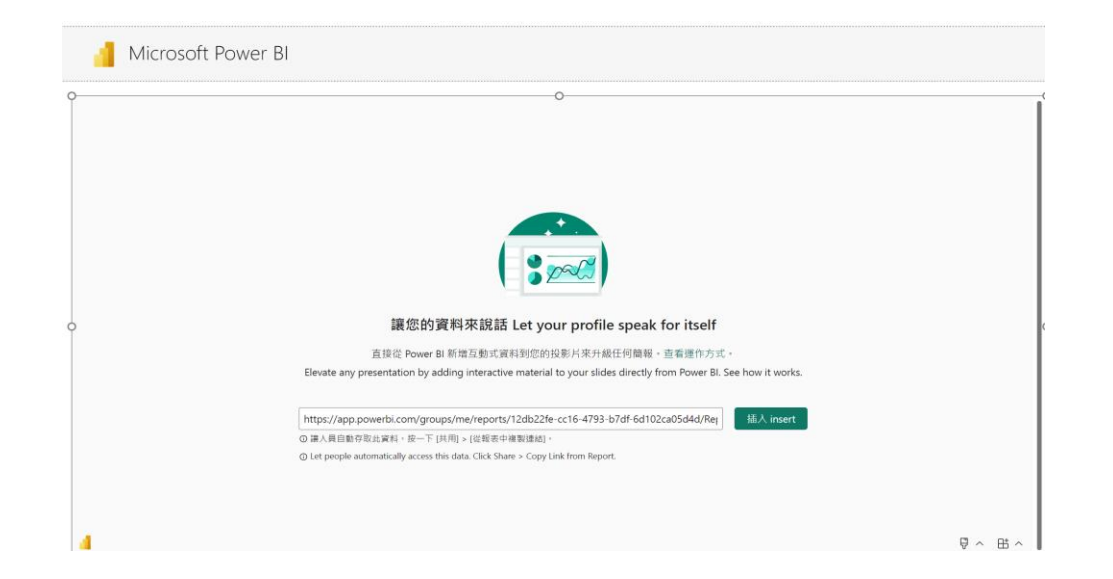

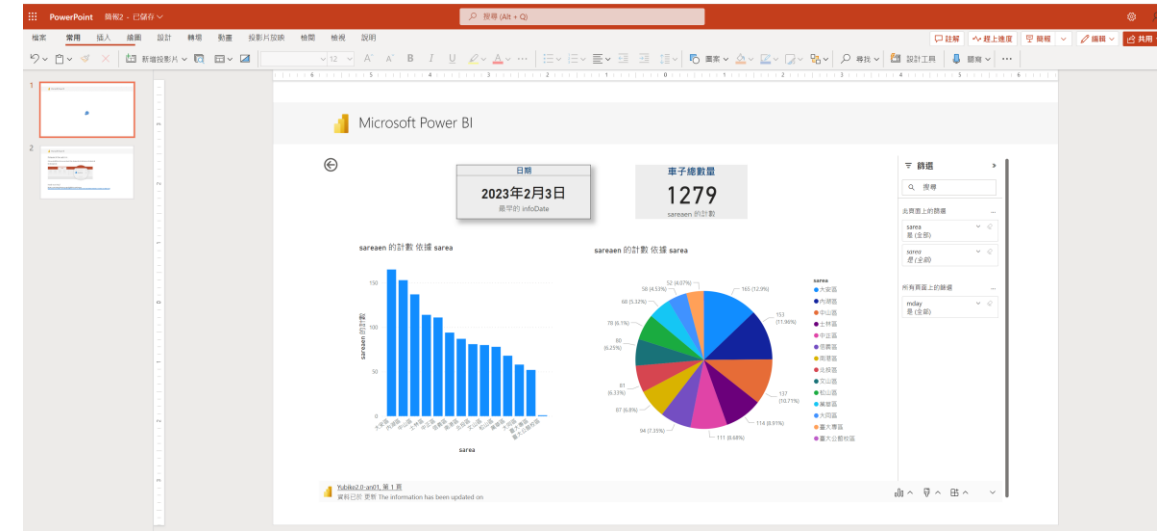

#### 可以另存檔案或下載檔案

### 下載到個人電腦的PowerPoint檔案

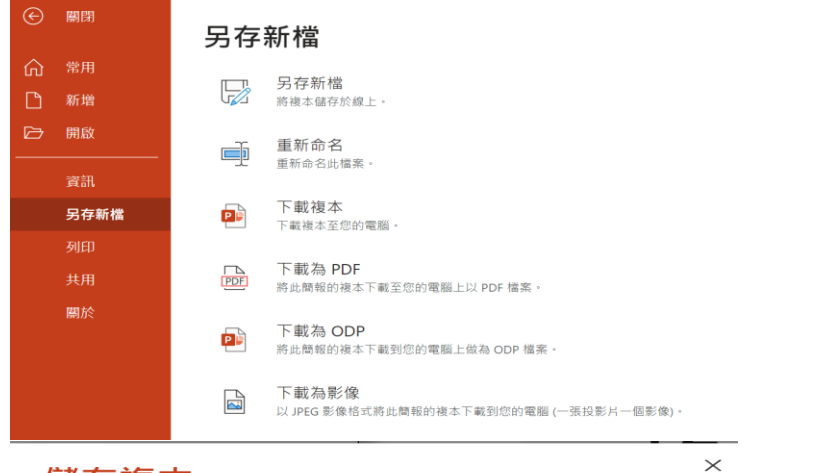

儲存複本

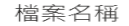

PBI-YouBike2.0報表

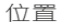

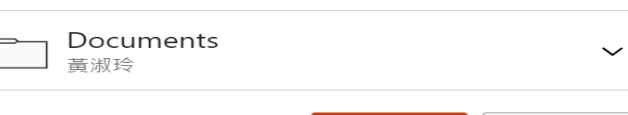

儲存 取消

.pptx

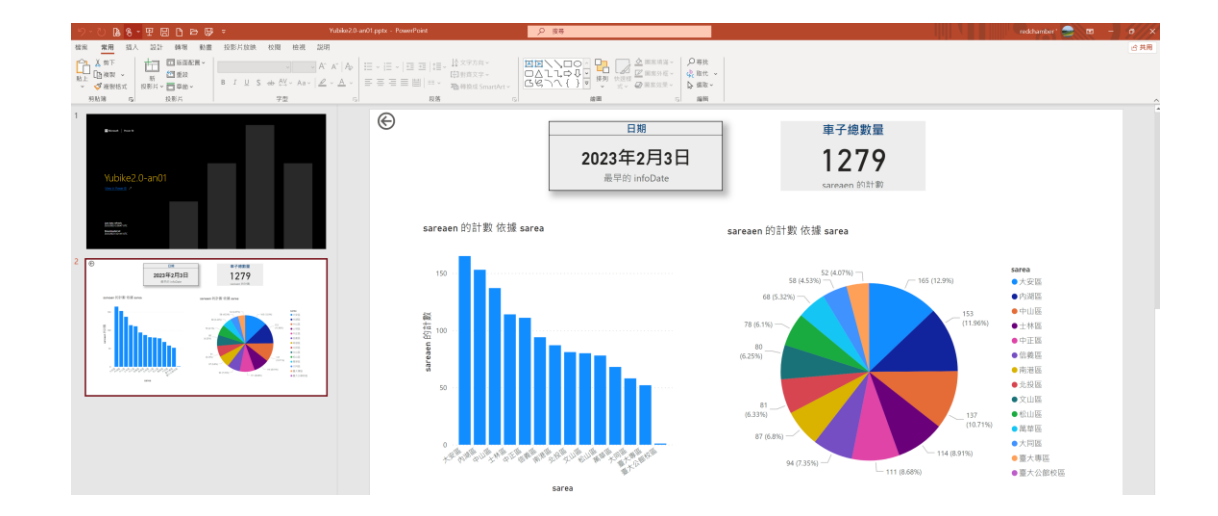

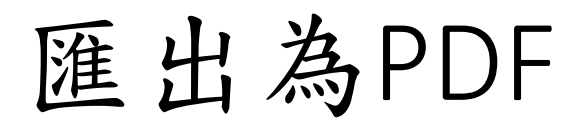

\*: 正在匯出成 PDF 您的報表 Yubike2.0-an01 正在匯出成 PDF 檔案。這可 能需要幾分鐘的時間。

Х

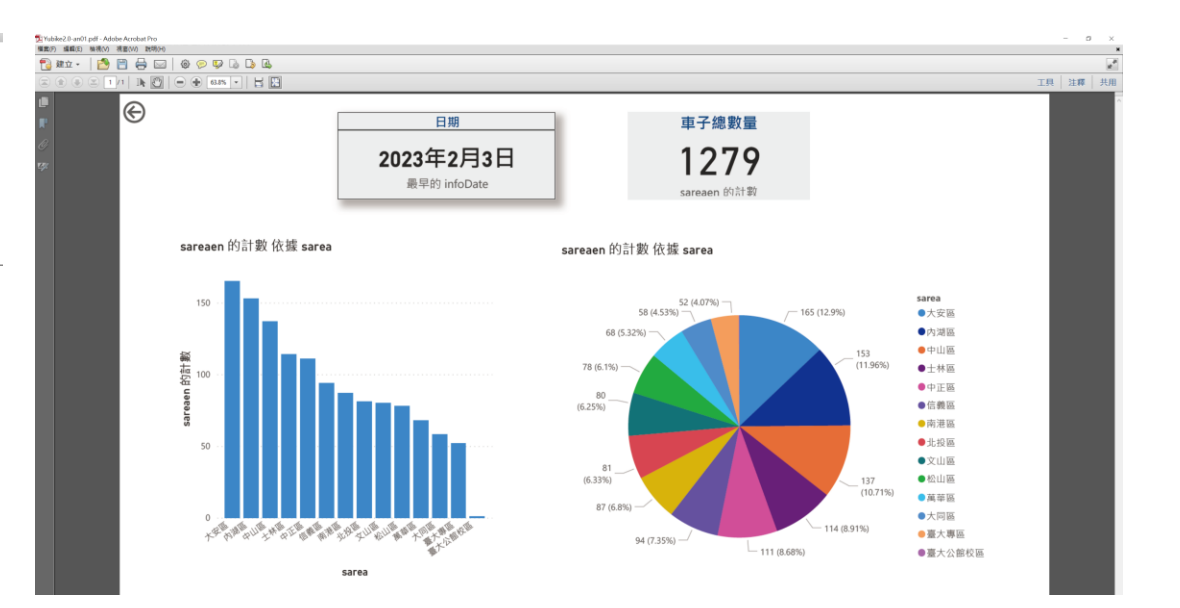

 報告[下載],在右上角的下載圖示,有多種方式可以取得報表, 如下載安裝Power BI Desktop、資料匣道、Power BI Report Builder、 在行動裝置取得、取得〔使用excel分析〕更新等方式。

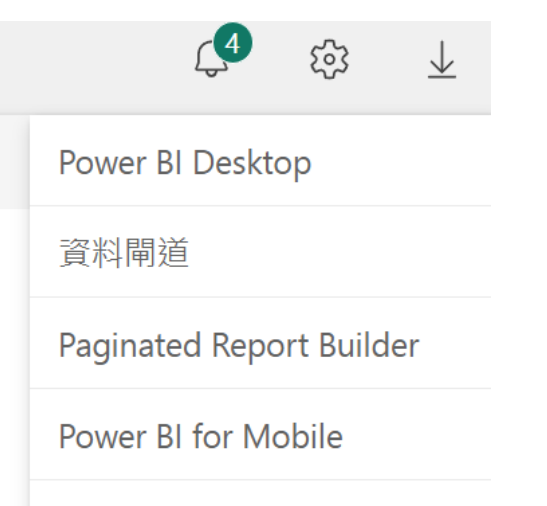

取得 [使用 Excel 分析] 更新

### • 下載安裝或開啟/更新Power BI Desktop

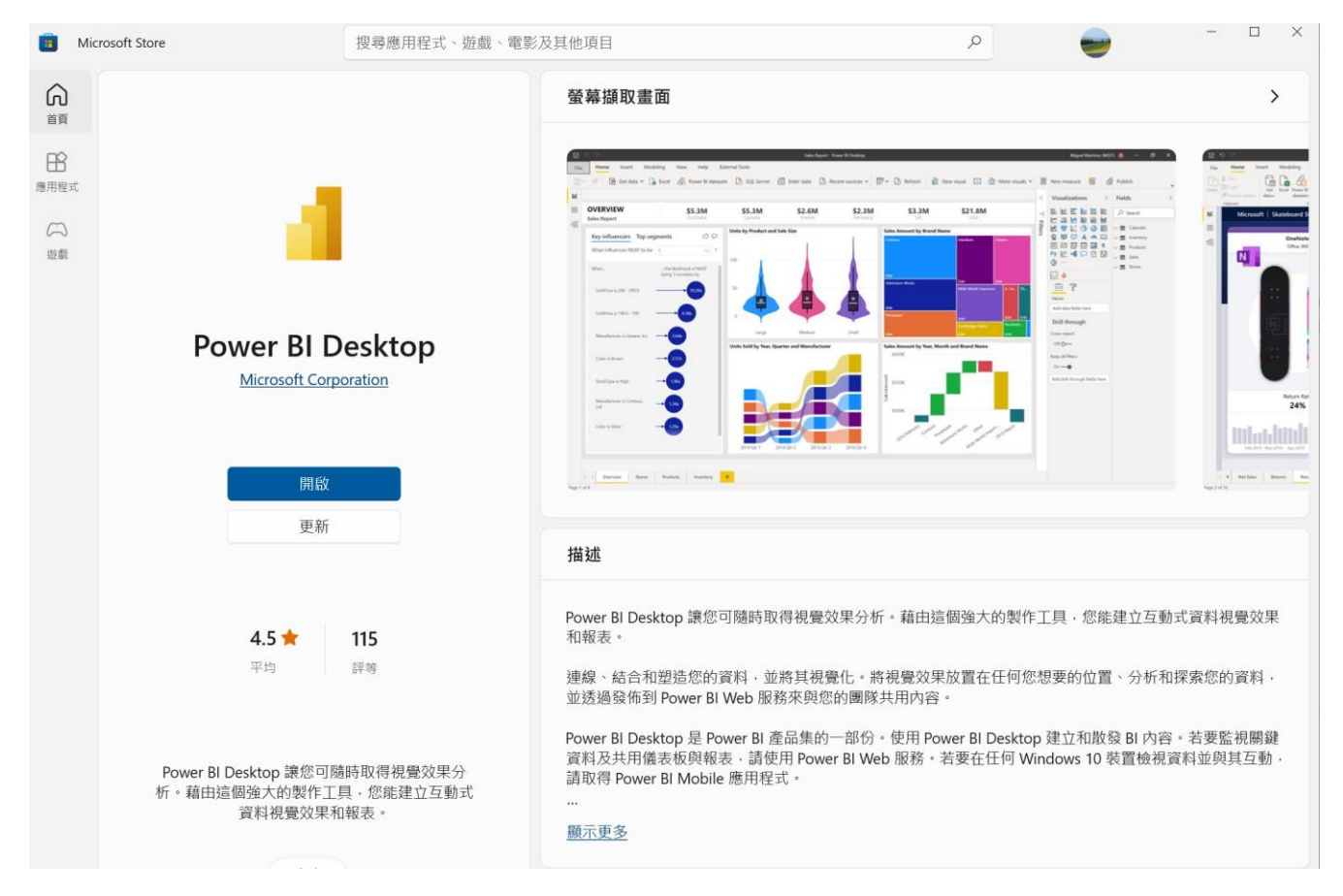

### • 資料匣道: https://powerbi.microsoft.com/zh-tw/gateway/

| Microsoft Power BI 概觀 ~ 產品 ~ 定價 解浴                                                                                              | ▶方案 ◇ 合作夥伴 ◇ 資源 ◇ 社群 ◇                    | 搜尋 🔎 登入 免費試用 🗰 🙀                                                                                        |  |  |  |  |  |  |
|----------------------------------------------------------------------------------------------------|-------------------------------------------|----------------------------------------------------------------------------------------------------|--|--|--|--|--|--|
| 使用 Power BI 間道連線到内部部署資料來源<br>離車連線到燃的内部部署資料來源,讓儀表板及報表保持在最新狀態,而無須移動資料,查詢大型資料<br>集,善加利用現有的投資。取得滿足個人需求與組織需求的彈性。<br>「財 <b>課準概</b> 式》 |                                           |                                                                                                    |  |  |  |  |  |  |
|                                                                                                    | <b>輕鬆安裝</b><br>1) 是小的互動下載並完准關道。發後使用您的組織輕互 | 全 全 的資料存取 Power Bl 時内地 部 等 影響 の の の の の の の の の の の の の の の の の の                                       |  |  |  |  |  |  |
| IEFHTHI回開連, 大安安泰一八四可在 Power Bl、<br>Power Apps、Power Automate 與 Azure Logic Apps 之<br>間部署多個内部部署資料連線。                             | レロン クロシュ 即下 取 业 安 気 何 道。 然 友 使 円 応 的 組 織  | Fower DI 與(Y)自动卻者員和)前進之间的員科博輸,曾經出<br>Azure 服務匯流排加以保護。閘道管理員提供的認證會<br>經過加密,以協助在雲端保護您的資訊,而且只會在閘<br>道電腦上解密。 |  |  |  |  |  |  |

### • Microsoft<sup>®</sup> Power BI Report Builder

• https://www.microsoft.com/zh-TW/download/details.aspx?id=58158

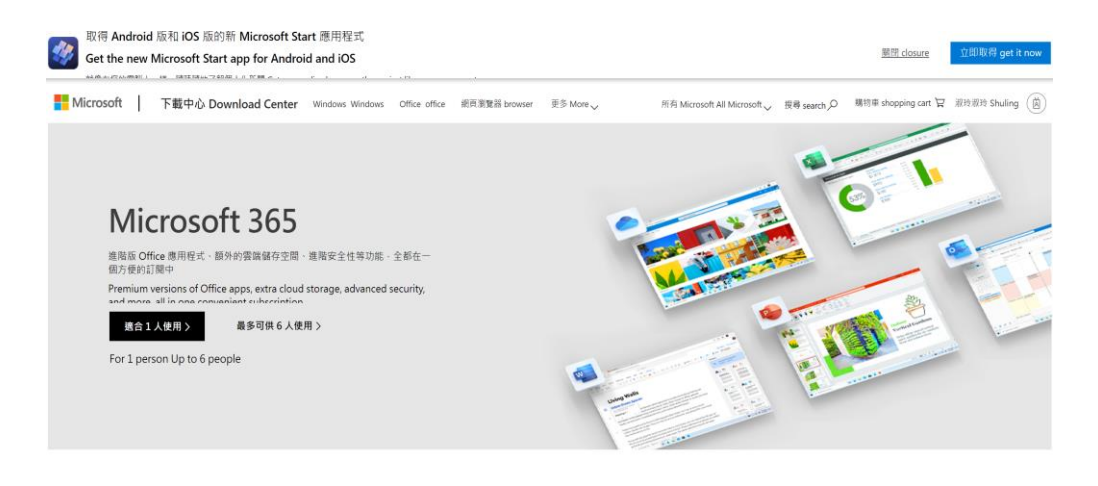

#### Microsoft® Power BI Report Builder

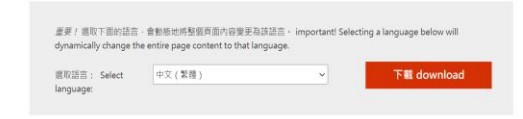

#### Microsoft<sup>®</sup> Power BI Report Builder

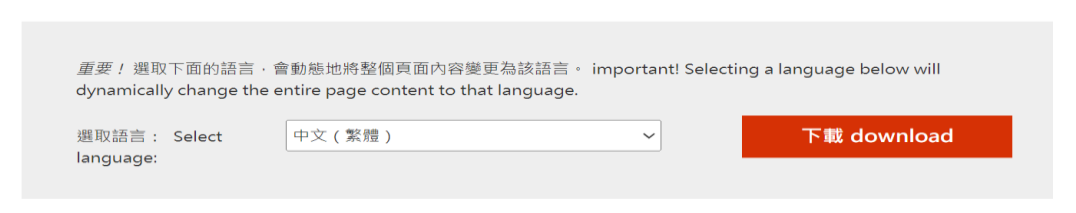

Power BI Report Builder 為 IT 專業人員與 Microsoft Power BI 服務的 Power 使用者 · 提供了高生產力的報表撰寫環境。

Power BI Report Builder provides a highly productive report authoring environment for IT professionals and Power users of the Microsoft Power BI service.

#### 🕀 詳細資料 Details

🕀 系統需求 system requirement

🛨 安裝指示 installation instructions

• 在行動裝置取得

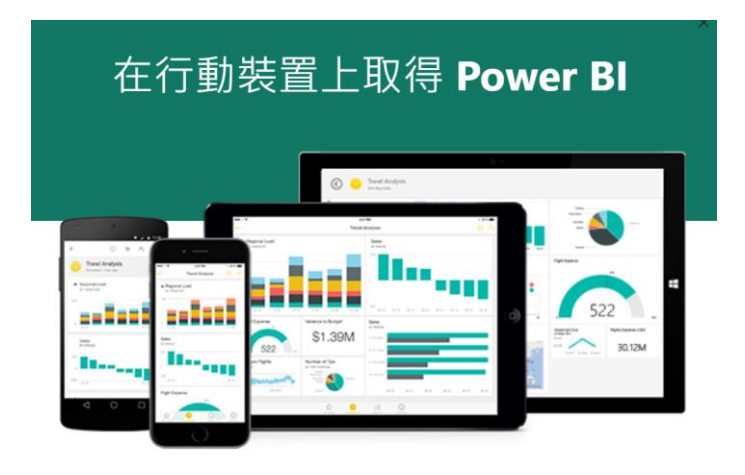

利用 Power BI 行動裝置應用程式隨時隨地存取您的 資料。

將下載連結傳送給我 深入了解

#### 電子郵件正在傳送。

已將含有下載連結的電子郵件傳送至 huangsl@ntu.edu.tw。請從您的行動裝置開啟連結,以下載應用程式。

# Get Power Bl on your mobile devices Microsoft Power Bl <no-reply-powerbi@microsoft.com> wp+者 ● 黃淑玲 ① 若此弱件的顯示有任何問題,講按一下這裡以在網頁瀏覽器中檢視。

Microsoft

Power BI

 $\times$ 

#### Get Power BI on all your devices

Stay connected to your data, wherever you go. Power BI apps for mobile let you easily interact with your dashboards and reports, discover insights, and take immediate action—all on the go. Download the Power BI app for <u>iOS</u>, <u>Android</u>, and <u>Windows</u>.

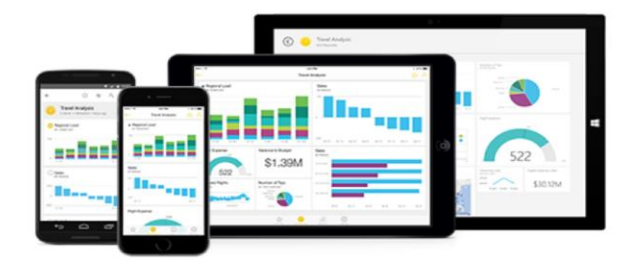

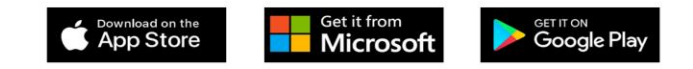

•取得分析excel分析

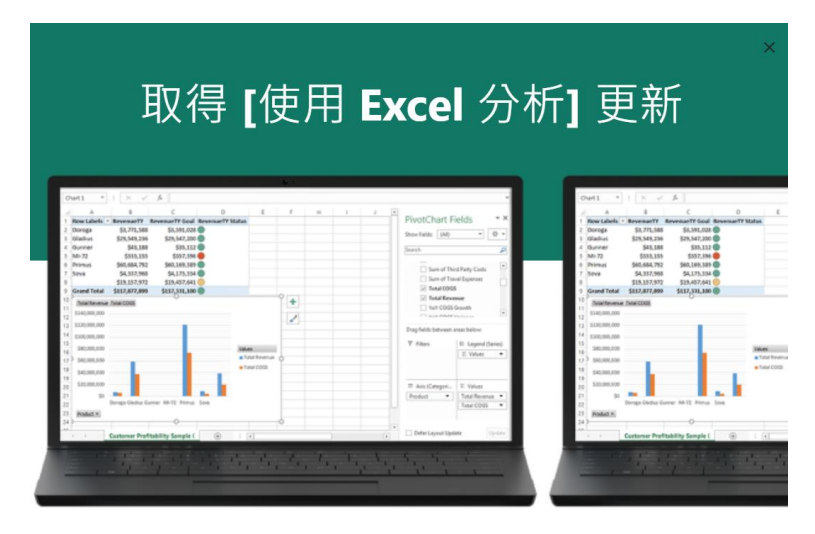

當您連接到您在 Power BI 中的資料時,可以透過 [使用 Excel 分析],像在 Excel 中一般,使用 Excel 的樞紐分析表、圖表與交叉分析篩選器等功能。 下載最新更新,以開始使用。

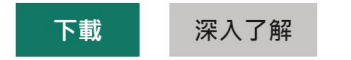

### Power Bl報表匯出-檔案

 在檔案功能可以下載檔案、設定管理權限、列印報表、內嵌報表 (網頁及email)及產生QR代碼方式。這裏介紹內嵌報表及產生QR代 碼方式。 ③ 副 Chiāe ■ ➡ iām ➡ iāi

|          | Yubike2.0-an01 資料更新日 | 3 |
|----------|----------------------|---|
|          | □ 檔案 ~ → 匯出 ~ и      | 2 |
| тян<br>С | ▶ 下載此檔案              |   |
| 建立       | ✿ 管理權限               |   |
|          | 品 列印此頁面              |   |
| 瀏覽       |                      |   |
| OneLake  | ₩ 產生 QR 代碼           |   |

### 內嵌公用網站

- 取得連結或內嵌程式碼,可加入公用網站中。
- 可使用發行至 Web 的功能,於公開提供的網站上分享內容。
- 但不可使用這項功能於內部分享內容,包含透過電子郵件、內部網路或內部網路網站。
- 請發行會持續與 Power BI 中之來源報表保持同步的即時版本。
- 對報表的所有變更,都將會立即反映在發行的公開版本中。

 $\times$ 

內嵌公用網站

△ 您即將為此報表建立內嵌程式碼。當其發佈之後,不僅網際網路上的所有人均能存 取該報表及其內含資料,Microsoft也可在公用網站或公用資源庫上顯示該報表。

發行此報表之前,請先確認您有公開分享資料及視覺效果的權限。請勿發行機密或專屬資訊,或是個人的個人資料。如有疑慮,請於發行前查看組織的原則。

### 內嵌公用網站

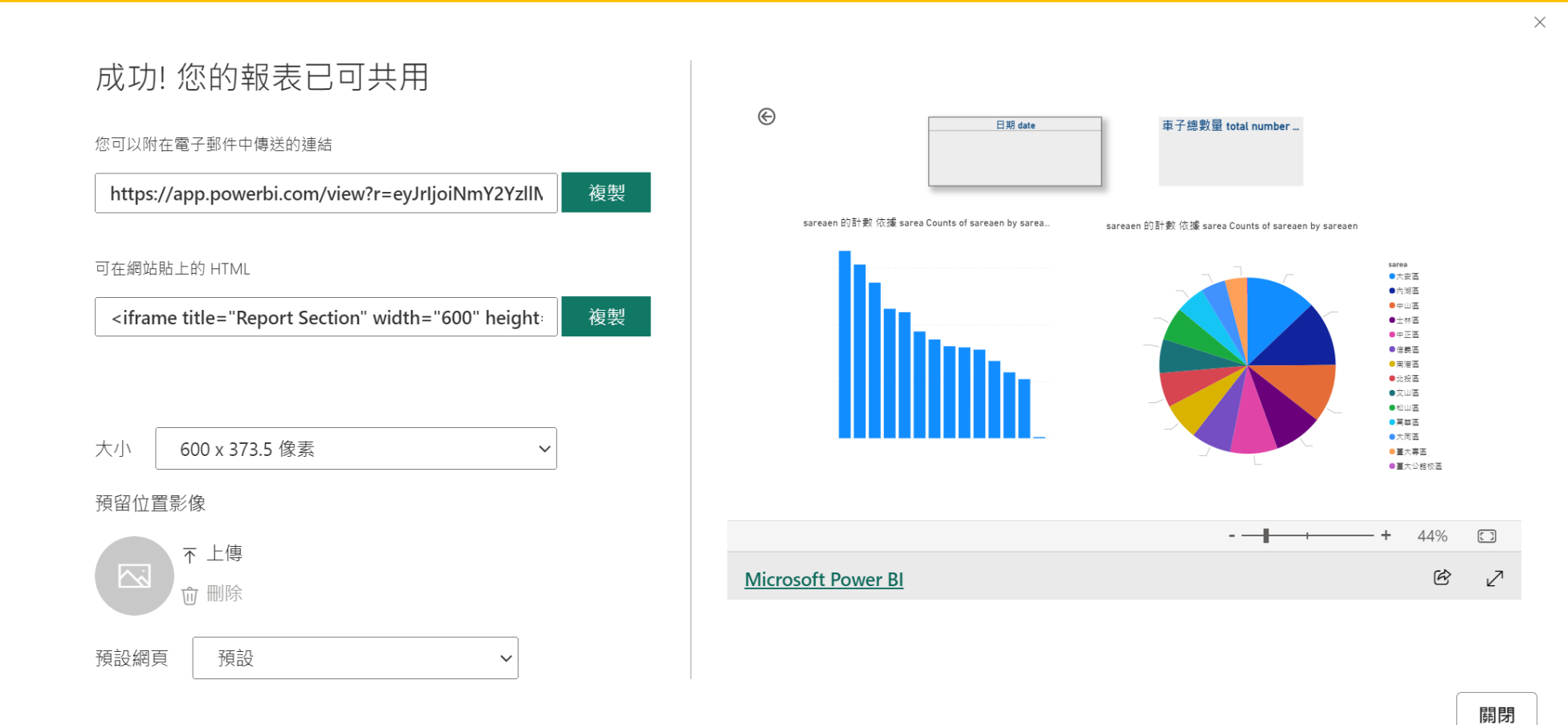

### 內嵌公用網站

成功!您的報表已可共用 您可以附在**電子郵件中**傳送的連結

https://app.powerbi.com/view?r=eyJrIjoiNmY2YzllMjUtNDBiMC00Zjk4LWIwYzctYmNhNzllZmNmNGVlIiwi dCI6Ijk1Y2U2MTk5LWNhMzYtNDgyMC04N2MzLWQ1NDBjODYwMjcwYyIsImMiOjEwfQ%3D%3D

可在網站貼上的HTML <iframe title="Report Section" width="600" height="373.5" src="https://app.powerbi.com/view?r=eyJrIjoiNmY2YzllMjUtNDBiMC00Zjk4LWIwYzctYmNhNzllZmNmNGV lliwidCl6Ijk1Y2U2MTk5LWNhMzYtNDgyMC04N2MzLWQ1NDBjODYwMjcwYyIsImMiOjEwfQ%3D%3D" frameborder="0" allowFullScreen="true"></iframe>

<iframe title="Report Section" width="800" height="836" src="https://app.powerbi.com/view?r=eyJrIjoiNmY2YzllMjUtNDBiMC00Zjk4LWIwYzctYmNhNzllZmNmNGV lliwidCl6Ijk1Y2U2MTk5LWNhMzYtNDgyMC04N2MzLWQ1NDBjODYwMjcwYyIsImMiOjEwfQ%3D%3D" frameborder="0" allowFullScreen="true"></iframe>

QR代碼分享

### 檔案/QR代碼分享,一樣要用組織或學校帳號登入存取。

 $\times$ 

#### 您的 QR 代碼已就緒

Yubike2.0-an01

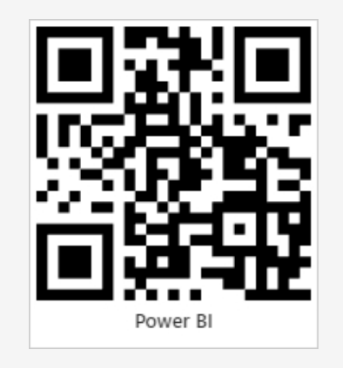

當您建立了 QR 代碼之後,您就能從行動裝置掃描這組代 碼,以直接存取此報表。若要儲存左側的 QR 代碼影像,請 按一下 [下載] 按鈕。

① 您的同事必須具備檢視此報表的權限,才能使用此 QR 代碼

# 在Power BI Desktop中使用OneDrive進行公司或學校連結

- 許多人有 Excel 活頁簿儲存在商務用 OneDrive 或學校,非常適合用於Power BI Desktop。
- 使用 Power BI Desktop,可以使用儲存在 OneDrive 中工作或學校的 Excel 檔案線上連結來建立報表和視覺效果。
- •可以使用適用于公司或學校群群組帳戶的 OneDrive,或公司或學 校帳戶的個別 OneDrive。
- https://learn.microsoft.com/zh-tw/power-bi/connect-data/desktopuse-onedrive-business-links